<u>TASNİF DIŞI</u>

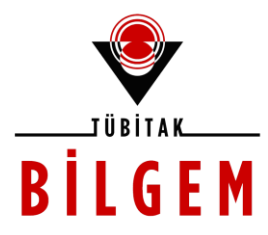

# ÜRÜN TAKİP SİSTEMİ PROJESİ (ÜTS PROJESİ)

MDR TIBBİ CİHAZ İŞLEMLERİ UTS-PRJ-MDRTibbiCihazKilavuzu

> Proje Kodu: 100084 SBİL Numarası: 1 Revizyon Numarası: 1.0.0

> > 07 / 05 / 2021

© TÜBİTAK – BİLGEM

TÜBİTAK Gebze Yerleşkesi 41470 Gebze / KOCAELİ Tel: (0262) 648 10 00 Faks: (0262) 648 11 00 www.bilgem.tubitak.gov.tr © TÜBİTAK – BİLGEM – YTE Yazılım Teknolojileri Araştırma Enstitüsü İşçi Blokları Mahallesi Muhsin Yazıcıoğlu Caddesi No:51/C 06530 Çankaya / ANKARA Tel: (0312) 284 92 22 Faks: (0312) 286 52 22 www.yte.bilgem.tubitak.gov.tr yte.bilgem@tubitak.gov.tr

Bu doküman Ürün Takip Sistemi Projesi kapsamında Türkiye İlaç ve Tıbbi Cihaz Kurumu için hazırlanmıştır.

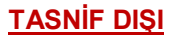

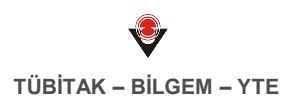

## DEĞİŞİKLİK TARİHÇESİ

| Rev. No | Yayın Tarihi | Yayın Nedeni | Hazırlayan(lar)                    |
|---------|--------------|--------------|------------------------------------|
| 1.0.0   | 7/05/2021    | İlk sürüm.   | Dijital Kapasite Kazandırma Bölümü |

# İÇİNDEKİLER

| 7  |
|----|
|    |
| 7  |
| 11 |
| 11 |
|    |
| 27 |
|    |
| 34 |
|    |
|    |
|    |
| 72 |
| •  |

### TABLOLAR

| Tablo 1. Belge Durum Bilgileri               | 8  |
|----------------------------------------------|----|
| Tablo 2. MDR Belge Ekle Alan Bilgileri       | 15 |
| Tablo 3. Belge Başvuru Durum Bilgileri       |    |
| Tablo 4. Tıbbi Cihaz Durum Bilgileri         | 35 |
| Tablo 5. MDR Tıbbi Cihaz Alan Bilgileri      | 42 |
| Tablo 6. Tıbbi Cihaz Başvuru Durum Bilgileri | 73 |

## ŞEKİLLER

| Şekil 39. Aynı Barkoda Sahip Diğer Ürünler Penceresi                    | 42 |
|-------------------------------------------------------------------------|----|
| Şekil 40. GMDN Kodu Sorgula Seç Penceresi                               | 44 |
| Şekil 41. Branş Türü Kodu Seç Penceresi                                 | 45 |
| Şekil 42. Tıbbi Cihaza Eklemek İstediğiniz Belgeleri Seçiniz Penceresi  | 46 |
| Şekil 43. MDR Tıbbi Cihaz Ekle - İlişkili Eksik Belge Hatası            | 48 |
| Şekil 44. Temel UDI-DI Listele Seç                                      | 49 |
| Şekil 45. Tıbbi Cihaz Ürün Görseli Ekle Penceresi                       | 50 |
| Şekil 46. Nanomateryal Türü Alanı                                       | 52 |
| Şekil 47. Sınırlı Kullanım sayısı Alanı                                 | 52 |
| Şekil 48. Raf Ömrü Alanı                                                | 53 |
| Şekil 49.Kalibrasyona Tabi Mi Alanı                                     | 53 |
| Şekil 50. Bakım Periyodu (ay) Alanının Görüntülenmesi                   | 53 |
| Şekil 51. Ana Cihazın Branş Türleri Alanının Görüntülenmesi             | 55 |
| Şekil 52. Branş Türü Kodu Seç Penceresi                                 | 56 |
| Şekil 53. Üretimi Yapan İmalatçı Kurum Firma Alanı                      | 57 |
| Şekil 54. İmalatçı Firma/Kurum Sorgula Seç Penceresi                    | 57 |
| Şekil 55. Tıbbi Cihaza Ölçü Ekle Penceresi                              | 58 |
| Şekil 56. Saklama/Kullanım Koşulu Bilgileri Alanı                       | 59 |
| Şekil 57. Tıbbi Cihaza Saklama/Kullanım Koşulu Ekle Penceresi           | 60 |
| Şekil 58. Diğer Özel Koşullar Alanı                                     | 61 |
| Şekil 59. Tıbbi Cihazlarımı Listele Ekranı                              | 62 |
| Şekil 60. MDR Toplu İşlemler                                            | 62 |
| Şekil 61. Toplu MDR Tıbbi Cihaz Ekle/Güncelle                           | 63 |
| Şekil 62. Toplu Başvurusuz Ürün Güncelle Penceresi                      | 64 |
| Şekil 63. Başvuruya Hazır Durumunda MDR Tıbbi Cihaz Bilgileri Penceresi | 65 |
| Şekil 64. Kayıtlı Durumunda MDR Tıbbi Cihaz Bilgileri Penceresi         | 66 |
| Şekil 65. MDR Tıbbi Cihaz Güncelle                                      | 67 |
| Şekil 66. Tıbbi Cihaz Başvurusuz Güncelle                               | 68 |
| Şekil 67. MDR Tıbbi Cihaz Kopyala                                       | 69 |
| Şekil 68. Kayıtlı Durumunda Tıbbi Cihaz Bilgileri Penceresi             | 70 |
| Şekil 69. MDR Geçişi için Güncelleme Bildirimi Oluştur Penceresi        | 71 |
| Şekil 70. Tıbbi Cihaz Başvurusu Listele Ekranı                          | 72 |
| Şekil 71. Tıbbi Cihaz Başvurusu Detayı Penceresi                        | 73 |
| Şekil 72. Tıbbi Cihaz Başvurusu Oluştur Düğmesi                         | 74 |
| Şekil 73. Tıbbi Cihaz Başvurusu Özeti Penceresi                         | 75 |
| Şekil 74. Cihaz Başvurusuna Uygunluk Beyanı Seç                         | 76 |
| Şekil 75. Cihaz Başvurusuna Cihaz Seç Penceresi                         | 77 |

### 1 MDR TIBBİ CİHAZ İŞLEMLERİ

Bu bölümde, Ürün Takip Sistemi (ÜTS) Ürün Yönetimi Modülü tıbbi cihaz işlemlerinde Tıbbi Cihaz Tüzüğü (Medical Devices Regulation-MDR) kapsamında gerçekleştirilen tıbbi cihaz işlemleri anlatılmaktadır.

### 1.1 MDR TIBBİ CİHAZ BELGE İŞLEMLERİ

Ürün Takip Sistemi'ne yeni bir MDR tıbbi cihazı kayıt etmek için öncelikle cihaza ait **MDR** belgelerinin Sistem'e eklenmesi ve eklenen belgelerin TİTCK (Türkiye İlaç ve Tıbbi Cihaz Kurumu) tarafından kontrol edilmesi gerekmektedir. Cihaza ait belgelerin Sistem'e eklenmesine **Belge Bildirimi** adı verilir. Firma ya da kurum belge ekleme ile ilgili işlemlerini tamamladıktan sonra belge başvurusu oluşturur. Sistem'de kayıtlı belge bildirimlerini bu başvuruya ekler ve değerlendirilmek üzere TİTCK'ya başvuru işlemini gerçekleştirir.

*i* Sisteme eklenen belgelerin TİTCK tarafından kontrol edilmesi için Belge Başvurusu oluşturulması gerekir.

MDR Tıbbi cihaz belge işlemleri, ana menüde yer alan **Belge** menüsü (Şekil 1) aracılığı ile gerçekleştirilir. Belge menüsünün altında yer alan **Belgelerimi Listele** bağlantısı ile daha önce bildirimi gerçekleşmiş belgeler kriterlere göre sorgulanarak görüntülenebilir; yeni bir belge bildirimi oluşturulabilir, taslak olarak oluşturulan belge bildirimleri güncellenebilir ya da silinebilir. Belge listesinde belge ile bilgiler (Belge No, Türü, Ait Olduğu Yönetmelik, Durum vb.) görüntülenir. **Belge Başvuru İşlemleri** bağlantısıyla ise, belge bildirimlerini kontrol etmesi için TİTCK'ya başvuruda bulunabilir ve mevcut başvurular sorgulanabilir.

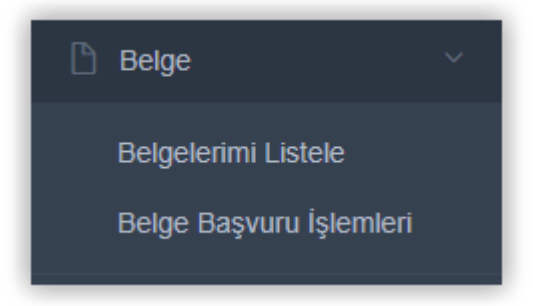

### Şekil 1. Belge Menüsü

### 1.1.1 Tıbbi Cihaz Belge Sorgulama

Daha önce kaydı gerçekleşmiş belgeleri listelemek için **Belge \ Belgelerimi Listele** bağlantısına tıklanır. Belge Listele Ekranı (Şekil 2) görüntülenir. Belge Numarası, Belge Türü ve Durum bilgileri girilerek sorgulama yapılabileceği gibi daha fazla kriter girişi yapmak için **Daha fazla kriter** açılır menüsüne tıklanır. Gerekli kriterler belirtilerek **Sorgula** (<sup>Sorgula</sup>) düğmesine tıklandığında kriterlere uygun belgeler listelenir. **Temizle** (<sup>Temizle</sup>) düğmesine tıklanarak girilmiş kriterler temizlenebilir. TÜBİTAK – BİLGEM – YTE

| URUN TAKIP SISTEMI       | ≡    | Arama            | Q                           |                 |                       |                  |                |                  |                        | ? L             | з 🐣                   | ~       |
|--------------------------|------|------------------|-----------------------------|-----------------|-----------------------|------------------|----------------|------------------|------------------------|-----------------|-----------------------|---------|
| ☆ Anasayfa               |      | ☆Belge Listele   |                             |                 |                       |                  |                |                  |                        | Belge Ekle      | Tüm Belgeleri Excele  | e Aktar |
| Ø Bilgi Bankası          | <    | Belge            | ile başlayan kayıtlarda ara | T               | Belge Türü:           | Belge Türü Se    | çiniz          | ×                | Durum:                 | Durum Seçiniz   |                       | •       |
| 🧭 Tibbi Cihaz            | <    | Numarası:        |                             |                 |                       |                  |                |                  |                        |                 |                       |         |
| 🕒 Belge                  | ~    | Yönetmelik:      | Yönetmelik Seçiniz          | •               | Yönetmelik            | Seçiniz          |                | •                | İmalatçı               | ile başlayan ka | yıtlarda ara          | T       |
| Belgelerimi Listele      |      | Başlangıç        | gg/aa/yyyy                  | y 📖             | Eki:<br>Bitiş Tarihi: | gg/aa/yyyy       | gg/aa/yy       | yy 🔳             | Firma:<br>Belge Grubu: | Belge Grubu Se  | çiniz                 | •       |
| Belge Başvuru İşlemleri  |      | Tarihi:          |                             |                 |                       |                  |                |                  | -                      |                 |                       | 2       |
| 🖉 Bayilik                | <    | Marka Adı:       | ile başlayan kayıtlarda ara | T               | Versiyon/<br>Model:   | ile başlayan     | kayıtlarda ara | T                | Onaylanmış<br>Kuruluş: | Onaylanmış Kur  | uluş Seçiniz          | •       |
| ☆ SUT İşlemleri          | <    | Risk Sınıfı:     | Tümü                        | •               | Temel UDI-D           | l:               |                |                  | Münferit<br>Kimlik No: |                 |                       |         |
| 🗔 Geri Çekme             | <    | ▲ Daha az kriter |                             |                 |                       |                  |                |                  |                        |                 | Sorgula Te            | emizle  |
| 🔎 Uyarı Raporu İşlemleri | <    | Kayıtlı          | Kayıtlı(Bitiş Reddedild     | i 🦲 Silindi     | Inceler               | mede inceleme    | de Incelemed   | e 🔍 Taslak       | Başvuruda              |                 |                       |         |
| A Kullanıcı              | <    |                  | Güncellenmiş)               |                 |                       | İstendi)         | ine (Gunceller | ui)              | Bekliyor               |                 |                       |         |
|                          | <    | Belge No 🕸       | Tũrũ ↓↑                     | Ait Olduğu Yöne | tmelik ↓†             | İmalatçı Firma 👘 | Belge Grubu    | Başlangıç Tarihi | .↓† Bitiş Tarihi       | l† Durum ↓†     | Orijinal Ürün Kapsamı | ţţ      |
| Brans Aňaci              | <    | _                | AB Sertifikası (MDR)        | 2017/745        |                       | Formal           |                | 30/04/2021       | 31/05/2021             | Taslak          |                       |         |
| U Dialig Agaol           |      |                  | SIP Beyani (MDR)            | 2017/745        |                       | Format           |                | 30/04/2021       | 31/05/2021             | Taslak          |                       |         |
| 🛱 Tanımlama              | <    |                  | AB Uygunluk Beyani (MDR)    | 2017/745        |                       | Torona C.        |                | 31/03/2015       |                        | Kayitli         |                       |         |
| ~ İstatistik             | <    |                  | Uvgunluk Bevani             | 93/42/EEC       |                       | French           |                | 07/04/2015       |                        | Kavitli         |                       |         |
| Sistem Mesair ve Duvur   | 11 < |                  | EC Sertifikası              | 93/42/EEC       |                       | Firmal           |                | 01/04/2015       | 31/12/2019             | Kayıtlı         |                       |         |
|                          |      | 10               | EC Sertifikası              | 98/79/EC        |                       | Firmal           |                | 01/04/2015       | 31/12/2019             | Kayıtlı         |                       |         |
| Sistem Yönetimi          | <    |                  | Kullanma Kılavuzu           |                 |                       | Firmal           |                |                  |                        | Kayıtlı         |                       |         |
| Sistem Ízleme            | <    |                  | Uygunluk Beyanı             | 98/79/EC        |                       | Firmati          |                | 01/04/2015       |                        | Kayıtlı         |                       |         |
|                          |      | 807              | EC Sertifikası              | 93/42/EEC       |                       | Firmat           |                | 05/04/2015       | 31/12/2019             | Kayıtlı         |                       |         |
|                          |      |                  |                             |                 |                       |                  |                |                  |                        |                 |                       |         |

#### Şekil 2. Belge Listele Ekranı

MDR ile birlikte; belge türüne AB Sertifikası (MDR), AB uygunluk Beyanı (MDR), SİP Beyanı (MDR) belgeleri; yönetmelik açılır kutusunda yer alan 2017/745 adlı yönetmelik; temel UDI-DI numarası; münferit kimlik no alanları ve risk sınıfında Sınıf-I R (yeniden kullanılabilir cerrahi aletler) risk sınıfı eklenmiştir.

- 0 Belirtilen belge türleri, 2017/745 adlı yönetmelik, temel UDI-DI numarası; münferit kimlik no ile yapılan sorgulamalarda MDR belgelerine ulaşılabilir.
- Belgelerimi Listele ekranında bulunan Tüm Belgeleri Excele Aktar (<sup>Tüm Belgeleri Excele Aktar</sup>)düğmesi kullanılarak 0 excele aktarma işi gerçekleştirilebilir.

İlgili kriterler seçilir ve Sorgula düğmesine tıklanırsa ilgili MDR belgeleri listelenir. Sorgulama sonucunda kayıtlı belgelerin durumları Durum alanından görüntülenmektedir.

Belge durum bilgileri ve açıklamaları Tablo 1'de sunulmuştur.

#### Tablo 1. Belge Durum Bilgileri

| Durum                                       | Açıklama                                                                            |
|---------------------------------------------|-------------------------------------------------------------------------------------|
| <ul> <li>Taslak</li> </ul>                  | Belge ekleme işlemi tamamlandıktan sonraki belgenin aldığı ilk<br>durumdur.         |
| <ul> <li>Başvuruda İmza Bekliyor</li> </ul> | Belge başvurusu oluşturulup henüz imzalanmadığında ilgili belgenin aldığı durumdur. |

Durum Acıklama *Incelemede* Belge başvurusunun imzalanıp TİTCK'ya kontrole gönderildiğinde ilgili belgenin aldığı durumdur. 6 Bu adımda başvurunun değerlendirmeye alınması için türü EC Sertifikası, Uygunluk Beyanı, AB Sertifikası (MDR), AB Uygunluk Beyanı (MDR), SİP Beyanı (MDR) olan belgelerin matbu hallerinin iletilmesi gerekmektedir. İncelemede (Güncelleme İstendi) Belge başvurusunun TİTCK tarafından incelemeye alındıktan sonra, belge sahibi firmadan açıklama belirterek ilgili belgede güncelleme istediği durumdur. 0 ÜTS sistem mesajı ve mail yoluyla bildirilen süre içerisinde güncellenmeyen belgeler otomatik olarak reddedilir. İncelemede (Güncellendi) TİTCK tarafından açıklama belirtilerek belgede istenen güncellemenin tamamlandığı durumdur. Reddedildi Belge başvurusunun TİTCK tarafından incelemeye alındıktan sonra, Ret Gerekçeleri belirterek ilgili belgeyi reddettiği durumdur. Kayıtlı Belge başvurusunun TİTCK tarafından onaylandıktan sonraki ilgili belgenin kullanıma hazır durumudur. Kayıtlı (Bitiş Tarihi Güncellenmiş) Bitiş tarihi yaklaşan belgelerin TİTCK tarafından bitiş tarihinin ileri bir tarihe alındığı durumdur. 0 İlgili durumdaki belgenin yeni bitiş tarihi 'Uzatılmış Bitiş Tarihi' olarak; Uzatılmış Bitiş Tarihi gelene kadar belgenin yeni bir ürüne eklenip eklenemeyeceği 'Yeni Eklenecek Ürünlere Eklenebilir mi?' alanında belirtilir. Bitiş Tarihi geldiğinde uygulanan prosedürler ile Uzatılmış Bitiş Tarihi geldiğinde uygulanan prosedürler aynıdır. Bitiş tarihi yaklaşan belgeler için otomatik olarak hatırlatma mesajı gönderilir. Bitiş tarihi gelen belgeler otomatik olarak reddedilir. Silindi Kayıtlı durumdaki belgenin firma inisiyatifiyle silindikten sonra aldığı durumdur. Kayıtlı bir durumdaki belge silinmek istendiğinde eğer bu belgenin bağlı olduğu bir cihaz incelemede durumunda ise belge silinememektedir. TİTCK belgeve bağlı tüm cihazlara karar

| Durum | Açıklama                                                                                                    |
|-------|----------------------------------------------------------------------------------------------------|
|       | <ul> <li>verdikten sonra ilgili belge silinirse belge Silindi durumuna geçmektedir.</li> <li>Silindi durumundaki belgelerin tekrar kayıtlı hale gelebilmesi için güncelleme bildiriminin oluşturulup belge başvuru sürecinin yeniden başlatılması gerekmektedir. Güncelleme bildiriminin oluşturulması bilgileri için <u>Tıbbi Cihaz MDR Belge Güncelle</u> başlığına gidiniz.</li> </ul> |

Belgenin durumu ile ilgili detaylı açıklamaya ulaşmak için Belge Listele Ekranı'ndaki kayıt listesinden ilgili belgenin Belge No alanına tıklanır. **Belge Bilgileri Penceresi** görüntülenir (Şekil 3).

| Belge Bilgileri  |                       |                  |                          |                      |          |
|------------------|-----------------------|------------------|--------------------------|----------------------|----------|
| Belge Detayları  | Belge Geçmişi         | Bağlı Cihazlar   | Bağlı Cihazların SİPleri | Belge Titubb Geçmişi | <b>^</b> |
| Genel Bilgiler   |                       |                  |                          |                      |          |
| Belge No:        |                       | 10-SB1           |                          |                      |          |
| Belge Türü:      |                       | SP Bayan (MD     |                          |                      |          |
| Durum:           |                       | Íncelemede       |                          |                      |          |
| Güncelleme Du    | rumu:                 | Güncelleme İste  | ndi                      |                      |          |
| Durum Açıklam    | ası:                  | Original doluman | yantig.                  |                      |          |
| İmalatçı Firma/k | Kurum:                | Firmal           |                          |                      |          |
|                  |                       | Türkiy           | e                        |                      |          |
| AB Yetkili Temsi | ilci:                 | Firmal           |                          |                      |          |
|                  |                       | Aze              | rbaycan                  |                      |          |
| Ekleyen Firma/k  | Kurum:                | 11-2-610-04      | FLM (A Cydropeth Warner  |                      |          |
| Sınıf, Yönetmeli | k, Ekler ve Temel UDI | -DI              |                          |                      |          |
| Ait Olduğu Yöne  | etmelik:              | 2017/745         |                          |                      | - 1      |
| Alt Yönetmelikle | er:                   | 2000/70/EC (MD   | R)                       |                      |          |
| Yürütülen Ekler  |                       | EK-IV UYGUNLU    | JK BEYANI (EK II & III)  |                      |          |
| Temel UDI-DI:    |                       | 212323402402     | #12                      |                      |          |
|                  |                       | ADDIMACOR.       | DEN FERMIN               |                      |          |
| Diğer Bilgiler   |                       |                  |                          |                      |          |
| Başlangıç Tarihi | i:                    | 30/04/2021       |                          |                      | -        |
|                  |                       |                  |                          | Güncelle             | Kapat    |

### Şekil 3. Belge Bilgileri Penceresi- Belge Durum Açıklaması

Belgenin durumu ve durumu ile ilgili açıklama bilgileri Belge Bilgileri Pencere'sinde yer alır.

### 1.1.2 Tıbbi Cihaz MDR Belge Bildirimi İşlemleri

### 1.1.2.1 Tıbbi Cihaz MDR Belge Ekle

Yeni bir belge bildirimi oluşturmak için ana menüde Belge \ Belgelerimi Listele bağlantısına tıklanır. Belge Listele

Ekranı görüntülenir. İlgili ekranda yer alan **Belge Ekle** (Belge Ekle) düğmesine tıklanır ve **Belge Ekle Penceresi** (Şekil 4) görüntülenir.

| Belge Ekle      |                                |   |
|-----------------|--------------------------------|---|
| Belge Bilgileri |                                |   |
| Belge Türü: *   | Seçiniz                        |   |
|                 | Seçiniz                        |   |
|                 | EC Sertifikası                 | ^ |
|                 | AB Sertifikası (MDR)           |   |
|                 | Uygunluk Beyanı                |   |
|                 | AB Uygunluk Beyanı (MDR)       |   |
|                 | SİP Beyanı (MDR)               |   |
|                 | Yetkili Distribütörlük Belgesi |   |
|                 | Kullanma Kılavuzu              |   |
|                 |                                | • |
|                 |                                |   |
|                 |                                |   |

### Şekil 4. Belge Ekle Penceresi

Belge Türü açılır listesinden yapılacak seçime göre veri giriş alanları ekrana gelir. MDR ile gelen üç belge türü bulunmaktadır: AB Sertifikası (MDR), AB uygunluk Beyanı (MDR), SİP Beyanı (MDR).

Eski yönetmeliklerde yer alan EC Sertifikası'nın MDR'daki karşılığı **AB Sertifikası**'dır. Belge Türü açılır listesinden AB Sertifikası (MDR) seçildiğinde belgenin eklenmesi için doldurulması istenilen bilgiler ekrana gelir (Şekil 5). Ekrandaki alanlar Tablo 2 de sunulan açıklamalara uygun şekilde doldurulur.

| elge Ekle                                                                                                    |                                                                                                    |                                                                                               |
|----------------------------------------------------------------------------------------------------|----------------------------------------------------------------------------------------------------|-----------------------------------------------------------------------------------------------|
| elge Bilgileri                                                                                                  |                                                                                                    |                                                                                               |
| Belge Türü: *                                                                                                   | AB Sertifikası (MDR)                                                                                                    | •                                                                                             |
| Belge Numarası: *                                                                                               |                                                                                                    |                                                                                               |
| Dnaylanmış Kuruluş: *                                                                                           | Türk Standarları Enstitüsü (TSE)                                                                                                    | Kuruluş Seç                                                                                   |
| malatçı Kurum/Firma: *                                                                                          | Fampl                                                                                                    | İmalatçı Kurum Seç                                                                            |
| AB Yetkili Temsilcisi:                                                                                          | (Carried)                                                                                                    | AB Temsilcisi Seç                                                                             |
| Münferit Kimlik No:                                                                                             |                                                                                                    |                                                                                               |
|                                                                                                    |                                                                                                    |                                                                                               |
| Ait Olduğu Yönetmelik: *                                                                                        | Yönetmelik ve Ek Seç 2017/74                                                                                                    | 45 <mark>(</mark> Tıbbi Cihaz Yönetmeliği)                                                    |
| Ait Olduğu Yönetmelik: *                                                                                        | Yönetmelik ve Ek Seç 2017/74<br>Yürütülen Ekler                                                                                                    | 45 (Tıbbi Cihaz Yönetmeliği)                                                                  |
| Ait Olduğu Yönetmelik: *                                                                                        | Yönetmelik ve Ek Seç<br>2017/74<br>Yürütülen Ekler<br>1. EK-IV UYGUNLUK BE                                                                                                    | 45 (Tıbbi Cihaz Yönetmeliği)                                                                  |
| Ait Olduğu Yönetmelik: *<br>Sınıf: *                                                                            | Yönetmelik ve Ek Seç<br>2017/74<br>Yürütülen Ekler<br>1. EK-IV UYGUNLUK BE<br>Sınıf-I Diğer (steril ve ölçme for                                                                                        | 45 (Tıbbi Cihaz Yönetmeliği)<br>EYANI (EK II & III)<br>nksiyonu olmayan) ×                    |
| Ait Olduğu Yönetmelik: *<br>Sınıf. *                                                                            | Yönetmelik ve Ek Seç<br>2017/74<br>Yürütülen Ekler<br>1. EK-IV UYGUNLUK BE<br>Sınıf-I Diğer (steril ve ölçme for                                                                                        | 45 (Tıbbi Cihaz Yönetmeliği)<br>YANI (EK II & III)<br>nksiyonu olmayan) ×                     |
| Ait Olduğu Yönetmelik: *<br>Sınıf: *<br>Temel UDI-DI:                                                           | Yönetmelik ve Ek Seç<br>2017/74<br>Yürütülen Ekler<br>1. EK-IV UYGUNLUK BE<br>Sınıf-I Diğer (steril ve ölçme for<br>Temel UDI-DI Seç                                                                    | 45 (Tıbbi Cihaz Yönetmeliği)<br>YANI (EK II & III)<br>nksiyonu olmayan) ×                     |
| Ait Olduğu Yönetmelik: *<br>Sınıf. *<br>Femel UDI-DI:<br>Seçilen Temel UDI-DI'lar:                              | Yönetmelik ve Ek Seç       2017/74         Yürütülen Ekler       1. EK-IV UYGUNLUK BE         Sınıf-I Diğer (steril ve ölçme for         Temel UDI-DI Seç         Temel UDI-DI                          | 45 (Tıbbi Cihaz Yönetmeliği)<br>EYANI (EK II & III)<br>nksiyonu olmayan) ×<br>Tahsis Kuruluşu |
| Ait Olduğu Yönetmelik: *<br>Sınıf: *<br>Femel UDI-DI:<br>Beçilen Temel UDI-DI'lar:                              | Yönetmelik ve Ek Seç       2017/74         Yürütülen Ekler       1. EK-IV UYGUNLUK BE         Sınıf-I Diğer (steril ve ölçme for         Ternel UDI-DI Seç         Ternel UDI-DI                        | 45 (Tıbbi Cihaz Yönetmeliği)<br>EYANI (EK II & III)<br>nksiyonu olmayan) ×<br>Tahsis Kuruluşu |
| Ait Olduğu Yönetmelik: *<br>Sınıf: *<br>Femel UDI-DI:<br>Seçilen Temel UDI-DI'lar:<br>Selge Başlangıç Tarihi: * | Yönetmelik ve Ek Seç       2017/74         Yürütülen Ekler       1. EK-IV UYGUNLUK BE         Sınıf-I Diğer (steril ve ölçme for         Ternel UDI-DI Seç         Ternel UDI-DI Seç         30/04/2021 | 45 (Tıbbi Cihaz Yönetmeliği)<br>EYANI (EK II & III)<br>nksiyonu olmayan) ×<br>Tahsis Kuruluşu |

Şekil 5. AB Sertfikası (MDR) Belgesi Ekleme Penceresi

Eski yönetmeliklerde yer alan Uygunluk Beyanı'nın MDR'daki karşılığı **AB Uygunluk Beyanı**'dır. Belge Türü açılır listesinden AB Uygunluk Beyanı (MDR) seçildiğinde belgenin eklenmesi için doldurulması istenilen bilgiler ekrana gelir (Şekil 6). Ekrandaki alanlar Tablo 2'de sunulan açıklamalara uygun şekilde doldurulur.

| elge Bilgileri                                                                                    |                                                                |                                                                   |
|---------------------------------------------------------------------------------------------------|----------------------------------------------------------------|-------------------------------------------------------------------|
| Belge Türü: *                                                                                     | AB Uygunluk Beyanı (MDR                                        | R) 🔻                                                              |
| İmalatçı Kurum/Firma: *                                                                           | (it arrange)                                                   | İmalatçı Kurum Seç                                                |
| AB Yetkili Temsilcisi:                                                                            | (Francisco)                                                    | AB Temsilcisi Seç                                                 |
| Münferit Kimlik No:                                                                               |                                                                |                                                                   |
| Ait Olduğu Yönetmelik: *                                                                          | Yönetmelik ve Ek Seç 2                                         | 2017/745 (Tıbbi Cihaz Yönetmeli                                   |
|                                                                                                   | Yürütülen Ekler                                                |                                                                   |
|                                                                                                   | 1. EK-IV UYGUNLU<br>2. EK-IX (BÖLÜM I<br>SİSTEMİ DEĞEF         | UK BEYANI (EK II & III)<br>I & III) KALİTE YÖNETİM<br>RLENDİRMESİ |
| Sinif *                                                                                           | Sınıf-I M (Ölcme fonksivo                                      |                                                                   |
|                                                                                                   |                                                                | onu olan) $\times$                                                |
| Temel UDI-DI: *                                                                                   | Temel UDI-DI Seç                                               | onu olan) ×                                                       |
| Temel UDI-DI: *<br>Seçilen Temel UDI-DI'lar:                                                      | Temel UDI-DI Seç<br>Temel UDI-DI                               | 1 Tahsis Kuruluşu                                                 |
| Temel UDI-DI: *<br>Seçilen Temel UDI-DI'lar:                                                      | Temel UDI-DI Seç                                               | 11 Tahsis Kuruluşu                                                |
| Temel UDI-DI: *<br>Seçilen Temel UDI-DI'lar:<br>Sınırsız süreli mi?:                              | Temel UDI-DI Seç<br>Temel UDI-DI                               | Iî Tahsis Kuruluşu                                                |
| Temel UDI-DI: *<br>Seçilen Temel UDI-DI'lar:<br>Sınırsız süreli mi?:<br>Belge Başlangıç Tarihi: * | Temel UDI-DI Seç<br>Temel UDI-DI<br>Evet • Hayır<br>30/04/2021 | onu olan) × Tahsis Kuruluşu                                       |

Şekil 6. AB Uygunluk Beyanı (MDR) Belgesi Ekleme Penceresi

MDR Sistem İşlem Paketi kayıt bildirimi oluşturabilmek için gerekli beyan **SiP Beyanı**'dır. Belge Türü açılır Iistesinden SİP Beyanı (MDR) seçildiğinde belgenin eklenmesi için doldurulması istenilen bilgiler ekrana gelir (Şekil 7). Ekrandaki alanlar Tablo 2'de sunulan açıklamalara uygun şekilde doldurulur.

| elge Bilgileri                    |                         |                          |           |
|-----------------------------------|-------------------------|--------------------------|-----------|
| Belge Türü: *                     | SİP Beyanı (MDR)        |                          | •         |
| malatçı Kurum/Firma: *            | Pergel                  | İmalatçı Kurur           | n Seç     |
| AB Yetkili Temsilcisi:            | Hereal                  | AB Temsilcisi            | Seç       |
| Münferit Kimlik No:               | 1000                    |                          |           |
| Ait Olduğu Yönetmelik: *          | Yönetmelik ve Ek Seç 20 | 17/745 (Tıbbi Cihaz Yöne | etmeliği) |
|                                   | Yürütülen Ekler         |                          |           |
|                                   | 1. EK-IV UYGUNLU        | K BEYANI (EK II & III)   |           |
| Temel UDI-DI:                     | Temel UDI-DI Seç        |                          |           |
| Seçilen Temel UDI-DI'lar:         | Temel UDI-DI            | 11 Tahsis Kuruluşu       | ţţ        |
|                                   | 21222342942362          | GS1                      |           |
| Sınırsız süreli mi?:              | Evet I Hayır            |                          |           |
| Belge Başlangıç Tarihi: *         | 30/04/2021              |                          |           |
| Belge Bitiş Tarihi: *             | 31/05/2021              |                          |           |
| Drijinal doküman Türkçe<br>ni?: * | Evet Hayır              |                          |           |
|                                   |                         |                          |           |

Şekil 7. SİP Beyanı (MDR) Belgesi Ekleme Penceresi

Belge bilgileri, matbu belge esas alınarak doğru bir biçimde doldurulmalıdır. Sistem'e eklenen belgelerin matbu hallerinin TİTCK'ya posta yoluyla gönderilmesi gereken durumlarda, belgenin matbu hali ile Sistem'deki bilgilerin tutarlı olması gerekmektedir.

- Ait Olduğu Yönetmelik alanında yapılan seçimlerin doğru ve eksiksiz olmasına dikkat edilmelidir. Eklenen belgenin TİTCK tarafından onaylanmasının ardından ilgili belge ile tıbbi cihazlar ilişkilendirilecek ve tıbbi cihazın sınıf bilgisi ile belgenin ait olduğu yönetmeliklerin doğruluğu Sistem tarafından kontrol edilecektir.
- Belge kapsamında Sistem'e yüklenecek dosyaların boyutu ve hangi dosya uzantılarının yüklenebileceği TİTCK tarafından belirlenmektedir.

### Tablo 2. MDR Belge Ekle Alan Bilgileri

| Belge<br>Bilgileri    | Yer Aldığı MDR Belge<br>Türü                                            | Yapılacak İşlemler                                   |
|-----------------------|-------------------------------------------------------------------------|------------------------------------------------------|
| Belge Türü            | AB Sertifikası (MDR)<br>AB uygunluk Beyanı<br>(MDR)<br>SİP Beyanı (MDR) | Eklenecek belge türü seçimi yapılır.                 |
| Belge<br>Numarası     | AB Sertifikası (MDR)                                                    | Matbu belge esas alınarak belge numarası doldurulur. |
| Onaylanmış<br>Kuruluş | AB Sertifikası (MDR)                                                    | Kuruluş Seç (                                        |

| Belge<br>Bilgileri                                  | Yer Aldığı MDR Belge<br>Türü                                            | Yapılacak İşlemler                                                                                                    |
|-----------------------------------------------------|-------------------------------------------------------------------------|----------------------------------------------------------------------------------------------------|
|                                                     |                                                                         | <ul> <li>Seçilmek istenen kuruluşun onay kutusu (□) işaretlenir ve Tamam düğmesine tıklanır.</li> <li>Onaylanmış Kuruluş sadece Kuruluş Seç düğmesine tıklanarak seçilebilmektedir. Belge Ekle Penceresi'nden El ile giriş yapılamamaktadır.</li> <li>Tek bir kuruluş seçimi yapılabilmektedir.</li> <li>Kuruluş listesi istenirse simgesine tıklanarak excele aktarılabilmektedir.</li> </ul> |
| İmalatçı<br>Kurum/Firma<br>AB Yetkili<br>Temsilcisi | AB Sertifikası (MDR)<br>AB Uygunluk Beyanı<br>(MDR)<br>SİP Beyanı (MDR) | İmalatçı Kurum/Firma için İmalatçı Kurum Seç ( <sup>İmalatçı Kurum Seç</sup> ), AB<br>Yetkili Temsilcisi için AB Yetkili Temsilcisi Seç ( <sup>AB Temsilcisi Seç</sup> )<br>düğmesine tıklanır. İmalatçı Kurum/AB Yetkili Temsilcisi Sorgula<br>Seç Penceresi görüntülenir (Şekil 9).                                                                                                    |
|                                                     |                                                                         | Imalatçı Kurum/AB Yetkili Temsilcisi Sorgula Seç         Ad:       Lie başlayan kayıt         Imalatçı Kurum/AB Yetkili Temsilcisi Ekle         İkincit Firma No       İ Ad ile Adres         Üke       İ Uke         2       Azerbaycan         4       İ İ İ İ İ İ İ İ İ İ İ İ İ İ İ İ İ İ İ                                                                                                 |

| Belge<br>Bilgileri       | Yer Aldığı MDR Belge<br>Türü                                            | Yapılacak İşlemler                                                                                                    |
|--------------------------|-------------------------------------------------------------------------|----------------------------------------------------------------------------------------------------|
|                          |                                                                         | <ul> <li>yapılabilir. Gerekli kriterler girildikten sonra Sorgula düğmesine tıklanır.</li> <li>Eğer İmalatçı Kurum/AB Yetkili Temsilcisi listede bulunamadıysa eklenebilir. Eklemek için İmalatçı Kurum/AB Yetkili Temsilcisi Ekle</li> <li>(Imalatçı Kurum/AB Yetkili Temsilcisi Ekle)) düğmesine tıklanır. Firma'nın Ad, Adres, Ülke ve E-posta bilgileri girilir. Kaydet (Kaydet))düğmesine tıklanır.</li> <li>Seçilmek istenen İmalatçı Kurum/AB Yetkili Temsilcisi onay kutusu (□) işaretlenir ve Tamam düğmesine tıklanır.</li> <li><i>İmalatçı Kurum/AB Yetkili Temsilcisi Sadece ilgili İmalatçı Kurum Seç ve AB Yetkili Temsilcisi Seç düğmelerine tıklanırak seçilebilmektedir. Belge Ekle Penceresi'nden El ile giriş yapılamamaktadır.</i></li> <li><i>İmalatçı Kurum/AB Yetkili Temsilcisi listesi istenirse</i></li> </ul> |
| Münferit<br>Kimlik No    | AB Sertifikası (MDR)<br>AB Uygunluk Beyanı<br>(MDR)<br>SİP Beyanı (MDR) | İlgili İmalatçı Kurum/Firma'nın EUDAMED sistemindeki SRN (Single Registration Number) bilgisi biliyorsa bu alana yazılabilir.                                                                                                    |
| Ait Olduğu<br>Yönetmelik | AB Sertifikası (MDR)<br>AB Uygunluk Beyanı<br>(MDR)<br>SİP Beyanı (MDR) | Yönetmelik ve Ek Seç ( <sup>Yönetmelik ve Ek Seç</sup> ) düğmesine tıklanır.<br>Belgenin Ait Olduğu Yönetmelik ve Ekleri Ekle Penceresi'nden (Şekil<br>10) MDR Belgeleri için 2017/745 yönetmeliği seçilebilmektedir. Seçim<br>gerçekleştikten sonra Belge ile ilgili Alt Yönetmelikler ve Ekler için onay<br>kutusu (□) işaretlenir ve Tamam düğmesine tıklanır.                                                                                                    |

| Belge<br>Bilgileri      | Yer Aldığı MDR Belge<br>Türü                        | Yapılacak İşlemler                                                                                                    |
|-------------------------|-----------------------------------------------------|----------------------------------------------------------------------------------------------------|
|                         |                                                     | Belgenin Ait Olduğu Yönetmelik ve Ekleri Ekle         Yönetmelik:       2007/0/EC (MDR) (İnşan Kanı veya Plazmasının Stabil Türevlerini         Alt Yönetmelikler:       2003/32/EC (MDR) (Meme İmplantlarının Yeniden Sınıflandırılması)         2003/32/EC (MDR) (Hayvan Kaynaklı Dokulardan Elde Edilen Tibbi         Cihazlar)       2005/50/EC (MDR) (Hayvan Kaynaklı Dokulardan Elde Edilen Tibbi         2017/2012 (MDR) (AB Regülasyonu)       Ekler: *         Ekler: *       VE K-IV UYGUNLUK BEYANI (EK II & III)         Ekler: *       VE K-IV UYGUNLUK BEYANI (EK II & III)         Ekler: *       VE K-IV UYGUNLUK BEYANI (EK II & III)         Ekler: *       VE K-IV UYGUNLUK BEYANI (EK II & III)         EK-XI (RISIM A) ÜRETİM KALİTE YÖNETİM SİSTEMİ       DEGERLENDİRMESİ         EK-XI (KISIM A) ÜRETİM KALİTE GÜVENCESİ       EK-XI (KISIM B) ÜRÜN DOĞRULAMASI         Vergeç       Sekil 10. Belge Ekle - Belgenin Ait Olduğu Yönetmelik ve Ekleri Penceresi         Image:       MDR belgelerde Yönetmelik ve ekinin seçilmesi zorunludur.         AB sertifikas'ndaı yalnızca bir adet yönetmelik eki seçilebilir.         AB Uygunluk Beyanı'nda ve SİP Beyanı'nda birden fazla |
| Sınıf                   | AB Sertifikası (MDR)<br>AB Uygunluk Beyanı<br>(MDR) | <ul> <li>Belge Ekle Penceresi'nde Sınıf Seçiniz alanına tıklanarak seçim yapılmalıdır. Aynı alana tıklayarak birden fazla sınıf seçilebilmektedir.</li> <li>MDR ile birlikte Sınıf-I R (yeniden kullanılabilir cerrahi aletler) eklenmiştir. Diğer sınıflardan da seçim yapılabilmektedir.</li> <li>Yönetmelik seçimi yapılmadan Sınıf seçimi gerçekleştirilememektedir. Öncelikle Yönetmelik seçimi yapılmalıdır.</li> <li>Sınıf seçimi yapılması zorunludur.</li> </ul>                                                                                                    |
| Sınırsız<br>süreli mi?: | AB Uygunluk Beyanı<br>(MDR)                         | Hayır seçilirse Belge Bitiş Tarihi girilmesi gerekmektedir.                                                                                                    |

| Belge Yer Aldığı MDR Belge<br>Bilgileri Türü      |                                                                         | Yapılacak İşlemler                                                                                                    |
|---------------------------------------------------|-------------------------------------------------------------------------|----------------------------------------------------------------------------------------------------|
|                                                   | SİP Beyanı (MDR)                                                        |                                                                                                    |
| Temel UDI-<br>DI                                  | AB Sertifikası (MDR)<br>AB Uygunluk Beyanı<br>(MDR)<br>SİP Beyanı (MDR) | Temel UDI-DI bilgisi seçmek için <b>Temel UDI-DI Seç</b> ( <b>Temel UDI-DI Seç</b> )<br>düğmesine tıklanır. Seçilmek istenen Temel UDI-DI bilgisi ilgili ekranda<br>görülebildiyse onay kutusu (□) işaretlenir ve Tamam düğmesine<br>tıklanır.<br>İlgili ekrandaki listede görülemediyse Temel UDI-DI bilgisi ve/veya<br>Tahsis Kuruluşu kriterleri girildikten sonra Sorgula düğmesine tıklanır.<br>Ardından onay kutusu (□) işaretlenir ve Tamam düğmesine tıklanır.<br>• <i>Birden fazla Temel UDI-DI seçilebilmektedir.</i><br>Eğer seçilmek istenen <b>Temel UDI-DI</b> bilgisi listede bulunamadıysa<br>eklenebilir. Yeni bir Temel UDI-DI bilgisi ekleme ile ilgili ayrıntılı bilgi<br>adinmek için Temel UDI-DI Pilgiçi listeleme (Ekleme haşlığına gidiniz |
| Seçilen<br>Temel UDI-<br>DI'lar:                  | AB Sertifikası (MDR)<br>AB Uygunluk Beyanı<br>(MDR)<br>SİP Beyanı (MDR) | Belge ile ilişkili Temel UDI-DI'lar görüntülenir.                                                                                                    |
| Belge<br>Başlangıç<br>Tarihi                      | AB Sertifikası (MDR)<br>AB Uygunluk Beyanı<br>(MDR)<br>SİP Beyanı (MDR) | Belge Başlangıç Tarihi, matbu belge esas alınarak doğru bir biçimde<br>doldurulmalıdır.                                                                                                    |
| Belge Bitiş<br>Tarihi                             | AB Sertifikası (MDR)                                                    | <ul> <li>Belge Bitiş Tarihi, matbu belge esas alınarak doğru bir biçimde doldurulmalıdır.</li> <li>AB Uygunluk Beyanı (MDR) ve SİP Beyanı (MDR) belgeleri için Sınırsız Süreli mi? Alanı evet seçildiyse Belge Bitiş Tarihi alanı görüntülenmemektedir.</li> </ul>                                                                                                    |
| Belgedeki<br>Ürün(ler)e Ait<br>Teknik<br>Doküman: | AB Uygunluk Beyanı<br>(MDR)                                             | Belge kapsamındaki ürünün/ürünlerin Teknik Dosyasında yer alan ve<br>Belge Ekle Penceresi'nde listelenen dokümanların Dosya Seç<br>düğmesine tıklanarak yüklenmesi gerekmektedir.                                                                                                    |
| Orijinal                                          | AB Sertifikası (MDR)                                                    | Evet seçilirse Orijinal Doküman, Hayır seçilirse Orijinal Doküman ve                                                                                                    |

| Belge<br>Bilgileri              | Yer Aldığı MDR Belge<br>Türü                                            | Yapılacak İşlemler                                                                                                    |
|---------------------------------|-------------------------------------------------------------------------|----------------------------------------------------------------------------------------------------|
| doküman<br>Türkçe mi?           | SİP Beyanı (MDR)                                                        | Türkçe doküman Dosya Seç düğmesine tıklanarak seçilmelidir.                                                                                                    |
| Türkçe mi?<br>Belge<br>Grupları | AB Sertifikası (MDR)<br>AB Uygunluk Beyanı<br>(MDR)<br>SİP Beyanı (MDR) | Belge Grubu Seç (Bege Grubu Sec) düğmesine tıklanır. Belge Grubu Seç         Penceresi görüntülenir (Şekil 11).         Belge Grubu Seç         Belge Grubu Seç         Belge Grubu Adi         Belge Grubu Adi         Belge Ekle - Belge Grubu Seç Penceresi         Seçilmek istenen Belge Grubu Adi ilgili ekranda görülebildiyse onay         kutusu (□) işaretlenir ve Tamam düğmesine tıklanır. İlgili ekrandaki         listede görülemediyse Belge Grubu Adı alanında <i>içeren, …ile</i> başlayan,ile biten ve eşleşen filtrelerinden biri seçilerek girilir.         Varsayılan filtre "ile başlayan" olarak atanmıştır. Gerekli kriterler         girildikten sonra Sorgula düğmesine tıklanır. Var olan Belge Grubu |
|                                 |                                                                         | Adını'nı güncellemek için <b>Güncelle</b> ( <sup>Güncelle</sup> ) düğmesine tıklanır.<br><b>Belge Grubu Güncelle Penceresi</b> (Şekil 12) Görüntülenir. Güncel<br>Grup Adı girilerek Kaydet düğmesine tıklanır.                                                                                                    |

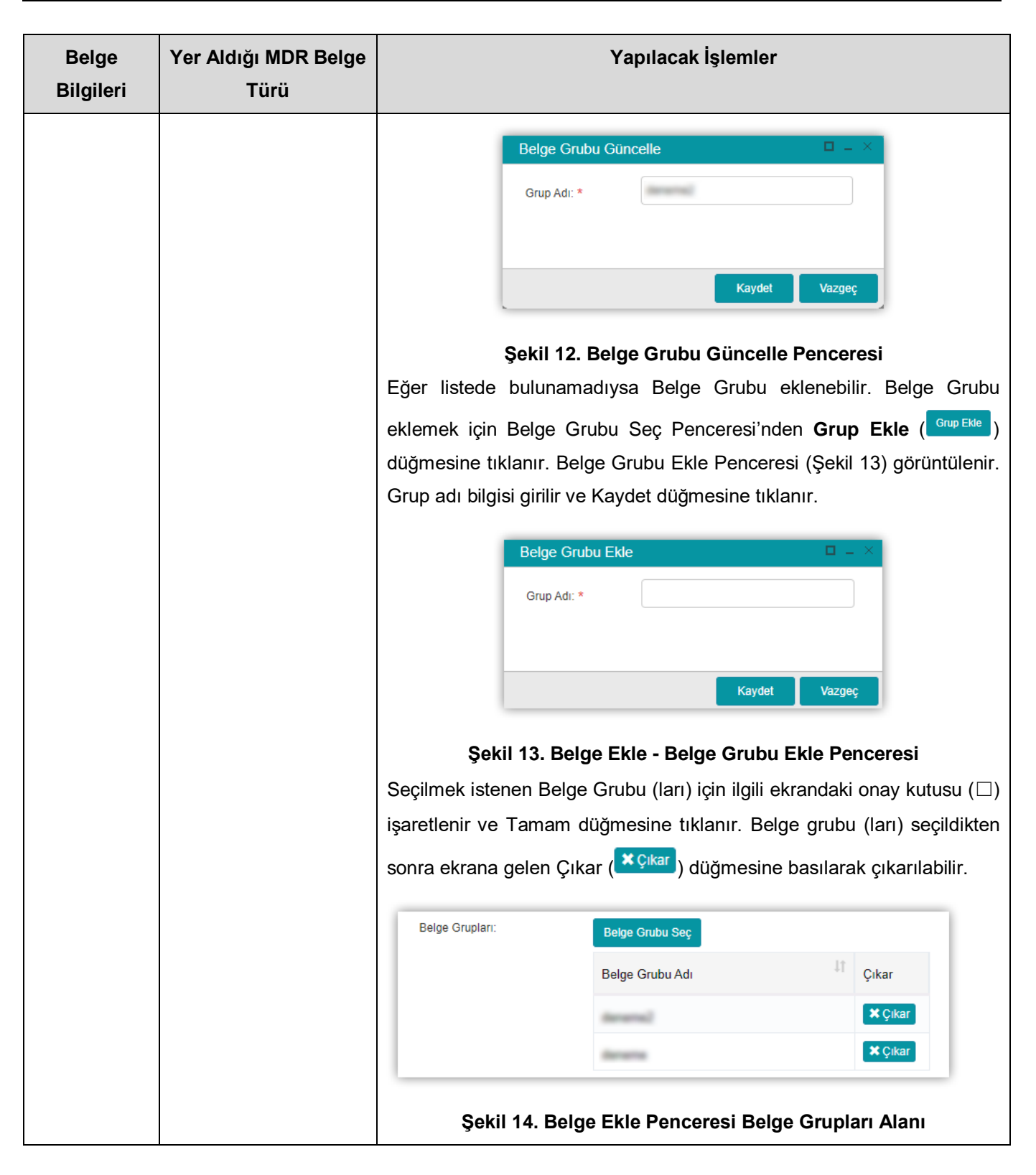

### 1.1.2.1.1 Temel UDI-DI Bilgisi Listeleme / Ekleme

Daha önce eklenmiş Temel UDI-DI bilgilerini listelemek ve/veya yeni bir Temel UDI-DI bilgisi eklemek için iki yol bulunmaktadır.

Ana menüde içerisinde Belge menüsü altında yer alan Belgelerimi Listele \ Belge Ekle yolları takip edilerek görüntülenen Belge Ekle Penceresi'nden Temel UDI-DI Seç düğmesine tıklanır. Temel UDI-DI Listele Seç Penceresi görüntülenir (Şekil 15).

Temel UDI-DI bilgilerini belirli kriterlere göre listelemek için Temel UDI-DI bilgisi ve/veya Tahsis Kuruluşu kriterleri girildikten sonra Sorgula düğmesine tıklanır. Kriterlere uygun olarak sorgulama sonucu görüntülenir.

| Temel UDI-DI Listele Seç |                          |               |                       |         |
|--------------------------|--------------------------|---------------|-----------------------|---------|
| Temel<br>UDI-DI:         | Tahsis<br>Kuruluşu:      | mü 🔻          |                       |         |
|                          |                          |               | Sorgula               | Temizle |
| Temel UDI-DI Ekle        |                          |               |                       |         |
| Temel UDI-DI             |                          | 11            | Tahsis Kuruluşu       | .↓↑     |
|                          |                          |               | G\$1                  |         |
|                          |                          |               | HIBC                  |         |
|                          |                          |               | ICCBBA                |         |
| 4 1 ▶                    | 1 - 10 / Toplam: 3 kayıt | (hesapla)   s | Sayfa başına 10 kayıt | Ŧ       |
|                          |                          |               |                       |         |
|                          |                          |               |                       |         |
|                          |                          |               |                       |         |
|                          |                          |               |                       |         |
|                          |                          |               |                       |         |
|                          |                          |               |                       |         |
|                          |                          |               | Tamam                 | Vazgeç  |

### Şekil 15. Temel UDI-DI Listele Seç Penceresi

İlgili ekrandan Temel UDI-DI Ekle düğmesine tıklanır. Temel UDI-DI Ekle Penceresi (Şekil 16) görüntülenir. Tahsis Kuruluşu seçilir ve Temel UDI-DI bilgisi girilerek Kaydet düğmesine tıklanır.

| Temel UDI-DI Ekle  |         |        |
|--------------------|---------|--------|
| Tahsis Kuruluşu: * | Seçiniz | •      |
| Temel UDI-DI: *    |         |        |
|                    |         |        |
|                    |         |        |
|                    | Kaydet  | Vazgeç |

Şekil 16. Temel UDI-DI Ekle Penceresi

İkinci bir yol olarak ana menüde içerisinde **Tanımlama** menüsü altında yer alan **Temel UDI-DI Listele** bağlantısına tıklanır. **Temel UDI-DI Listele Penceresi** görüntülenir (Şekil 17).

**бойтs** ☆Temel UDI-DI Listele Tümü \* Temel UDI-DI: Tahsis Kuruluşu: Temel UDI-DI 1 Tahsis Kuruluşu GS1 нвс ІССВВА **∢** 1 ▶ ÷ 1 - 15 / Toplam: 3 kayit (hesapla) | Sayfa basina 15 kayit 🛱 Tanımlama Belgelendiren Kurulus Temel UDI-DI Listele

Şekil 17. Temel UDI-DI Listele Penceresi

Temel UDI-DI bilgilerini belirli kriterlere göre listelemek için Temel UDI-DI bilgisi ve/veya Tahsis Kuruluşu kriterleri girildikten sonra Sorgula düğmesine tıklanır. Kriterlere uygun olarak sorgulama sonucu görüntülenir.

Yeni bir Temel UDI-DI bilgisi eklemek için Temel UDI-DI Listele Penceresi'nden Temel UDI-DI Ekle düğmesine tıklanır. Temel UDI-DI Ekle Penceresi (Şekil 18) görüntülenir. Tahsis Kuruluşu seçilir ve Temel UDI-DI bilgisi girilerek Kaydet düğmesine tıklanır.

| Temel UDI-DI Ekle  |         | □ _ ×  |
|--------------------|---------|--------|
| Tahsis Kuruluşu: * | Seçiniz | •      |
| Temel UDI-DI: *    |         |        |
|                    |         |        |
|                    |         |        |
|                    | Kaydet  | Vazgeç |

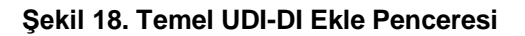

Belge Ekle Penceresi'ndeki tüm bilgiler doldurulduktan sonra Ekle düğmesine tıklandığında belgenin durumu **Taslak** olarak kaydedilir ve Belge Listele Ekranı'nda (Şekil 19) listelenir.

| ☆Belge Listele      |                                    |                       |                                    |                                                       |                  |                                                 |               | Belge Ekle Türn Belgeleri Excele Aktar |
|---------------------|------------------------------------|-----------------------|------------------------------------|-------------------------------------------------------|------------------|-------------------------------------------------|---------------|----------------------------------------|
| Belge Numarası:     | ile başlayan kayıtlarda ara        | ▼ Belge Tür           | ürü: Belge Türü Seçin              | iz                                                    | •                | Durum:                                          | Durum Seçiniz | •                                      |
| ✓ Daha fazla kriter |                                    |                       | -                                  | -                                                     |                  | _                                               |               | Sorgula Ternizle                       |
| Kayıtlı             | Kayıtlı(Bitiş Reddedildi<br>Tarihi | Silindi 📃 İnci        | celemede Incelemede<br>(Güncelleme | <ul> <li>Incelemede</li> <li>(Güncellendi)</li> </ul> | Taslak           | <ul> <li>Başvuruda<br/>İmza Bekliyor</li> </ul> |               |                                        |
|                     | Güncellenmiş)                      |                       | İstendi)                           |                                                       |                  |                                                 |               |                                        |
| Belge No 11         | Tũrũ It                            | Ait Olduğu Yönetmelik | 11 İmalatçı Firma 11               | Belge Grubu                                           | Başlangıç Tarihi | .↓† Bitiş Tarihi                                | 11 Durum      | 1 Orijinal Ürün Kapsamı                |
| -                   | AB Sertifikası (MDR)               | 2017/745              | Firmal                             | denema denemal                                        | 30/04/2021       | 31/05/2021                                      | Taslak        |                                        |
| 80.48               | EC Sertifikası                     | 90/385/EEC            | Firmal                             |                                                       | 30/04/2021       | 30/05/2021                                      | İncelemede    |                                        |
|                     | AB Sertifikası (MDR)               | 2017/745              | Firmal                             |                                                       | 30/04/2021       | 31/05/2021                                      | İncelemede    |                                        |
| 10.001              | SİP Beyanı (MDR)                   | 2017/745              | Presail.                           |                                                       | 30/04/2021       | 31/05/2021                                      | İncelemede    |                                        |
| 10.000              | AB Uygunluk Beyanı (MDR)           | 2017/745              | Firmat                             |                                                       | 31/03/2015       |                                                 | Kayıtlı       | •                                      |

Şekil 19. Belge Listele Ekranı

### 1.1.2.2 Tıbbi Cihaz MDR Belge Güncelle

Daha önce kaydı gerçekleşmiş belgeleri listelemek için Belge \ Belgelerimi Listele bağlantısına tıklanır. Belge Listele Ekranı görüntülenir. Gerekli kriterlere göre sorgulama gerçekleştirildikten sonra ilgili belgenin Belge No alanına tıklanır. Belge Bilgileri Penceresi görüntülenir (Şekil 20).

| Belge Bilgileri  |                       |                    |                                |           |             | $\Box = \times$ |
|------------------|-----------------------|--------------------|--------------------------------|-----------|-------------|-----------------|
| Belge Detayları  | Belge Geçmişi         | Bağlı Cihazlar     | Bağlı Cihazların SİPleri       | Belge Tit | ubb Geçmişi | A               |
| Genel Bilgiler   |                       |                    |                                |           |             |                 |
| Belge No:        |                       | 10.489.802         |                                |           |             |                 |
| Belge Türü:      |                       | AB Uygunluk Be     | yanı (MDR)                     |           |             |                 |
| Durum:           |                       | Taslak             |                                |           |             |                 |
| İmalatçı Firma/ł | Kurum:                | Firmal             |                                |           |             |                 |
|                  |                       | Türkiy             | e                              |           |             |                 |
| AB Yetkili Tems  | ilci:                 | Firmal             |                                |           |             |                 |
|                  |                       | Aze                | rbaycan                        |           |             |                 |
| Münferit Kimlik  | No:                   | 0034546464         |                                |           |             |                 |
| Ekleyen Firma/ł  | Kurum:                | 12-Datimate        | FLM (A /Splayerik House        | -         |             |                 |
| Sınıf, Yönetmeli | k, Ekler ve Temel UDI | -DI                |                                |           |             |                 |
| Sinif Listesi:   |                       | Sınıf-I Diğer (ste | ril ve ölçme fonksiyonu olmaya | n)        |             | - 1             |
| Ait Olduğu Yöne  | etmelik:              | 2017/745           |                                |           |             |                 |
| Alt Yönetmelikle | er:                   |                    |                                |           |             |                 |
| Yürütülen Ekler  |                       | EK-IV UYGUNL       | JK BEYANI (EK II & III)        |           |             |                 |
| Temel UDI-DI:    |                       | 21232340340        | #2                             |           |             |                 |
| Diğer Bilgiler   |                       |                    |                                |           |             |                 |
| Başlangıç Tarihi |                       | 30/04/2021         |                                |           |             |                 |
| Bitiş Tarihi:    |                       | 31/05/2021         |                                |           |             | -               |
|                  |                       |                    |                                | Güncelle  | Sil         | Kapat           |

Şekil 20. Belge Bilgileri Penceresi (Taslak Durumundaki Belge)

Onaylı belgeler bir tıbbi cihazla ilişkilendirildiğinde ilgili tıbbi cihaz bilgilerine Belge Bilgileri Penceresi'nde yer alan **Bağlı Cihazlar** sekmesinden ulaşılabilir. Belgeye bağlı cihazların bağlı oldukları Sistem İşlem Paketlerine ise **Bağlı Cihazların SİPleri** sekmesinden ulaşılabilir. Belge bildirimi oluşturulduktan ve ilgili bildirim bir başvuru oluşturularak TİTCK'ya gönderildikten sonra belge üzerinde gerçekleşen tüm işlemler **Belge Geçmişi** sekmesinde yer alır.

Belge bildirimi bilgilerini güncellemek için **Güncelle** (Güncelle)düğmesine tıklanarak ilgili alanlar güncellenebilir.

- *Belge Durumu Taslak, İncelemede (Güncelleme İstendi) olan kayıtlarda bütün alanlar güncellenebilir.*
- Belge Durumu Taslak olan kayıtlarda belge bildirimi silinebilir.

Karar verilmiş durumdaki belgeler üzerinde güncelleme yapmak için **Güncelleme Bildirimi** oluşturulması gerekmektedir.

| Belge Bilgileri   |                       |                |                                     |                      |          |  |  |  |
|-------------------|-----------------------|----------------|-------------------------------------|----------------------|----------|--|--|--|
| Belge Detayları   | Belge Geçmişi         | Bağlı Cihazlar | Bağlı Cihazların SİPleri            | Belge Titubb Geçmişi | <b>^</b> |  |  |  |
| Genel Bilgiler    |                       |                |                                     |                      |          |  |  |  |
| Belge No:         |                       | 10-081         |                                     |                      | - 1      |  |  |  |
| Belge Türü:       |                       | SÍP Beyanı (MD | R)                                  |                      |          |  |  |  |
| Durum:            |                       | Kayıtlı        |                                     |                      |          |  |  |  |
| İmalatçı Firma/k  | Kurum:                | Firmal         |                                     |                      |          |  |  |  |
|                   |                       | Türkiy         | e                                   |                      |          |  |  |  |
| AB Yetkili Temsi  | lci:                  | Firmal         |                                     |                      |          |  |  |  |
|                   |                       | Aze            | rbaycan                             |                      |          |  |  |  |
| Ekleyen Firma/k   | Kurum:                | 12-E-d Bully   | FLA (A Cylingerth Warner            |                      |          |  |  |  |
| Sınıf, Yönetmelil | k, Ekler ve Temel UDI | -DI            |                                     |                      |          |  |  |  |
| Ait Olduğu Yöne   | etmelik:              | 2017/745       |                                     |                      |          |  |  |  |
| Alt Yönetmelikle  | er:                   | 2000/70/EC (MD | R)                                  |                      |          |  |  |  |
| Yürütülen Ekler:  |                       | EK-IV UYGUNLU  | EK-IV UYGUNLUK BEYANI (EK II & III) |                      |          |  |  |  |
| Temel UDI-DI:     |                       | +-ABRINCOEL    | DENT/FERTSA                         |                      |          |  |  |  |
| Diğer Bilgiler    |                       |                |                                     |                      |          |  |  |  |
| Başlangıç Tarihi  |                       | 30/04/2021     |                                     |                      |          |  |  |  |
| Bitiş Tarihi:     |                       | 30/07/2021     |                                     |                      |          |  |  |  |
| Orijinal doküma   | n Türkçe mi?:         | Evet           |                                     |                      |          |  |  |  |
| Orijinal Doküma   | in:                   | sec. report    |                                     |                      | -        |  |  |  |
|                   |                       | Belge Gr       | ubu Ayarla Güncelleme Bildir        | imi Oluştur Sil      | Kapat    |  |  |  |

#### Şekil 21. Belge Bilgileri Penceresi (Kayıtlı Durumundaki Belge)

Güncelleme bildirimi oluşturmak için Belge Bilgileri Penceresi'nde yer alan **Güncelleme Bildirimi Oluştur** (<sup>Güncelleme Bildirimi Oluştur</sup>) düğmesine tıklanır. Güncelleme bildiriminde takip edilecek adımlar, belge ekleme adımlarında anlatılan işlem adımları ile aynıdır.

- Kayıtlı durumundaki bir belge için güncelleme bildirimi oluşturulursa belge Taslak durumuna gelir. Belgenin TİTCK tarafından tekrar değerlendirilmesi için Belge Başvurusu oluşturulması gerekmektedir. Belge başvurusu oluşturmak için <u>Tıbbi Cihaz MDR Belge Başvurusu İşlemleri</u> başlığına gidiniz.
- Silindi durumundaki bir belgede güncelleme bildirimi oluşturulabilmesi için TİTCK'nın belgeye bağlı tüm cihazlara karar vermiş olması gerekmektedir. Aksi durumda güncelleme bildirimi oluşturulamamaktadır.

Firma sisteme yüklediği tüm belgeleri isterse gruplara ayırabilir. Bunun için Belge Bilgileri Penceresi'nin altında yer

alan **Belge Grubu Ayarla** (<sup>Belge Grubu Ayarla</sup>) düğmesine tıklanır ve Belge Grubu Ayarla Penceresi (Şekil 22) görüntülenir. Belge Grubu Ayarla Penceresi'nden varsa daha önce belirlenmiş belge gruplarından seçim yapılabilir, seçilmiş ise ilgili seçim üzerinde iken Güncelle düğmesine tıklanarak güncellenebilir ya da yeni bir belge grubu eklenebilir.

| Belge Grubu Ayarla                                                                                                    |          |         |
|----------------------------------------------------------------------------------------------------|----------|---------|
| Belge Grubu ile başlayan kayıtlar <b>T</b><br>Adı:                                                                                                    |          |         |
|                                                                                                    | Sorgula  | Temizle |
| Grup Ekle                                                                                                    |          |         |
| Belge Grubu Adı                                                                                                    | Güncelle |         |
| Örnek Grup                                                                                                    | Güncelle |         |
| 1      1      1      1      1      1      1      1      1      1      1      1      1      1      1      1      1      1      1      1      1      1      1      1      1      1      1      1      1      1      1      1      1      1      1      1      1      1      1      1      1      1      1      1      1      1      1      1      1      1      1      1      1      1      1      1      1      1      1      1      1      1      1      1      1      1      1      1      1      1      1      1      1      1      1      1      1      1      1      1      1      1      1      1      1      1      1      1      1      1      1      1      1      1      1      1      1      1      1      1      1      1      1      1      1      1      1      1      1      1      1      1      1      1      1      1      1      1      1      1      1      1      1      1      1      1      1      1      1      1      1      1      1      1      1      1      1      1      1      1      1      1      1      1      1      1      1      1      1      1      1      1      1      1      1      1      1      1      1      1      1      1      1      1      1      1      1      1      1      1      1      1      1      1      1      1      1      1      1      1      1      1      1      1      1      1      1      1      1      1      1      1      1      1      1      1      1      1      1      1      1      1      1      1      1      1      1      1      1      1      1      1      1      1      1      1      1      1      1      1      1      1      1      1      1      1      1      1      1      1      1      1      1      1      1      1      1      1      1      1      1      1      1      1      1      1      1      1      1      1      1      1      1      1      1      1      1      1      1      1      1      1      1      1      1      1      1      1      1      1      1      1      1      1      1      1      1      1      1      1      1      1      1      1      1      1      1      1      1      1      1      1 | la)      | Ŧ       |
|                                                                                                    |          |         |
|                                                                                                    |          |         |
|                                                                                                    | Güncelle | Vazgeç  |
|                                                                                                    |          |         |

Şekil 22. Belge Grubu Ayarla Penceresi

Kayıtlı durumundaki bir belge silinmek istendiğinde Belge Bilgileri Penceresi'nde yer alan **Sil** ( düğmesine tıklanır. Belge Kayıtlı durumundan Silindi durumuna geçer.

- 🕖 Silinen belgeyle ilgili tıbbi cihaz var ise ilgili tıbbi cihazlar Sistem tarafından pasifleştirilir.
- AB Sertifikası (MDR), AB uygunluk Beyanı (MDR), SİP Beyanı (MDR) başvuruları için TİTCK tarafından güncelleme istenerek "İncelemede (Güncelleme İstendi)" durumundaki belgeler kapsamında firmalara bilgilendirme yapılır.
- Bu belgelerde "Yeni ürüne eklenebilir mi?" alanının "Evet" olması durumunda bu belgenin kullanılarak yeni ürün kaydı oluşturulabilecek, aksi durumda yeni eklenecek ürünlere eklenemeyecektir.

### 1.1.3 Tıbbi Cihaz MDR Belge Başvurusu İşlemleri

Kayıtlı belge başvurularını görüntülemek ve yeni bir belge başvurusu oluşturmak için ana menüden **Belge \ Belge Başvuru İşlemleri** bağlantısına tıklanır. **Belge Başvurusu Listele Ekranı** (Şekil 23) görüntülenir.

|                        |   | Arama Q                            |                              |                                    |                              |                         | ç 🔮 🗸                    |
|------------------------|---|------------------------------------|------------------------------|------------------------------------|------------------------------|-------------------------|--------------------------|
| ☆ Anasayfa             |   | ☆Belge Başvurusu Liste             | le                           |                                    |                              |                         | Belge Başvurusu Oluştur  |
| Ø Bilgi Bankası        |   | Basvuru Numarası:                  |                              | is                                 | slem Takip Numarası:         |                         |                          |
| 🕐 Tibbi Cihaz          |   |                                    |                              |                                    |                              |                         |                          |
| 🖺 Belge                |   | Kontrole Gönderilme Tarihi:        | gg/aa/yyyy                   | gg/aa/yyyy 🛄 S                     | ionlandırma Tarihi:          | gg/aa/yyyy              | gg/aa/yyyy               |
| Belgelerimi Listele    |   | Durum:                             | Durum Seçiniz                | <b></b>                            |                              |                         |                          |
| Belge Başvuru İşlemler |   | <ul> <li>Daha az kriter</li> </ul> |                              |                                    |                              |                         | Sorgula Temizie          |
|                        |   | Başvuru No 🕼 İçeriğindek           | i Toplam Bildirim Sayısı 🛛 🕸 | Kontrole Gönderilme Tarihi         | Sonlandırma Tarihi 🛛 🕸       | Durum ↓↑                | İşlem Takip Numarası 🛛 🕸 |
|                        |   | 1000                               |                              | 28/04/2021                         |                              | Fiziki Evrak Bekleniyor | 100404                   |
| ☆ SUT İşlemleri        |   | 1000                               |                              | 28/04/2021                         |                              | Fiziki Evrak Bekleniyor | 17-1888                  |
| Geri Çekme             | < | 4 1 )                              |                              | 1 - 15 / Toplam: 2 kayıt (hesapla) | Sayfa başına <u>15</u> kayıt |                         | Ŧ                        |

### Şekil 23. Belge Başvurusu Listele Ekranı

Belge Başvurusu Listele Ekranı'nda daha önceden oluşturulan belge başvuruları yer almaktadır. Belge Numarası ve İşlem Takip Numarası bilgileri girilerek sorgulama yapılabileceği gibi daha fazla kriter girişi yapmak için Daha fazla kriter açılır menüsüne tıklanır. Gerekli kriterler belirtilerek Sorgula düğmesine tıklandığında kriterlere uygun Belge Başvuruları listelenir.

Belgenin başvuru bilgileri ile ilgili açıklamaya ulaşmak için Belge Başvurusu Listele Ekranı'nda yer alan başvuru listesinden ilgili başvurunun Başvuru No alanına tıklanır. Belge Başvurusu Detayı Penceresi görüntülenir (Şekil 24). Başvuru içinde yer alan belgelerin incelenme durumları da İncelenmiş Belgeler, İncelenmemiş Belgeler sekmelerinden görüntülenebilir. Başvuru onaylanmış ancak imzalanmamış ise (İmza Bekliyor durumunda) Belge

Başvurusu Detayı Penceresi'nde **İmzala** (<sup>imzala</sup>) düğmesine tıklanarak imzalanabilir. Sil düğmesine tıklanarak silinebilir.

|                                 |                      |                                   |                   |                      |               | _                        |
|---------------------------------|----------------------|-----------------------------------|-------------------|----------------------|---------------|--------------------------|
| Belge Başvurusu Detayı          |                      |                                   |                   |                      |               |                          |
| Başvuru Bilgileri İncelenm      | emiş Belgeler        | İncelenmiş Belgeler               |                   |                      |               |                          |
|                                 |                      |                                   |                   |                      |               |                          |
| Başvurunun değerlendirmeye al   | lınması için türü E( | C Sertifikası, Uygunluk Beyanı, A | B Sertifikası, AB | Uygunluk Beyanı, SİP | Beyanı olan b | elgelerin                |
| matbu hallerinin gelmesi gerekn | nektedir.            |                                   |                   |                      |               |                          |
| Basyuru Bilgileri               |                      |                                   |                   |                      |               |                          |
| 2431414 21.91011                |                      |                                   |                   |                      |               |                          |
| Başvuru Numarası:               | 10021                |                                   |                   |                      |               |                          |
| Kurum Adı:                      | 10-04                | Welling Col. (1) (1) (1) (1) (1)  | -                 |                      |               | İncelenmiş<br>İncelenmen |
| Durum:                          | Ímza Bek             | kliyor                            |                   |                      |               |                          |
| Kontrole Gönderilme Tarihi:     |                      |                                   |                   |                      |               |                          |
|                                 |                      |                                   |                   |                      |               |                          |
| Belge Tipi İstatistiği          |                      |                                   |                   |                      |               |                          |
| AB Sertifikası                  |                      | 1                                 | adat              |                      |               |                          |
| AD Octumedat                    |                      |                                   |                   |                      |               |                          |
| Toplam Belge Savisi:            |                      | 1                                 | adet              |                      |               |                          |
| Etkilenen Ürün Sayısı:          |                      | 0                                 | adet              |                      |               |                          |
| Başvuru Dosyaları               |                      |                                   |                   |                      |               |                          |
| Başvuru Dosyası:                |                      | Interface and one of              |                   |                      |               |                          |
|                                 |                      |                                   |                   |                      |               |                          |
|                                 |                      |                                   |                   |                      |               |                          |
|                                 |                      |                                   |                   |                      |               |                          |
|                                 |                      |                                   |                   |                      |               |                          |
|                                 |                      |                                   |                   |                      |               |                          |
|                                 |                      |                                   |                   |                      |               |                          |
|                                 |                      |                                   |                   |                      |               |                          |
| şiem Geçmişi                    |                      |                                   |                   | Imzala               | Sil           | Kapat                    |

Şekil 24. Belge Başvurusu Detayı Penceresi

Başvurunun durumu Belge Başvurusu Listele Ekranı'ndan takip edilebilir. İlgili durumlar Tablo 3'te sunulmuştur.

| Tablo 3. Belge Basvuru Durum Bilgile | ri |
|--------------------------------------|----|
|--------------------------------------|----|

| Durum                   | Açıklama                                                                                                    |
|-------------------------|----------------------------------------------------------------------------------------------------|
| İmza Bekliyor           | <ul> <li>Belge başvurusu oluşturulup henüz imzalanmadığında başvurunun aldığı durumdur.</li> <li><i>Bu adımda belge başvurusu silinebilir.</i></li> </ul>                                                                                                    |
| Fiziki Evrak Bekleniyor | <ul> <li>Belge başvurusunun imzalanıp TİTCK'ya kontrole gönderildiğinde ilgili başvurunun aldığı durumdur.</li> <li><i>Bu adımda başvurunun değerlendirmeye alınması için türü EC Sertifikası, Uygunluk Beyanı, AB Sertifikası (MDR), AB Uygunluk Beyanı (MDR), SİP Beyanı (MDR) olan belgelerin matbu hallerinin iletilmesi gerekmektedir.</i></li> </ul> |

| Durum        | Açıklama                                                                                                    |
|--------------|----------------------------------------------------------------------------------------------------|
| İncelemede   | TİTCK'ya başvurudaki belgelerin matbu hallerinin iletildiği ve başvurunun değerlendirmeye alındığı durumdur.                      |
| İptal Edildi | TİTCK'ya başvurudaki belgelerin matbu hallerinin belirlenen süre içerisinde iletilmediği için başvurunun iptal edildiği durumdur. |
| İncelendi    | TİTCK tarafından başvurunun sonlandırıldığı durumdur.                                                                             |

Sistem'e eklenen belge bildirimlerine yönelik belge başvurusu oluşturularak belgelerin Sistem üzerinden TİTCK'ya gönderilmesi gerekmektedir. Yeni bir belge başvurusu eklemek için ilgili ekranda **Belge Başvurusu Oluştur** (
Belge Başvurusu Oluştur
) düğmesine tıklanır ve Belge Başvurusu Oluştur Penceresi (Şekil 25) görüntülenir.

| Belge Başvuru   | ısu Oluştur                                                                                           |                |               |                       |     |                |       | _ × ` |
|-----------------|----------------------------------------------------------------------------------------------------|----------------|---------------|-----------------------|-----|----------------|-------|-------|
| Belge Başvurus  | suna Eklenecek                                                                                        | Belge Seçimi   |               |                       |     |                |       |       |
| Başvuru Tipi:   | Başvuru Tipi:       Image: Fiziki Evrak Gerektiren Başvuru         Fiziki Evrak Gerektirmeyen Başvuru |                |               |                       |     |                |       |       |
| Başvuruya Ekl   | enecek Belgeler:                                                                                      | *              | elge Seç      |                       |     |                |       |       |
| Belge No        | Belge Türü                                                                                            | .↓† İmalatçı F | irma ↓↑       | Ait Olduğu Yönetmelik | .↓î | Durum ↓†       | Çıkar |       |
| Uygun Kayıt Bul | lunamadı                                                                                              |                |               |                       |     |                |       |       |
| • •             |                                                                                                    | 1 - 1          | 0   Sayfa baş | sina <u>10 kayıt</u>  |     |                | 4     | Ł     |
|                 |                                                                                                    |                |               |                       |     |                |       |       |
|                 |                                                                                                    |                |               |                       |     |                |       |       |
|                 |                                                                                                    |                |               |                       |     |                |       |       |
|                 |                                                                                                    |                |               |                       |     |                |       |       |
|                 |                                                                                                    |                |               |                       |     |                |       |       |
|                 |                                                                                                    |                |               |                       |     |                |       |       |
|                 |                                                                                                    |                |               |                       |     | Başvuru Oluştu | Vazg  | eç    |

#### Şekil 25. Belge Başvurusu Oluştur Penceresi

Başvuru Tipi seçildikten sonra **Belge Seç** (<sup>Belge Seç</sup>) düğmesine tıklanır. **Belge Başvurusuna Eklenecek Belge Seç Penceresi** (Şekil 26) görüntülenir.

| Belge Başvurusun    | a Eklenecek Be | lge Se   | eç                 |               |                       |                  |        | Ξ              |
|---------------------|----------------|----------|--------------------|---------------|-----------------------|------------------|--------|----------------|
| Belge No:           | ile başla      | ayan kay | yıtlarda ara 🍸     | Belge         | Türü:                 | Belge Türü Seçin | iiz    | •              |
| ✤ Daha fazla kriter | r              |          |                    |               |                       | Sorg             | ula    | <b>Temizle</b> |
| Belge No            | Belge Türü     | ١î       | İmalatçı Firma     | 11            | Ait Olduğu Yönetmelil | k ↓†             | Durum  | ţţ             |
|                     | EC Intillian   |          | Fenal              |               | 1140401               |                  | Taslak |                |
| 4 1 ▶               |                | 1        | - 15 / Toplam: 1 k | ayıt (hesapla | )   Sayfa başına 15   | kayıt            |        | ±              |
|                     |                |          |                    |               |                       |                  |        |                |
|                     |                |          |                    |               |                       |                  |        |                |

### Şekil 26. Belge Başvurusuna Eklenecek Belge Seç Penceresi

Belge Başvurusuna Eklenecek Belge Seç Penceresi'nde görüntülenen belge bildirimleri, seçilen Başvuru Tipi 'ne göre listelenir. Örneğin, Başvuru Tipi: Fiziki Evrak Gerektiren olarak seçilmişse; EC Sertifikası, Uygunluk Beyanı, AB uygunluk Beyanı (MDR), SİP Beyanı (MDR) türündeki belge taslakları görüntülenir. Bir başvuruya birden fazla belge eklenebilmektedir.

- Fiziki evrak gerektiren (EC Sertifikası, Uygunluk Beyanı; AB Sertifikası (MDR), AB uygunluk Beyanı (MDR), SİP Beyanı (MDR)) belge başvuruları ile fiziki evrak gerektirmeyen belge başvuruları ayrı başvurular şeklinde TİTCK'ya iletilmelidir.
- MDR Belgeleri (AB Sertifikası (MDR), AB uygunluk Beyanı (MDR), SİP Beyanı (MDR)) ve diğer yönetmelik belgeleri ayrı başvurular şeklinde TİTCK'ya iletilmelidir. Eğer her iki yönetmelikteki belgeler seçilir ve Belge Başvurusuna Eklenecek Belge Seç Penceresi'ndeki Tamam düğmesine tıklanırsa Şekil 27'deki hata alınacaktır.

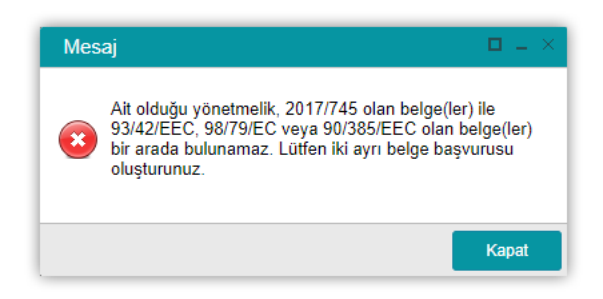

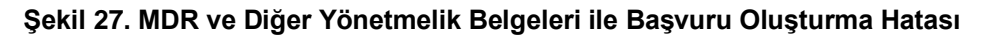

| Belge Başvurusun    | a Eklenecek Belge S | Seç                |                   |       |                       |           |        | - ×  |
|---------------------|---------------------|--------------------|-------------------|-------|-----------------------|-----------|--------|------|
| Belge No:           | ile başlayan k      | ayıtlarda ara 🍸    | Belge T           | ürü:  | Belge Tür             | ü Seçiniz | •      |      |
| ➤ Daha fazla kriter | r                   |                    |                   |       |                       | Sorgula   | Temiz  | zle  |
| Belge No            | Belge Türü          | 11                 | İmalatçı Firma    | 11    | Ait Olduğu Yönetmelik | 11        | Durum  | 1t   |
| <b>Z</b>            | AB Uygunluk Beyanı  | (MDR)              | Format            |       | 2017/745              |           | Taslak |      |
| 4 1 🕨               |                     | 1 - 15 / Toplam: 1 | 1 kayıt (hesapla) | l Say | fa başına 15 kayıt    |           |        | Ŧ    |
|                     |                     |                    |                   |       |                       |           |        |      |
|                     |                     |                    |                   |       |                       |           |        |      |
|                     |                     |                    |                   |       |                       |           |        |      |
|                     |                     |                    |                   |       |                       |           |        |      |
|                     |                     |                    |                   |       |                       |           |        |      |
|                     |                     |                    |                   |       |                       |           |        |      |
|                     |                     |                    |                   |       |                       |           |        |      |
|                     |                     |                    |                   |       |                       |           |        |      |
|                     |                     |                    |                   |       |                       |           |        |      |
|                     |                     |                    |                   |       |                       |           |        |      |
|                     |                     |                    |                   |       |                       | Tamam     | Va     | zgeç |

### Şekil 28. Belge Başvurusuna Eklenecek Belge Seç Penceresi

Başvuruya eklenecek belgeler seçildikten (Şekil 28) sonra **Tamam** düğmesine tıklanır. Eklenen belgeler **Belge Başvurusu Oluştur Penceresi'nde** (Şekil 29) görüntülenir. İstenirse ilgili belgede Çıkar düğmesine basılarak başvurulan çıkarılması sağlanabilir.

Belge Başvurusu Oluştur Belge Başvurusuna Eklenecek Belge Seçimi Başvuru Tipi: 👔 Fiziki Evrak Gerektiren Başvuru Fiziki Evrak Gerektirmeyen Başvuru Başvuruya Eklenecek Belgeler: \* Belge Seç Belge No Belge Türü 11 İmalatçı Firma 1 Ait Olduğu Yönetmelik 11 Durum 11 Çıkar AB Uygunluk Beyani (MDR) 2017/745 Taslak XCI 1 1 - 10 | Sayfa başına 10 kayıt ∢ Başvuru Oluştur Vazgeç

Şekil 29. Belge Başvurusu Oluştur Penceresi

Bilgiler kontrol edildikten sonra **Başvuru Oluştur** (<sup>Başvuru Oluştur</sup>) düğmesine tıklanır. **Belge Başvurusu Özeti Penceresi** (Şekil 30) görüntülenir.

| Belge Başvurusu                                           | Özeti                                                 |                                                                                                   |    |
|-----------------------------------------------------------|-------------------------------------------------------|---------------------------------------------------------------------------------------------------|----|
| Başvurunun değı<br>Sertifikası, AB Uy<br>gönderilmesi ger | erlendirmeye alın<br>ygunluk Beyanı, S<br>ekmektedir. | ması için türü EC Sertifikası, Uygunluk Beyanı, AB<br>SİP Beyanı olan belgelerin matbu hallerinin |    |
| Başvuruya Eklened                                         | cek Bildirim Öze                                      | ti                                                                                                |    |
| Belge Bildirim<br>Sayısı:                                 | 2                                                     |                                                                                                   |    |
| Detay:                                                    | AB Sertifika                                          | ası (MDR) adet                                                                                    |    |
|                                                           | SIP Beyan                                             | (MDR) adet                                                                                        |    |
| Belge Bildirim List                                       | esi                                                   |                                                                                                   |    |
|                                                           |                                                       |                                                                                                   |    |
| Belge No                                                  | ĻΤ                                                    | Belge Türü                                                                                        | ţŢ |
|                                                           |                                                       | AB Sertifikası (MDR)                                                                              |    |
|                                                           |                                                       | SİP Beyanı (MDR)                                                                                  |    |
|                                                           |                                                       |                                                                                                   |    |
|                                                           |                                                       |                                                                                                   |    |
|                                                           |                                                       |                                                                                                   |    |
|                                                           |                                                       |                                                                                                   |    |
|                                                           |                                                       |                                                                                                   |    |
|                                                           |                                                       |                                                                                                   |    |
|                                                           |                                                       |                                                                                                   |    |

Şekil 30. Belge Başvurusu Özeti Penceresi

Belge Başvurusu Özeti Penceresi'nde yer alan belgeler kontrol edildikten sonra **Onayla** (<sup>Onayla</sup>) düğmesine tıklanır. Onaylama işlemi yetkili firma kullanıcısı tarafından e-imza ile imzalanarak gerçekleştirilmektedir.

- Tıbbi cihaz belge başvurusu oluşturma işlemi onaylandıktan sonra Sistem'de yer alan belge kayıt bildirimleri başvuruya eklenir. İmzalandıktan sonra incelenmek üzere TİTCK'ya iletilir. Bu adımdan sonra Sistem'deki başvuru ve başvuru içerisinde yer alan belgeler üzerinde güncelleme yapılamaz. İmzalanmadığı takdirde belge başvurusu güncellenebilir ve silme işlemi yapılabilir.
- Belge başvurusu imzalandıktan ve incelemeye gönderildikten sonra ekranda bir işlem takip numarası çıkacaktır (Şekil 31). Başvurunun değerlendirmeye alınması için işlem takip numarasının matbu evraka yazılması gerekmektedir. İşlem takip numarasına Belge Başvurusunu Listele Ekranı'ndan da ulaşılabilmektedir.

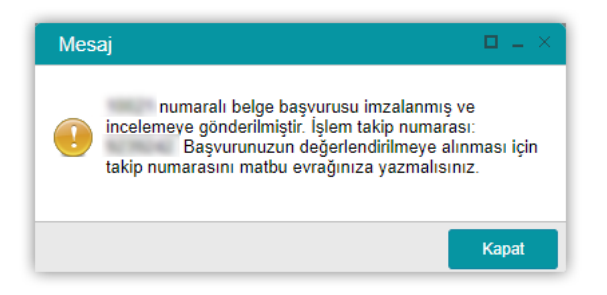

Şekil 31. Belge Başvurusu İmzalama ve İncelemeye Gönderildi Mesajı

### 1.2 MDR TIBBİ CİHAZ KAYIT İŞLEMLERİ

Ürün Takip Sistemi'ne belgeleri yüklenen ve TİTCK tarafından belgeleri kontrol edilen tıbbi cihazlar, Sistem'e kayıt edilebilir. Tıbbi cihazları Sistem'e kayıt etmek için öncelikle tıbbi cihaz eklenir ve **Tıbbi Cihaz Başvurusu** oluşturulur. Tıbbi cihaz başvurusu, **Belge Başvurusu** oluşturulmadan TİTCK tarafından kontrol edilemez. Firma ya da kurum belge ekleme ile ilgili işlemlerini tamamladıktan sonra tıbbi cihaz başvurusu oluşturur ve Sistem'de Başvuruya Hazır durumundaki cihazları bu başvuruya ekleyerek değerlendirilmesi için TİTCK'ya başvuruda bulunur.

Tıbbi cihaz kayıt işlemleri, ana menüde yer alan **Tıbbi Cihaz** menüsü (Şekil 32) aracılığı ile gerçekleştirilebilir. Tıbbi Cihaz menüsünün altında yer alan **Tıbbi Cihazlarımı Listele** bağlantısı ile daha önce kayıt edilmiş ve TİTCK tarafından kontrol edilmiş tıbbi cihazlar listelenebilir. **Tıbbi Cihaz Başvuru İşlemleri** bağlantısı ile mevcut başvurular sorgulanabilir, yeni bir tıbbi cihaz başvurusu oluşturulabilir, taslak olarak oluşturulan tıbbi cihaz başvuruları güncellenebilir ya da silinebilir.

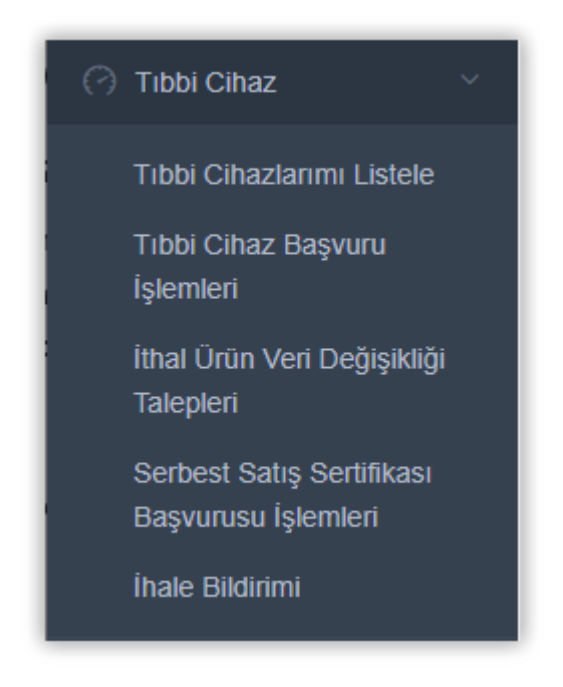

Şekil 32. Tıbbi Cihaz Menüsü

### 1.2.1 MDR Tıbbi Cihaz Sorgulama

Daha önce kaydı gerçekleşmiş tıbbi cihazları listelemek için **Tıbbi Cihaz \ Tıbbi Cihazlarımı Listele** işlemi seçilir ve **Tıbbi Cihazlarımı Listele Ekranı** (Şekil 33) görüntülenir. Birincil Ürün Numarası, Marka Adı, Versiyon/Model bilgileri girilerek sorgulama yapılabileceği gibi daha fazla kriter girişi yapmak için Daha fazla kriter açılır menüsüne tıklanır. Gerekli kriterler belirtilerek Sorgula düğmesine tıklandığında kriterlere uygun belgeler listelenir. Temizle düğmesine tıklanarak girilmiş kriterler temizlenebilir.

TÜBİTAK – BİLGEM – YTE

|                                          | krama Q                                                                                                    |                                                                 |                                                                                                    |                                                | 0 🖞                            | · · ·                   |
|------------------------------------------|----------------------------------------------------------------------------------------------------|-----------------------------------------------------------------|----------------------------------------------------------------------------------------------------|------------------------------------------------|--------------------------------|-------------------------|
| Anasayfa                                 | ★Tıbbi Cihazlarımı Listele                                                                                                    |                                                                 |                                                                                                    | Ekle 🗸 MDR Kapsamında                          | ı Ekle 🗸 🛛 Toplu İşlemler      | Excele Aktar -          |
| 🖉 Bilgi Bankası 🧹                        | Pirincil Ürün                                                                                                    | Marka Adu                                                       | ie baslavan kavitlarda ara                                                                                                    | Varcivon/Model:                                | ile baslavan kavit             | arda ara                |
| 🕜 Tibbi Cihaz 🗸 🗸                        | Numarasi:                                                                                                    |                                                                 |                                                                                                    | versiyon/would.                                | no buşlayan naya               |                         |
| Tıbbi Cihazlarımı Listele                | ✓ Daha fazla kriter                                                                                                    |                                                                 | - 14                                                                                                    | ore-r                                          | S                              | orgula Temizle          |
| Tıbbi Cihaz Başvuru<br>İslemleri         | Taslak Başvuruya Hazır                                                                                                    | <ul> <li>Sistemde Tekli Uruh</li> <li>Başvuruda İmza</li> </ul> | u var                                                                                                    | PGD Kilit Koymuş                               | PGD Kilit Kaldırmı             | ş                       |
| İthal Ürün Veri Değişikliği<br>Talepleri | Birincil Ürün Numarası 💷 İkincil Ürün Numarası                                                                                                    | Marka<br>Adı Versiyon/Model                                     | Ürün Adı 🕼 Katalog No                                                                                                    | GMDN I Kodu                                    | Durum<br>jarihi<br>↓† Durum ↓† | Takip Kapsamında<br>mı? |
| Serbest Satış Sertifikası                | THE CONTRACTOR OF CONTRACTOR OF | Cost and                                                        | Contraction of Contraction of Contra | 31073 - Stoma<br>kalkani 2                     | 2/12/2017 Kayıtlı              | Evet                    |
| Başvurusu işlemleri<br>İhale Bildirimi   |                                                                                                    | State ( Street Street )                                         | Dependence                                                                                                    | 30857 -<br>Analizör, 2<br>protein 2            | 2/12/2017 Kayıtlı              | Evet                    |
| Belge <                                  |                                                                                                    | Const. Anno 41                                                  | Constituteres                                                                                                    | 31073 - Stoma<br>kalkanı                       | 2/12/2017 Kayıtlı              | Evet                    |
| e Bavilik <                              | 1000000                                                                                                    | menal income                                                    | Could B                                                                                                    | 31073 - Stoma<br>kalkanı                       | Încelemede                     | Hayır                   |
| ☆ SUT İşlemleri <                        |                                                                                                    | 100                                                             | Constants.                                                                                                    | 30857 -<br>Analizör,<br>protein 2              | 2/12/2017 Kayıtlı              | Evet                    |
| 🗔 Geri Çekme <                           | 101001-015                                                                                                    | 10.0 Mill 10.0                                                  | R (1954)<br>(1956) Kennybel                                                                                                    | 31043 - Ortotik<br>ayakkabı,<br>adapte edilmiş | 2/12/2017 Kayıtlı              | Evet                    |
| 🗐 Uyarı Raporu İşlemleri 🧹               | +                                                                                                    | Markal Mercure?                                                 | 1047 7                                                                                                    | 31073 - Stoma<br>kalkanı                       | İncelemede                     | Hayır                   |
| A Kullanıcı                              |                                                                                                    | (rest line) (rest line)                                         | Constituents                                                                                                    | 31043 - Ortotik<br>ayakkabı,<br>adapte edilmiş | 2/12/2017 Kayıtlı              | Evet                    |
| 🕆 Firma                                  |                                                                                                    | 225                                                             | Constituente .                                                                                                    | 31043 - Ortotik<br>ayakkabı,<br>adapte edilmiş | 2/12/2017 Kayıtlı              | Evet                    |
| C Branş Agacı                            |                                                                                                    | from processor                                                  | Constituents.                                                                                                    | 2                                              | 2/12/2017 Kayıtlı              | Evet                    |

### Şekil 33. Tıbbi Cihazlarımı Listele Ekranı

MDR ile birlikte; Daha fazla kriter bağlantısına tıklandığında görülebilen yönetmelik açılır kutusunda yer alan 2017/745 adlı yönetmelik; temel UDI-DI numarası; sınıf açılır kutusunda yer alan Sınıf-I R (yeniden kullanılabilir cerrahi aletler) sınıf eklenmiştir.

- 0 2017/745 adlı yönetmelik, temel UDI-DI numarası ile yapılan sorgulamalarda MDR kapsamında eklenen tıbbi cihazlara ulaşılabilir.
- Tıbbi Cihazlarımı Listele ekranında bulunan Excele Aktar (Excele Aktar)) düğmesi kullanılarak excele 0 aktarma işi gerçekleştirilebilir.

İlgili kriterler seçilir ve Sorgula düğmesine tıklanırsa ilgili MDR kapsamında eklenen tıbbi cihazlar listelenir. Sorgulama sonucunda kayıtlı tıbbi cihazların durumları Durum alanından görüntülenmektedir. Tıbbi cihaz durum bilgileri ve açıklamaları Tablo 4'te sunulmuştur.

#### Tablo 4. Tıbbi Cihaz Durum Bilgileri

| Durum                                       | Açıklama                                                                                                    |
|---------------------------------------------|----------------------------------------------------------------------------------------------------|
| <ul> <li>Taslak</li> </ul>                  | Tıbbi cihaz ekleme işleminde Başvuruya Hazır mı? sorusu Hayır olarak işaretlendiğinde tıbbi cihazın aldığı ilk durumdur. |
| <ul> <li>Başvuruda İmza Bekliyor</li> </ul> | Tıbbi cihaz başvurusunun oluşturulup henüz imzalanmadığında ilgili tıbbi cihazın aldığı durumdur.                        |
| incelemede                                  | Tıbbi cihazın başvurusunun imzalanıp TİTCK'ya kontrole gönderildiğinde                                                   |

| Durum                                        | Açıklama                                                                                                    |
|----------------------------------------------|----------------------------------------------------------------------------------------------------|
|                                              | ilgili belgenin aldığı durumdur.                                                                                                    |
| Reddedildi                                   | Tıbbi cihaz başvurusunun TİTCK tarafından incelemeye alındıktan sonra, Ret Gerekçeleri belirterek ilgili tıbbi cihazı reddettiği durumdur.                                                                                                    |
| Kayıtlı                                      | Tıbbi cihaz başvurusunun TİTCK tarafından onaylandıktan sonraki ilgili<br>tıbbi cihazın kullanıma hazır durumudur.                                                                                                    |
| <ul> <li>Sistemde Tekil Ürünü Var</li> </ul> | Tıbbi cihazın kaydının silinmiş veya reddedilmiş olmasına karşın, sistemde tekil ürününün olduğu durumdur.                                                                                                    |
| <ul> <li>Başvuruya Hazır</li> </ul>          | Tıbbi cihaz ekleme işleminde Başvuruya Hazır mı? sorusu düğmesi Evet olarak işaretlendiğinde tıbbi cihazın aldığı ilk durumdur.                                                                                                    |
| • Silindi                                    | <ul> <li>Kayıtlı durumdaki tıbbi cihazın firma inisiyatifiyle silindikten sonra aldığı durumdur.</li> <li><i>Silindi durumundaki tıbbi cihazın tekrar kayıtlı hale gelebilmesi için güncelleme bildiriminin oluşturulup tıbbi cihaz başvuru sürecinin yeniden başlatılması gerekmektedir. Güncelleme bildiriminin oluşturulması bilgileri için <u>MDR Tıbbi Cihaz Güncelle</u> başlığına gidiniz.</i></li> </ul> |

Tıbbi cihazın durumu ile ilgili detaylı açıklamaya ulaşmak için Tıbbi Cihazlarımı Listele Ekranı'ndaki kayıt listesinden ilgili tıbbi cihazın Birincil Ürün Numarası alanına tıklanır. **Tıbbi Cihaz Bilgileri Penceresi** görüntülenir (Şekil 34).
| Tıbbi Cihaz Bilgileri                  |                   |                              |                      |                                |                                   |       |
|----------------------------------------|-------------------|------------------------------|----------------------|--------------------------------|-----------------------------------|-------|
| ibbi Cihaz Detayları                   | Ürün Geçmişi      | Piyasaya Arz Bilgisi         | Takip Konfigürasyonu | Ürün Titubb Geçmişi            | SUT Kodları                       |       |
| Tanımlayıcı Bilgiler                   |                   |                              |                      | Durum Bilgileri                |                                   |       |
| Ürün Tanımı:                           | 100.1-000         |                              |                      | Durum:                         | Kayıtlı                           |       |
| UDI-DI Numarası:                       | 1242447947        | 128 (581)                    |                      | Durum Açıklaması               | evet                              |       |
| Temel UDI-DI Numarası:                 | 111111011         | ##11(#1 (SB*)                |                      | Tekil Ürün Durumu              | : Tekil ürün hiç dahil edilmemiş. |       |
| Firma:                                 | 1.0494            | artist (in Christiania Ma    |                      | Ürün Tipi:                     | Tıbbi Cihaz                       |       |
| Marka:                                 | test (            |                              |                      | Veri Kaynağı:                  | Firms                             |       |
| Ürünün Adı / Ticari Adı:               | test.             |                              |                      | Încelenmeye<br>Alındığı Tarih: | 22/04/2021                        |       |
| Urünün ilave ticari adları<br>(varsa): |                   |                              |                      | Güncellenme<br>Tarihi:         | 22/04/2021                        |       |
| Ürün Künyesi:                          | Draw Kanyoni y    |                              |                      | ÜTS Başlangıç                  | 22/04/2021                        |       |
| Orijinal Etiket Türkçe<br>mi?:         | Evet              |                              |                      | Tarihi:<br>Durum Tarihi:       | 22/04/2021                        |       |
| Orijinal Etiket ve Satış<br>Ambalajı:  |                   |                              |                      | Burun funn.                    | 22104/2021                        |       |
| Versiyon/Model:                        |                   |                              |                      |                                |                                   |       |
| Referans/Katalog No:                   |                   |                              |                      |                                |                                   |       |
| İçerikteki Ürün Sayısı:                |                   |                              |                      |                                |                                   |       |
| Ürün Açıklaması:                       | Augu Daghaidhe Í  | Deceler                      |                      |                                |                                   |       |
| Aynı Barkodiu Urunier:                 | Ayni Barkodiu (   | Jrunier                      |                      |                                |                                   |       |
| Sınıflandırma Bilgileri                |                   |                              |                      | İthal/İmal Bilgileri           |                                   |       |
| Sinif:                                 | Sınıf-I Diğer (st | eril ve ölçme fonksiyonu olr | mayan)               | İthal/İmal Bilgisi:            | İmal                              |       |
| GMDN:                                  | 31043 - Ortotik   | ayakkabı, adapte edilmiş     |                      | Menşei Ülke:                   | Türkiye                           |       |
| Branş Türü Kodu:                       | 55-BİYOMETR       | Í                            |                      |                                |                                   |       |
|                                        |                   |                              |                      |                                |                                   |       |
|                                        |                   |                              |                      | Yazdır İndir                   | Güncelle 🔺 🛛 Diğer İşlemler 🔺     | Kapat |

### Şekil 34. Tıbbi Cihaz Bilgileri Penceresi- Tıbbi Cihaz Durum Açıklaması

Tıbbi cihazın durumu ve durumu ile ilgili açıklama bilgileri Tıbbi Cihaz Bilgileri Pencere'sinde yer alır. İlgili

pencerede **yazdır** (<sup>Yazdır</sup>) düğmesine tıklanarak Tıbbi Cihaz Bilgileri yazdırılabilir, **indir** (<sup>Indir</sup>) düğmesine tıklanarak rapor halinde indirilebilir.

### 1.2.2 MDR Tıbbi Cihaz Bildirimi İşlemleri

Yeni bir tıbbi cihaz bildirimi oluşturmak için ana menüden Tıbbi Cihaz \ Tıbbi Cihazlarımı Listele işlemi seçilir ve Tıbbi Cihazlarımı Listele Ekranı (Şekil 35) görüntülenir.

бойтс ★Tibbi Cihazlarımı Listele MDR Kapsar nda Ekle .. ile başlayan kayıtlarda ara ile başlayan kayıtlarda ara Marka Adı: Ŧ Versivon/Model Birincil Ürün T Tibbi Cihaz Numarası Daha fazla kriter Tibbi Cihazlarımı Listele 🔵 Kayıtlı Silindi incelemede Sistemde Tekil Ürünü Var Reddedildi Taslak PGD Kilit Kaldırmış 🔵 Başvuruya Hazır Başvuruda İmza Bekliyor PGD Kilit Koymuş Marka Adı Durum Tarihi Versiyon/Model Katalog No SUT Kodu Takip Kapsamında İkincil Ürün Numarası Ürün Adı 11 GMDN Durum Birincil Ürün Numarası 31073 - Stoma Serbest Satış Sertifikası Başvurusu İşlemleri ----22/12/2017 Kayıtlı Evet 30857 -Analizör, protein 22/12/2017 Kavitli Evet -31073 - Stoma -----22/12/2017 Kavitli Evet 31073 - Stoma Could Нау Bayilil 30857 -Analizör 22/12/2017 Kayıtlı Evet ----31043 - Ortotik -22/12/2017 Kavitli Evet ---ayakkabı, adapte edilmiş 31073 - Stoma --1000 Havi 31043 - Ortotik Concernance of the local division of the local division of the loc 22/12/2017 Kavitli Evet Company of the local division of the ayakkabı, adapte edilmiş 31043 - Ortotik 22/12/2017 Kayıtlı Evet ayakkabı, adapte edilmiş 22/12/2017 Kavitli Evet

### Şekil 35. Tıbbi Cihazlarımı Listele Ekranı

### 1.2.2.1 MDR Tıbbi Cihaz Ekle

MDR tıbbi cihazlar tek tek veya toplu olarak eklenebilmektedir. Tıbbi cihazları tek tek eklemek için <u>MDR</u> <u>Kapsamında Ekle</u>, tıbbi cihazları toplu olarak eklemek için <u>MDR Toplu İşlemler</u> başlığından devam ediniz.

### 1.2.2.1.1 MDR Kapsamında Ekle

Bu bölümde MDR Kapsamında MDR Tıbbi Cihaz ekleme işlemi anlatılacaktır.

### 1.2.2.1.1.1 MDR Tibbi Cihaz

Yeni bir tıbbi cihaz eklemek için Tıbbi Cihazlarımı Listele Ekranı'nda (Şekil 35) yer alan MDR Kapsamında Ekle

(<sup>MDR Kapsamında Ekle -</sup>) düğmesine tıklanır. Açılan listeden MDR Tıbbi Cihaz Bağlantısı seçildiğinde MDR Tıbbi Cihaz eklenmesi için doldurulması istenilen bilgiler ekrana gelir (Şekil 36, 37, 38). Ekrandaki alanlar Tablo 5'te sunulan açıklamalara uygun şekilde doldurulur.

| MDR Tıbbi Cihaz Ekle                | □ _ ×                                                 |
|-------------------------------------|-------------------------------------------------------|
| Tanımlayıcı Bilgiler                |                                                       |
| UDI Tahsis Kuruluşu: *              | GS1 v                                                 |
| UDI-DI Numarası: *                  | 10.0676818                                            |
| Aynı Barkodlu Ürünler:              | Aynı Barkodlu Ürünler                                 |
| Marka Adı: * 🧃                      | - Initia                                              |
| Ürünün Adı / Ticari Adı: *          |                                                       |
| Ürünün ilave ticari adları (varsa): |                                                       |
| Versiyon/Model: 👔                   |                                                       |
| Referans/Katalog Numarası: 👔        |                                                       |
| Ürün Açıklaması: 👔                  |                                                       |
|                                     |                                                       |
|                                     | 4000 karakter kaldı                                   |
| İçerikteki Ürün Sayısı: *           |                                                       |
| İthal/İmal Bilgileri                |                                                       |
| İthal/İmal Bilgisi: *               | İmal 🔹                                                |
| Mensei Ülke: *                      | Türkiye ×                                             |
| ,<br>,                              |                                                       |
| Sinifiandirma Bilglieri             |                                                       |
| Sinif. *                            | Sınıf-I Diğer (steril ve ölçme fonksiyonu olmayan) 🔻  |
| GMDN: *                             | 31043 - Ortotik ayakkabı, adapte edilmiş GMDN Seç     |
| Branş Türü Kodu: *                  | BİYOMETRİ Branş Türü Kodu Seç                         |
| Ürün Belgeleri                      |                                                       |
| Polaolor: *                         | Belge İs Kuralı Dosvasını İndir                       |
|                                     | Beige Seçiniz                                         |
| Seçlien Beigeler:                   | Belge No <sup>11</sup> Belge Türü <sup>11</sup> Çıkar |
|                                     | AB Uygunluk Beyanı (MDR)                              |
| Temel UDI-DI: *                     | Ternel UDI-DI Seç                                     |
| Ürün Görselleri                     |                                                       |
| Ürün Görselleri: *                  | Ürün Görseli Ekle                                     |

Şekil 36. MDR Tıbbi Cihaz Ekle (1/3)

| MDR Tıbbi Cihaz Ekle                                                                     |          |                           | •  | . × |
|------------------------------------------------------------------------------------------|----------|---------------------------|----|-----|
|                                                                                          | Dosya Ad | 1                         | J† |     |
|                                                                                          | -        |                           |    |     |
|                                                                                          |          |                           | Ŧ  |     |
| Özellikler                                                                               |          |                           | _  |     |
|                                                                                          | Event    |                           |    | 1   |
| Orijinal Etiket Türkçe mi?: *                                                            | Evet     | науіг                     |    |     |
| Orijinal Etiket ve Satış Ambalajı: * 🊺                                                   | Dosya Se | ç sor_org.pdf             | ×  | -   |
| MRG Güvenlik Bilgisi: *                                                                  | MR Güven | nii Değil                 | •  | •   |
| Lateks içeriyor mu?: *                                                                   | O Evet   | Hayır                     |    |     |
| Ftalat/DEHP içeriyor mu?: *                                                              | Evet     | Hayır                     |    |     |
| İyonize radyasyon içerir mi?: *                                                          | Evet     | Hayır                     |    |     |
| Nanomateryal içerir mi?: *                                                               | O Evet   | Hayır                     |    |     |
| Vücuda implante edilebilir mi?: *                                                        | O Evet   | Hayır                     |    |     |
| Tek kullanımlık mı?: *                                                                   | O Evet   | 💿 Науіг                   |    |     |
| Sınırlı kullanım sayısı var mı?: *                                                       | O Evet   | Hayır                     |    |     |
| Tek bir hastaya mı kullanılabilir?: *                                                    | O Evet   | Hayır                     |    |     |
| Raf ömrü var mı?: *                                                                      | Evet     | Hayır                     |    | 1   |
| Kalibrasyona tabi mi?: *                                                                 | Evet     | Hayır                     |    |     |
| Bakıma tabi mi?: *                                                                       | Evet     | Hayır                     |    |     |
| Steril paketlendi mi?: *                                                                 | O Evet   | <ul> <li>Hayır</li> </ul> |    |     |
| Kullanım Öncesinde Sterilizasyon<br>Gerekli mi?: *                                       | O Evet   | Hayır                     |    |     |
| Tıbbi ürün olarak kabul edilen bir<br>madde ihtiva ediyor mu?: *                         | ⊖ Evet   | Hayır                     |    |     |
| İnsan kanı veya plazmasından elde<br>edilen bir tıbbi ürün ihtiva ediyor<br>mu?: *       | O Evet   | Hayır                     |    |     |
| İnsan kaynaklı dokular veya<br>hücreler veya onların türevlerini<br>ihtiva ediyor mu?: * | ⊖ Evet   | Hayır                     |    |     |
| (AB) 722/2012'ye göre, Hayvan                                                            | O Evet   | Hayır                     |    | -   |

Şekil 37. MDR Tıbbi Cihaz Ekle (2/3)

| (AB) 722/2012'ye göre, Hayvan<br>kaynaklı dokular veya hücreler veya<br>onların türevlerini ihtiva ediyor<br>mu?: * | Evet          | Hayır                        |        | •      |
|----------------------------------------------------------------------------------------------------|---------------|------------------------------|--------|--------|
|                                                                                                    | Evet          |                              |        |        |
| Tıbbi Cihaz Satış, Reklam ve<br>Tanıtım Yönetmeliği Ek-3<br>Kapsamında mı?: *                                       |               | Hayır                        |        |        |
| Ekstra Bilgi Linki:                                                                                                 | https:// ile  | başlayarak linkinizi giriniz |        |        |
| SUT Eşleşme Durumu: *                                                                                               | Eşleşme V     | ar                           | ,      | ·      |
| Sağlık Marketinde Satılacak mı?: *                                                                                  | Evet          | Hayır                        |        |        |
| Başka Bir Tıbbi Cihazın Bileşeni,<br>Aksesuarı, Yedek Parçası mı?: *                                                | Evet          | Hayır                        |        |        |
| Ürün Yüzey Alanı: (cm2 cinsinden) 🧃                                                                                 |               |                              |        |        |
| Ürün, yasal imalatçısı tarafından<br>başka bir imalatçıya mı ürettirildi?: *                                        | Evet          | Hayır                        |        |        |
| Ölçü Bilgileri                                                                                                    |               |                              |        |        |
| Ölçü Listesi:                                                                                                    | Ölçü Ekle     |                              |        |        |
| Saklama/Kullanım Koşulu Bilgileri                                                                                   |               |                              |        |        |
| Saklama ve/veya Kullanım Koşulu<br>var mı?: *                                                                       | Evet          | Hayır                        |        |        |
| Diğer özel koşullar var mı?: *                                                                                      | Evet          | Hayır                        |        |        |
| CMR ve/veya Endokrin Bozucu Mac                                                                                     | lde Bilgileri |                              |        |        |
| Ek-l 10.4.1'de belirtildiği şekilde,<br>CMR ve/veya endokrin bozucu                                                 | C Evet        | Hayır                        |        |        |
| Başvuru Durumu                                                                                                    |               |                              |        |        |
| Başvuruya hazır mı?: *                                                                                              | Evet          | 🔵 Науіг                      |        |        |
|                                                                                                    |               |                              | Kaydet | Vazgeç |

Şekil 38. MDR Tıbbi Cihaz Ekle (3/3)

# Tablo 5. MDR Tıbbi Cihaz Alan Bilgileri

| Tıbbi Cihaz<br>Bilgileri                       | Yer Aldığı Tıbbi<br>Cihaz Türü | Yapılacak İşlemler                                                                                                    |
|------------------------------------------------|--------------------------------|----------------------------------------------------------------------------------------------------|
| Tanımlayıcı Bilç                               | giler                          |                                                                                                    |
| UDI Tahsis<br>Kuruluşu                         | MDR Tıbbi<br>Cihaz             | Eklenecek tıbbi cihaz ile ilgili UDI Tahsis Kuruluşu bilgisi doğru ve eksiksiz olacak şekilde doldurulmalıdır.                                                                                                    |
| UDI-DI<br>Numarası                             | MDR Tıbbi<br>Cihaz             | Eklenecek tıbbi cihaz ile ilgili UDI-DI Numarası bilgisi doğru ve eksiksiz<br>olacak şekilde doldurulmalıdır.                                                                                                    |
| MDR'a farklı<br>ürün numarası<br>ile mi geçti? | MDR Tıbbi<br>Cihaz             | "Evet" seçeneği seçilirse "93/42/EEC veya 90/385/EEC'deki Ürün<br>Numarası" alanı görüntülenir. İlgili alan doğru ve eksiksiz olacak şekilde<br>doldurulmalıdır.                                                                                                    |
| Aynı Barkodlu<br>Ürünler                       | MDR Tıbbi<br>Cihaz             | "Aynı Barkodlu Ürünler" bağlantısı tıklandığında Aynı Barkoda Sahip<br>Diğer Ürünler Penceresi görüntülenir. Başka firmalarda bulunan aynı<br>barkodlu kayıtlı ürünler listelenmektedir (Şekil 39). Eğer var ise ilgili<br>ekrandan Karşılaştır (Karşılaştır) düğmesine tıklanarak karşılaştırma<br>yapılabilmektedir. Aynı Barkoda Sahip Diğer Urünler          Barkoda Sahip Diğer Urünler         Barkoda Sahip Diğer Urünler         Versiyon/Model       II Urün Adi         II       Marka Adi       II Versiyon/Model         Barkoda Sahip Diğer Urünler       Karşılaştır         Versiyon/Model       II Ürün Adi       It Karşılaştır         Barkoda Sahip Diğer Urünler       Karşılaştır         II       II Versiyon/Model       II Ürün Adi         İI       II Versiyon/Model       II Karşılaştır         Sekil 39. Aynı Barkoda Sahip Diğer Ürünler Penceresi |
| Marka Adı                                      | MDR Tıbbi<br>Cihaz             | Ürüne bağlı belgelerde ve etikette belirtilen ürüne ait markalaşmış<br>adların tamamı (markalaşmış firma adları ile birlikte, ürüne ait<br>markalaşmış model ve ürün adları da dahil) girilmesi gerekmektedir.                                                                                                    |
| Ürünün Adı /<br>Ticari Adı                     | MDR Tıbbi<br>Cihaz             | Eklenecek tıbbi cihaz ile ilgili Ürünün Adı / Ticari Adı bilgisi doğru ve eksiksiz olacak şekilde doldurulmalıdır.                                                                                                    |
| Ürünün ilave<br>ticari adları<br>(varsa)       | MDR Tıbbi<br>Cihaz             | Eklenecek tıbbi cihaz ile ilgili ürünün ilave olarak adı/ticari adı varsa bu<br>alan doldurulmalıdır.                                                                                                    |
| Versiyon/Mode<br>I                             | MDR Tıbbi<br>Cihaz             | "Versiyon/Model" ve "Referans/Katalog Numarası" alanlarından en az birinin dolu olması gerekmektedir.                                                                                                    |

| Tıbbi Cihaz<br>Bilgileri      | Yer Aldığı Tıbbi<br>Cihaz Türü | Yapılacak İşlemler                                                                                                    |
|-------------------------------|--------------------------------|----------------------------------------------------------------------------------------------------|
| Referans/Katal<br>og Numarası | MDR Tıbbi<br>Cihaz             | "Versiyon/Model" ve "Referans/Katalog Numarası" alanlarından en az birinin dolu olması gerekmektedir.                                                                                |
| Ürün<br>Açıklaması            | MDR Tıbbi<br>Cihaz             | İsteğe bağlı olarak ürünün özellikleri ile ilgili "Marka Adı", "Ürünün Adı /<br>Ticari Adı", "Versiyon/Model", "Referans/Katalog Numarası" alanlarına<br>ilave bilgiler girilebilir. |
| İçerikteki Ürün<br>Sayısı     | MDR Tıbbi<br>Cihaz             | Eklenecek tıbbi cihaz ile ilgili İçerikteki Ürün Sayısı bilgisi doğru ve eksiksiz olacak şekilde doldurulmalıdır.                                                                    |
| İthal/İmal Bilgile            | əri                            |                                                                                                    |
| İthal/İmal<br>Bilgisi         | MDR Tıbbi<br>Cihaz             | Eklenecek tıbbi cihaz ile ilgili İthal/İmal Bilgisi için açılır listeden "İthal" ve<br>"İmal" seçeneklerinden uygun olanı seçilmelidir.                                              |
| Menşei Ülke                   | MDR Tıbbi<br>Cihaz             | Eklenecek tıbbi cihaz ile ilgili Menşei Ülke alanı için açılır listeden uygun<br>ülke seçilmelidir.                                                                                  |
| İthal Edilen<br>Ülke          | MDR Tıbbi<br>Cihaz             | İthal/İmal Bilgisi alanında açılır listeden "İthal" seçildiyse veya Menşei<br>ülke Türkiye dışında bir ülke ise İthal Edilen Ülke ve GTİP Numarası                                   |
| GTİP<br>Numarası              | MDR Tıbbi<br>Cihaz             | alanları görüntülenir. Eklenecek tıbbi cihaz ile ilgili alanlar doğru ve eksiksiz olacak şekilde doldurulmalıdır.                                                                    |
| Sınıflandırma B               | ilgileri                       |                                                                                                    |
| Sınıf                         | MDR Tıbbi<br>Cihaz             | Eklenecek tıbbi cihaz ile ilgili Sınıf alanı için açılır listeden uygun sınıf seçilmelidir.                                                                                          |
| GMDN                          | MDR Tıbbi<br>Cihaz             | GMDN Seç ( <sup>GMDN Seç</sup> ) düğmesine tıklanır. GMDN Kodu Sorgula Seç<br>Penceresi (Şekil 40) görüntülenir.                                                                     |

| Tıbbi Cihaz<br>Bilgileri | Yer Aldığı Tıbbi<br>Cihaz Türü | Yapılacak İşlemler                                                                                                    |
|--------------------------|--------------------------------|----------------------------------------------------------------------------------------------------|
| Tıbbi Cihaz<br>Bilgileri | Yer Aldığı Tıbbi<br>Cihaz Türü | Yapılacak İşlemler         (MUN Kodu Sorgula Soç         OUDN Kodu Sorgula Soç         OUDN Kodu Verya Günder Solution Instantavour Imported Harman Solution Instantavour Imported Harman Solution Instantavour Imported Harman Solution Instantavour Imported Harman Solution Instantavour Imported Harman Solution Imported Harman Solution |
|                          |                                | <ul> <li>GMDN Kodu sadece GMDN Seç düğmesine tıklanarak seçilebilmektedir. MDR Tıbbi Cihaz Ekle Penceresi'nden El ile giriş yapılamamaktadır.</li> <li>Tek bir GMDN Kodu seçimi yapılabilmektedir.</li> <li>GMDN Kodu listesi istenirse simgesine tıklanarak excele</li> </ul>                                                                                                    |
| Branş Türü<br>Kodu       | MDR Tıbbi<br>Cihaz             | aktarılabilmektedir.<br>Branş Türü Kodu Seç ( <sup>Branş Türü Kodu Seç</sup> ) düğmesine tıklanır. Branş Türü<br>Kodu Seç Penceresi (Şekil 41) görüntülenir.                                                                                                    |

| TÜBİTAK | ( – B | İLGEM | – YT | E |
|---------|-------|-------|------|---|
|         |       |       |      |   |

| Tıbbi Cihaz<br>Bilgileri | Yer Aldığı Tıbbi<br>Cihaz Türü |                                                                                                    | Yapılacak İşlemler                                                                                                    |
|--------------------------|--------------------------------|----------------------------------------------------------------------------------------------------|----------------------------------------------------------------------------------------------------|
|                          |                                | Branş Türü Kodu S                                                                                                    | Sec 🗆 – ×                                                                                                    |
|                          |                                | Branş Türleri                                                                                                    |                                                                                                    |
|                          |                                | GMDN:                                                                                                    | Tümü v Tür Kodu:                                                                                                    |
|                          |                                | Tür:                                                                                                    | ila haslavan kavitlarda ara                                                                                                    |
|                          |                                |                                                                                                    |                                                                                                    |
|                          |                                |                                                                                                    | Sorgula Temizle                                                                                                    |
|                          |                                | Tur Kodu                                                                                                    |                                                                                                    |
|                          |                                | 89                                                                                                    | ANJIYOGRAFI                                                                                                    |
|                          |                                | 55                                                                                                    |                                                                                                    |
|                          |                                | 70                                                                                                    | EEG (ELEKTRO ENSERALO GRAFI)                                                                                                    |
|                          |                                | 93                                                                                                    | FLOWMETRE                                                                                                    |
|                          |                                | 13                                                                                                    | KALP - AKCIĞER POMPASI                                                                                                    |
|                          |                                | 38                                                                                                    | TANSIYON ALETI                                                                                                    |
|                          |                                | 49                                                                                                    | TOMOGRAFI                                                                                                    |
|                          |                                | 1211                                                                                                    | ULTRASON / USG / DOPPLER / EKO                                                                                                    |
|                          |                                |                                                                                                    | 1 - 20 / Toplam: 9 kayit (hesapla)   Sayfa basina 20 kayit 🛓                                                                                                    |
|                          |                                |                                                                                                    | Şekil 41. Branş Türü Kodu Seç Penceresi                                                                                                    |
|                          |                                | Branş Türü K<br>işaretlenir ve<br>görülemediyse<br>kutusuna <i>içere</i><br>seçilerek girili<br>Sorgula düğme<br>Seçilmek istor | odu bilgisi ilgili ekranda görülebildiyse onay kutusu (□<br>Tamam düğmesine tıklanır. İlgili ekrandaki listed<br>e GMDN ve/veya Tür Kodu bilgileri ve/veya Tür meti<br>en, …ile başlayan,…ile biten ve eşleşen filtrelerinden bi<br>ir. Varsayılan filtre "…ile başlayan" olarak atanmıştı<br>esine tıklanır.                                                  |
|                          |                                | düğmesine tıkl                                                                                                    | lanır.                                                                                                    |
|                          |                                | <ul> <li>GMDN sahip</li> <li>Branş</li> <li>tıklana</li> <li>Pence</li> <li>Tek bi</li> <li>Branş</li> </ul>                    | N seçimi yapılarak oluşturulan sorgulamalarda GMDN'n<br>ürünlere ait branş kodları listelenmektedir.<br>Türü Kodu sadece Branş Türü Kodu Seç düğmesind<br>arak seçilebilmektedir. MDR Tıbbi Cihaz Ekk<br>eresi'nden El ile giriş yapılamamaktadır.<br>ir Branş Türü Kodu seçimi yapılabilmektedir.<br>Türü Kodu listesi istenirse 🎽 simgesine tıklanarak excel |
|                          |                                | Ø Branş<br>aktarıl                                                                                                    | Türü Kodu listesi istenirse 🏝 simgesine tıklanarak excel<br>abilmektedir.                                                                                                    |

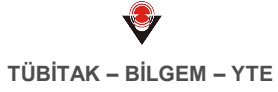

| Tıbbi Cihaz<br>Bilgileri   | Yer Aldığı Tıbbi<br>Cihaz Türü | Yapılacak İşlemler                                                                                                    |
|----------------------------|--------------------------------|----------------------------------------------------------------------------------------------------|
| Ürün Belgeleri             |                                |                                                                                                    |
| Ürün Belgeleri<br>Belgeler | MDR Tibbi<br>Cihaz             | Belge Seçiniz ( Deve Seyini ) düğmesine tıklanır. Tıbbi Cihaza Eklemek İstediğiniz Belgeleri Seçiniz Penceresi görüntülenir (Şekil 42).           Image: Seçiniz in the Seyini in the Seyini in |
|                            |                                | <ul> <li>Cihaz MDR cihazı ise "Belge İş Kuralı Dosyasını İndir" linki tıklandığında dosya içeriği MDR'a uygun şekilde gelmektedir.</li> <li>Kayıt işleminin tamamlanabilmesi için Tıbbi Cihaza Eklemek İstediğiniz Belgeleri Seçiniz Penceresi'nde Bilgi alanında sunulan açıklamaya</li> </ul>                                                                                                    |

| Tıbbi Cihaz<br>Bilgileri | Yer Aldığı Tıbbi<br>Cihaz Türü | Yapılacak İşlemler                                                                                                    |
|--------------------------|--------------------------------|----------------------------------------------------------------------------------------------------|
|                          |                                | uygun olarak belge seçimi önem arz etmektedir.                                                                                                    |
|                          |                                | Ürün sınıfı Sınıf-I R (Yeniden kullanılabilir cerrahi aletler) seçildiğinde ilgili açıklama şu şekilde olacaktır:                                                                                                    |
|                          |                                | Ürün sınıfı Sınıf-I R (Yeniden kullanılabilir cerrahi aletler) tıbbi cihaz<br>için aşağıdaki maddelerde belirtilen belge listelerinden biri<br>seçilmelidir. (En altta linki bulunan belge iş kuralı dosyası da detaylı<br>bilgi için incelenebilir.)                                                                                                    |
|                          |                                | <ul> <li>Sınıf-I R (Yeniden kullanılabilir cerrahi aletler) sınıflı ve<br/>2017/745 &amp; EK-IV UYGUNLUK BEYANI (EK II &amp; III) ve/veya<br/>EK-IX (BÖLÜM I &amp; III) KALİTE YÖNETİM SİSTEMİ<br/>DEĞERLENDİRMESİ ekli AB uygunluk beyanı + Sınıf-I R<br/>(Yeniden kullanılabilir cerrahi aletler) sınıflı ve 2017/745 &amp;<br/>EK-IX (BÖLÜM I &amp; III) KALİTE YÖNETİM SİSTEMİ<br/>DEĞERLENDİRMESİ ekli AB sertifikası</li> </ul>                             |
|                          |                                | <ul> <li>Sınıf-I R (Yeniden kullanılabilir cerrahi aletler) sınıflı ve<br/>2017/745 &amp; EK-IV UYGUNLUK BEYANI (EK II &amp; III) ve/veya<br/>EK-XI (KISIM A) ÜRETİM KALİTE GÜVENCESİ ekli AB<br/>uygunluk beyanı + Sınıf-I R (Yeniden kullanılabilir cerrahi<br/>aletler) sınıflı ve 2017/745 &amp; EK-XI (KISIM A) ÜRETİM<br/>KALİTE GÜVENCESİ ekli AB sertifikası</li> </ul>                                                                                   |
|                          |                                | MDR Tıbbi Cihaz Ekle formunun tamamı doldurulmuş ve Belge olarak<br>sadece Yönetmeliği 2017/745 ve EK-IX (BÖLÜM I & III) KALİTE<br>YÖNETİM SİSTEMİ DEĞERLENDİRMESİ, EK-XI (KISIM A) ÜRETİM<br>KALİTE GÜVENCESİ eklerine sahip AB Uygunluk Beyanı (MDR)<br>seçildiği varsayılır ise bilgi alanında sunulan açıklamada belirtilen<br>gereksinimin ilk kısmı karşılanmış olacaktır. Kaydet düğmesine<br>basıldığında Şekil 43'te sunulan hata ile karşılaşılacaktır. |

| Tıbbi Cihaz<br>Bilgileri | Yer Aldığı Tıbbi<br>Cihaz Türü | Yapılacak İşlemler                                                                                                    |
|--------------------------|--------------------------------|----------------------------------------------------------------------------------------------------|
|                          |                                | Mesaj       -          İlişkilendirilen belgelerde aşağıdaki hatalar<br>bulummaktadır. Daha detaylı bilgi için tibbi cihaz belge<br>seçimi ekranının alt kısmındaki Bilgi bölümü<br>incelenebilir.         Eksik belge bulunmaktadır, aşağıdaki alternatiflerden<br>birisine uygun şekilde düzenlenemeniz gerekmektedir:<br>-Sımif-I R (Yeniden kullanılabilir cerrahi aletter) sımifu ve<br>2017/745 & EK-X (BOLUM I & III) KALITE YONETIM<br>SISTEMI DEĞERLENDİRMESİ ekli AB sertifikası<br>-Sımif-I R (Yeniden kullanılabilir cerrahi aletter) sınıfu ve<br>2017/745 & EK-X1 (KISIM A) ÜRETİM KALİTE<br>GÜVENCESİ ekli AB sertifikası         Spekil 43. MDR Tıbbi Cihaz Ekle - İlişkili Eksik Belge Hatası<br>İlgili Hata'da eksik olan ve seçilmesi gereken MDR Belgesi özellikleri<br>tanımlanmıştır. Tanımlanan özelliklere sahip bir belge seçildiğinde diğer<br>tüm alanların eksiksiz olarak doldurulduğu varsayılır ise MDR Tıbbi<br>Cihazı kayıt işlemi gerçekleştirilebilecektir. |
| Seçilen<br>Belgeler      | MDR Tıbbi<br>Cihaz             | Seçilen belgeler bu alanda listelenir. Seçilen Belgeler alanından Çıkar<br>düğmesine basılarak seçime dâhil edilmek istenmeyen belgeler<br>çıkartılabilir.                                                                                                    |
| Temel UDI-DI             | MDR Tıbbi<br>Cihaz             | Temel UDI-DI Seç düğmesine tıklanır. Temel UDI-DI Listele Seç<br>Penceresi (Şekil 44) görüntülenir. Gerekli kriterler girildikten sonra<br>Sorgula düğmesine tıklanır.<br>Temel UDI-DI ilgili ekranda görülebildiyse onay kutusu (□) işaretlenir ve<br>Tamam düğmesine tıklanır. İlgili ekrandaki listede görülemediyse Temel<br>UDI-DI alanına giriş yaparak ve/veya Tahsis Kuruluşu bilgisi açılır<br>listeden seçilerek Sorgula düğmesine tıklanır. Seçilmek istenen Temel<br>UDI-DI onay kutusu (□) işaretlenir ve Tamam düğmesine tıklanır.                                                                                                    |

| Tıbbi Cihaz<br>Bilgileri | Yer Aldığı Tıbbi<br>Cihaz Türü | Yapılacak İşlemler                                                                                                    |  |  |
|--------------------------|--------------------------------|----------------------------------------------------------------------------------------------------|--|--|
|                          |                                | Temel UDI-DI Listele Seç         Yalnızca seçmiş olduğunuz AB Uygunluk Beyanı belgesinde bulunan Temel UDI-DI(lar) burada listelenmektedir.         Temel         UDI-DI         Temel UDI-DI         Temel UDI-DI         Sekil 44. Temel UDI-DI Listele Seç         Seçilen AB Uygunluk Beyanı içinde hangi Temel UDI-DI bilgileri varsa bu alanda listelenmektedir. İlgili Temel UDI-DI'lardan sadece biri seçilebilmektedir. |  |  |
| Ürün Görselleri          |                                |                                                                                                    |  |  |
| Ürün<br>Görselleri       | MDR Tıbbi<br>Cihaz             | Ürün Görseli Ekle ( <sup>Ürün Görseli Ekle</sup> ) düğmesine tıklanır. Tıbbi Cihaz Ürün<br>Görseli Ekle Penceresi görüntülenir (Şekil 45).                                                                                                    |  |  |

| Tıbbi Cihaz<br>Bilgileri | Yer Aldığı Tıbbi<br>Cihaz Türü | Yapılacak İşlemler                                                                                                    |
|--------------------------|--------------------------------|----------------------------------------------------------------------------------------------------|
|                          |                                | Tıbbi Cihaza Ürün Görseli Ekle                                                                                                    |
|                          |                                | Ürünün görselinin yeterli görülmediği düşünülmesi halinde ikinci görsel yüklenmelidir.                                                                                                    |
|                          |                                | Ürün Görseli: Dosya Seç                                                                                                    |
|                          |                                | Eklenen Ürün Görselleri                                                                                                    |
|                          |                                | Dosya Adı 🏦 Çıkar                                                                                                    |
|                          |                                | Uygun Kayıt Bulunamadı                                                                                                    |
|                          |                                | *                                                                                                    |
|                          |                                | Taman Vazgeç         Sekil 45. Tıbbi Cihaz Ürün Görseli Ekle Penceresi         Dosya Seç düğmesine tıklanarak eklenmek istenen ürün görselleri tek         tek seçilir. Eklenen Ürün Görselleri alanında listelenir. İstenirse ilgili         görselin Çıkar alanında bulunan Çıkar basılarak tıklanarak görseller         seçimden çıkarılabilir. Ürün görseli ekleme işlemi tamamlandıktan sonra |
|                          |                                | Tamam düğmesine tıklanır.                                                                                                    |
|                          |                                | "Ürün Görselleri" alanına, eklenecek tıbbi cihaz ile ilgili birden<br>fazla görsel dosyası eklenebilmektedir.                                                                                                    |
|                          |                                | Özellikler bölümünden "Sağlık Marketinde Satılacak mı?" alanı evet<br>olarak işaretlenir ise ürün görselleri aşağıdaki standartlara uygun olarak<br>yüklenmelidir.                                                                                                    |
|                          |                                | Ürün Görseli Standartları:                                                                                                    |
|                          |                                | <ul> <li>Her bir ürün için en az 3 (üç) adet fotoğraf olmalıdır.</li> <li>İç ve dış ambalajı olan ürünler için her bir ambalaj tipine ait en az 3 (üç) adet fotoğraf olmalıdır.</li> </ul>                                                                                                    |

| Tıbbi Cihaz<br>Bilgileri                | Yer Aldığı Tıbbi<br>Cihaz Türü | Yapılacak İşlemler                                                                                                    |  |
|-----------------------------------------|--------------------------------|----------------------------------------------------------------------------------------------------|--|
|                                         |                                | <ul> <li>Varsa ürüne ait yedek parça, sarf, aksesuar ve tüm bileşenlerinin (örn. enjektör 3 parçalı için gövde, iğne ucu ve iğne kapağı gibi) görselleri de olmalıdır.</li> <li>Her bir fotoğrafın en az 600x600 piksel ebatlarında, kare şeklinde, jpeg, jpg, png formatlarından birine sahip olması gerekmektedir.</li> <li>Fotoğrafların; ürünlerin kullanım şekline göre bütün detayları gösterecek, farklı yönlerden çekilmiş olması gerekmektedir.</li> </ul> |  |
| Özellikler                              |                                |                                                                                                    |  |
| Orijinal Etiket<br>Türkçe mi?           | MDR Tıbbi<br>Cihaz             | Eklenecek tıbbi cihaz ile ilgili "Evet" ve "Hayır" seçenek düğmelerinden<br>uygun seçim yapılmalıdır.                                                                                                    |  |
| Orijinal Etiket<br>ve Satış<br>Ambalajı | MDR Tıbbi<br>Cihaz             | Bu bölüme, orijinal piyasaya arz etiketini ve gerekiyorsa iç/dış satış<br>ambalajı yüklenmelidir. İthal ürünlerde, imalatçısı tarafından Türkçe<br>olarak hazırlanmadıysa, orijinal piyasaya arz etiketini ve gerekiyorsa<br>iç/dış satış ambalajı ile birlikte Türkçe piyasaya arz etiketini ve<br>gerekiyorsa iç/dış satış ambalajı da .pdf uzantılı olarak yüklenmelidir.                                                                                        |  |
| MRG Güvenlik<br>Bilgisi                 | MDR Tıbbi<br>Cihaz             | Eklenecek tıbbi cihaz ile ilgili MRG Güvenlik Bilgisi açılır listesinden uygun seçim yapılmalıdır.                                                                                                    |  |
| Lateks içeriyor<br>mu?                  | MDR Tıbbi<br>Cihaz             | Eklenecek tıbbi cihaz ile ilgili "Evet" ve "Hayır" seçenek düğmelerinden uygun seçim yapılmalıdır.                                                                                                    |  |
| Ftalat/DEHP<br>içeriyor mu?             | MDR Tıbbi<br>Cihaz             | Eklenecek tıbbi cihaz ile ilgili "Evet" ve "Hayır" seçenek düğmelerinden uygun seçim yapılmalıdır.                                                                                                    |  |
| İyonize<br>radyasyon<br>içerir mi?      | MDR Tıbbi<br>Cihaz             | Eklenecek tıbbi cihaz ile ilgili "Evet" ve "Hayır" seçenek düğmelerinden<br>uygun seçim yapılmalıdır.                                                                                                    |  |
| Nanomateryal<br>içerir mi?              | MDR Tıbbi<br>Cihaz             | Eklenecek tıbbi cihaz ile ilgili "Evet" ve "Hayır" seçenek düğmelerinden<br>uygun seçim yapılmalıdır.<br>İlgili alanda "Evet" seçimi yapılırsa Nanomateryal Türü alanı<br>görüntülecektir (Şekil 46).                                                                                                    |  |

| Tıbbi Cihaz<br>Bilgileri             | Yer Aldığı Tıbbi<br>Cihaz Türü | Yapılacak İşlemler                                                                                                    |  |
|--------------------------------------|--------------------------------|----------------------------------------------------------------------------------------------------|--|
|                                      |                                | Nanomateryal Türü: *       Seçiniz         Seçiniz       Partikül         Agregat       Aglomerat         Bilinmiyor       Sekil 46. Nanomateryal Türü Alanı         Açılır listeden uygun Nanomateryal Türü seçim yapılmalıdır.                                                                                                    |  |
| Vücuda<br>implante<br>edilebilir mi? | MDR Tıbbi<br>Cihaz             | Eklenecek tıbbi cihaz ile ilgili "Evet" ve "Hayır" seçenek düğmelerinden uygun seçim yapılmalıdır.                                                                                                    |  |
| Tek kullanımlık<br>mı?               | MDR Tıbbi<br>Cihaz             | <ul> <li>Eklenecek tıbbi cihaz ile ilgili "Evet" ve "Hayır" seçenek düğmelerinden uygun seçim yapılmalıdır.</li> <li>Tek kullanımlık mı? Alanından "Evet" seçimi yapılırsa Sınırlı kullanım sayısı var mı? Alanı zorunlu olarak Evet seçilmekte ve Sınırlı Kullanım Sayısı alanı 1 olarak görüntülenmektedir.</li> </ul>                                        |  |
| Sınırlı kullanım<br>sayısı var mı?   | MDR Tıbbi<br>Cihaz             | <ul> <li>Eklenecek tıbbi cihaz ile ilgili "Evet" ve "Hayır" seçenek düğmelerinden uygun seçim yapılmalıdır.</li> <li>İlgili alandan "Evet" seçimi yapılırsa Sınırlı Kullanım Sayısı alanı görüntülenir (Şekil 47).</li> <li>Sınırlı kullanım sayısı var mı?: * • Evet • Hayır</li> <li>Sınırlı Kullanım Sayısı: * • • • • • • • • • • • • • • • • • •</li></ul> |  |
| Raf ömrü var<br>mı?                  | MDR Tıbbi<br>Cihaz             | Eklenecek tıbbi cihaz ile ilgili "Evet" ve "Hayır" seçenek düğmelerinden uygun seçim yapılmalıdır.                                                                                                    |  |

| Tıbbi Cihaz<br>Bilgileri | Yer Aldığı Tıbbi<br>Cihaz Türü | Yapılacak İşlemler                                                                                                    |  |  |
|--------------------------|--------------------------------|----------------------------------------------------------------------------------------------------|--|--|
|                          |                                | <ul> <li>İlgili alandan "Evet" seçimi yapılırsa "Raf Ömrü" alanı<br/>görüntülenir (Şekil 48).</li> <li>Raf ömrü var mı?: *          <ul> <li>Evet</li> <li>Hayır</li> </ul> </li> </ul>                                                                                                    |  |  |
|                          |                                | Raf Ömrü: *                                                                                                    |  |  |
|                          |                                | <ul> <li>Şekil 48. Raf Ömrü Alanı</li> <li>Eklenecek tıbbi cihaz ile raf ömrü birimi seçilerek (gün, ay veya yıl) ilgili bilgi doğru ve eksiksiz şekilde girilmelidir.</li> <li>İthal ürünler için; Raf Ömrü değeri ve birimi diğer firmalarda bulunan aynı barkodlu ürünlerle aynı değer ve birimde olmalıdır.</li> </ul> |  |  |
| Kalibrasyona<br>tabi mi? | MDR Tıbbi<br>Cihaz             | Eklenecek tıbbi cihaz ile ilgili "Evet" ve "Hayır" seçenek düğmelerinden<br>uygun secim yapılmalıdır.                                                                                                    |  |  |
|                          |                                | <ul> <li>İlgili alandan "Evet" seçimi yapılırsa "Kalibrasyon Periyodu (ay)"<br/>alanı görüntülenir (Şekil 49).</li> </ul>                                                                                                    |  |  |
|                          |                                | Kalibrasyona tabi mi?: *      Evet Hayır Kalibrasyon Periyodu (ay): *                                                                                                    |  |  |
|                          |                                | <ul> <li>Şekil 49.Kalibrasyona Tabi Mi Alanı</li> <li>Eklenecek tıbbi cihaz ile ilgili bilgi doğru ve eksiksiz şekilde girilmelidir.</li> </ul>                                                                                                    |  |  |
| Bakıma tabi<br>mi?       | MDR Tıbbi<br>Cihaz             | Eklenecek tıbbi cihaz ile ilgili "Evet" ve "Hayır" seçenek düğmelerinden<br>uygun seçim yapılmalıdır.                                                                                                    |  |  |
|                          |                                | <ul> <li>İlgili alandan "Evet" seçimi yapılırsa "Bakım Periyodu (ay)" alanı<br/>görüntülenir (Şekil 50). Eklenecek tıbbi cihaz ile ilgili bilgi doğru<br/>ve eksiksiz şekilde girilmelidir.</li> </ul>                                                                                                    |  |  |
|                          |                                | Bakıma tabi mi?: *      Evet Hayır Bakım Periyodu (ay): *                                                                                                    |  |  |
|                          |                                | Şekil 50. Bakım Periyodu (ay) Alanının Görüntülenmesi                                                                                                    |  |  |
| Steril                   | MDR Tıbbi<br>Cibaz             | Eklenecek tıbbi cihaz ile ilgili "Evet" ve "Hayır" seçenek düğmelerinden                                                                                                    |  |  |
|                          |                                | İlgili alandan "Evet" seçimi yapılırsa "Sterilizasyon Metodu                                                                                                    |  |  |

| Tıbbi Cihaz<br>Bilgileri                                                                                   | Yer Aldığı Tıbbi<br>Cihaz Türü | Yapılacak İşlemler                                                                                                    |
|----------------------------------------------------------------------------------------------------|--------------------------------|----------------------------------------------------------------------------------------------------|
|                                                                                                    |                                | (Paketlemede Kullanılan)" alanı görüntülenir. Açılır listeden kullanılan Sterilizasyon Metodu seçimi yapılmalıdır.                                                                                                    |
| Kullanım<br>Öncesinde<br>Sterilizasyon<br>Gerekli mi?                                                      | MDR Tıbbi<br>Cihaz             | <ul> <li>Eklenecek tıbbi cihaz ile ilgili "Evet" ve "Hayır" seçenek düğmelerinden<br/>uygun seçim yapılmalıdır.</li> <li>İlgili alandan "Evet" seçimi yapılırsa "Sterilizasyon Metodu<br/>(Kullanım Öncesi)" alanı görüntülenir. Açılır listeden kullanım<br/>öncesi Sterilizasyon Metodu seçimi yapılmalıdır.</li> </ul> |
| Tıbbi ürün<br>olarak kabul<br>edilen bir<br>madde ihtiva<br>ediyor mu?                                     | MDR Tıbbi<br>Cihaz             | <ul> <li>Eklenecek tıbbi cihaz ile ilgili "Evet" ve "Hayır" seçenek düğmelerinden uygun seçim yapılmalıdır.</li> <li>İlgili alan yalnızca sınıf bilgisi Sınıf III olan ürünler için seçilebilir. Diğer sınıflar için otomatik olarak Hayır seçili gelmekte ve değiştirilememektedir.</li> </ul>                           |
| İnsan kanı<br>veya<br>plazmasından<br>elde edilen bir<br>tıbbi ürün<br>ihtiva ediyor<br>mu?                | MDR Tıbbi<br>Cihaz             | <ul> <li>Eklenecek tıbbi cihaz ile ilgili "Evet" ve "Hayır" seçenek düğmelerinden uygun seçim yapılmalıdır.</li> <li>İlgili alan yalnızca sınıf bilgisi Sınıf III olan ürünler için seçilebilir. Diğer sınıflar için otomatik olarak Hayır seçili gelmekte ve değiştirilememektedir.</li> </ul>                           |
| İnsan kaynaklı<br>dokular veya<br>hücreler veya<br>onların<br>türevlerini<br>ihtiva ediyor<br>mu?          | MDR Tıbbi<br>Cihaz             | <ul> <li>Eklenecek tıbbi cihaz ile ilgili "Evet" ve "Hayır" seçenek düğmelerinden uygun seçim yapılmalıdır.</li> <li>İlgili alan yalnızca sınıf bilgisi Sınıf III olan ürünler için seçilebilir. Diğer sınıflar için otomatik olarak Hayır seçili gelmekte ve değiştirilememektedir.</li> </ul>                           |
| (AB)<br>722/2012'ye<br>göre, Hayvan<br>kaynaklı<br>dokular veya<br>hücreler veya<br>onların<br>türevlerini | MDR Tıbbi<br>Cihaz             | <ul> <li>Eklenecek tıbbi cihaz ile ilgili "Evet" ve "Hayır" seçenek düğmelerinden uygun seçim yapılmalıdır.</li> <li>İlgili alan yalnızca sınıf bilgisi Sınıf III olan ürünler için seçilebilir. Diğer sınıflar için otomatik olarak Hayır seçili gelmekte ve değiştirilememektedir.</li> </ul>                           |

| Tıbbi Cihaz<br>Bilgileri                                                               | Yer Aldığı Tıbbi<br>Cihaz Türü | Yapılacak İşlemler                                                                                                    |  |  |  |  |
|----------------------------------------------------------------------------------------|--------------------------------|----------------------------------------------------------------------------------------------------|--|--|--|--|
| ihtiva ediyor<br>mu?                                                                   |                                |                                                                                                    |  |  |  |  |
| Tıbbi Cihaz<br>Satış, Reklam<br>ve Tanıtım<br>Yönetmeliği<br>Ek-3<br>Kapsamında<br>mı? | MDR Tıbbi<br>Cihaz             | Eklenecek tıbbi cihaz ile ilgili "Evet" ve "Hayır" seçenek düğmelerinden<br>uygun seçim yapılmalıdır.                                                                                                    |  |  |  |  |
| Ekstra Bilgi<br>Linki                                                                  | MDR Tıbbi<br>Cihaz             | Tıbbi cihaz ile ilgili ekstra bilgi linki varsa https:// ile başlayacak şekilde<br>bu alana girilmelidir.                                                                                                    |  |  |  |  |
| SUT Eşleşme<br>Durumu                                                                  | MDR Tıbbi<br>Cihaz             | <ul> <li>Eklenecek tıbbi cihaz ile ilgili açılır listeden uygun SUT Eşleşme Durumu seçimi yapılmalıdır.</li> <li>SUT Eşleşme Durumu, Eşleşme Yapılacak ise Sınıf I ürünler için Ürün Kataloğu, diğer sınıflar için ise Ürün Kataloğu ve Kullanma</li> </ul>                                                                                                    |  |  |  |  |
| Sağlık<br>Marketinde<br>Satılacak mı?                                                  | MDR Tıbbi<br>Cihaz             | <ul> <li>Kılavuzu belgeleri cihazla ilişkilendirilmelidir.</li> <li>Eklenecek tıbbi cihaz ile ilgili "Evet" ve "Hayır" seçenek düğmelerinden uygun seçim yapılmalıdır.</li> <li>İlgili alandan "Evet" seçimi yapılırsa Ürün Görseli Standartları'na uygun olarak ürün görselleri eklenmelidir. İlgili standartlar <u>Ürün Görseli</u> alanında belirtilmiştir.</li> </ul>                                                                          |  |  |  |  |
| Başka Bir<br>Tıbbi Cihazın<br>Bileşeni,<br>Aksesuarı,<br>Yedek Parçası<br>mı?          | MDR Tıbbi<br>Cihaz             | İlgili alandan "Evet" seçimi yapılırsa "Ana Cihazın Branş Türleri" alanı<br>görüntülenir (Şekil 47).<br>Başka Bir Tibbi Cihazın Bileşeni,<br>Aksesuarı, Yedek Parçası mi?: *<br>Ana Cihazın Branş Türleri: *<br>Branş Türü Kodu Seç<br>Seçilen Branş<br>Türleri: *<br>Şekil 51. Ana Cihazın Branş Türleri Alanının Görüntülenmesi<br>Branş Türü Kodu Seç düğmesine tıklanır. Ana Cihazın Branş Türlerini<br>Seç Penceresi (Şekil 52) görüntülenir. |  |  |  |  |

| Ana Ohazın Branş Türkerin Seç         Branş Türkeri         Ter İndesi         Ter İndesi         Ter Indesi         Ter Indesi         Ter Indesi         Ter Indesi         Ter Indesi         Ter Indesi         Ter Indesi         Ter Indesi         Ter Indesi         Ter Indesi         Ter Indesi </th <th>Tıbbi Cihaz<br/>Bilgileri</th> <th>Yer Ald<br/>Cihaz</th> <th>ığı Tıbbi<br/>z Türü</th> <th colspan="2">Yapılacak İşlemler</th>                                                                                                    | Tıbbi Cihaz<br>Bilgileri | Yer Ald<br>Cihaz | ığı Tıbbi<br>z Türü | Yapılacak İşlemler                                                                    |                                                                                                    |
|----------------------------------------------------------------------------------------------------|--------------------------|------------------|---------------------|---------------------------------------------------------------------------------------|----------------------------------------------------------------------------------------------------|
| Brans Türki       Tiv Kolu       Tiv Kolu                                                                                                    |                          |                  |                     | Ana Cihazın Bra                                                                       | ans Türlerini Sec 🛛 🗸 🗸                                                                                                    |
| OUCN       Ter       Ter Kode:       Image: Ter Kode:         Ter       Image: Ter Kode:       Image: Ter Kode:       Image: Ter Kode:         Image: Ter Kode:       Image: Ter Kode:       Image: Ter Kode:       Image: Ter Kode:         Image: Ter Kode:       Image: Ter Kode:       Image: Ter Kode:       Image: Ter Kode:       Image: Ter Kode:         Image: Ter Kode:       Image: Ter Kode:       Ter Kode:                                                                                                    |                          |                  |                     | Branş Türleri                                                                         | · · · · · · · · · · · · · · · · · · ·                                                                                                    |
| Ter:       Ter:                                                                                                    |                          |                  |                     | GMDN:                                                                                 | Tämü • Tür Kodu:                                                                                                    |
| Image: Section 2016 Section 2016 Sectio |                          |                  |                     | Tür                                                                                   |                                                                                                    |
| Image: Second Second Secon  |                          |                  |                     | Tur.                                                                                  | ile başlayan kayıtlarda ar: 🕇                                                                                                    |
| <ul> <li>Turkow Tur Autoropresi<br/>a dułkoropresi<br/>b o se prowernie<br/>b o se prowernie<br/>b o rewordzenie<br/>b o rewordzenie<br/>b o rewordzenie<br/>b o rewordzenie<br/>b o rowodzenie<br/>b o rowodzenie<br/>b o stawa dzie rowodzenie<br/>b o stawa dzie rowodzenie<br/>b o stawa dzie rowodzenie rowodzenie rowo</li></ul>                                                                                                    |                          |                  |                     |                                                                                       | Sorgula Ternizle                                                                                                    |
| ■       Authrostari         ■       BYOMETRI         ■       BYOMETRI         ■       Fig ELEKTRIO RAREPKAD GRAFI)         ■       Fig ELEKTRIO RAREPKAD GRAFI)         ■       FIGURAMETRI         ■       FIGURAMETRI                                                                                                    |                          |                  |                     | Tür Kodu                                                                              | Tür Jî                                                                                                    |
| □       s       Birowetral         □       rs       EEG (ELEKTRO KARDIYO GRAFI)         □       s       KALPI - ACCIGER POMPAS         □       s       KALPI - ACCIGER POMPAS         □       s       KALPI - ACCIGER POMPAS         □       s       KALPI - ACCIGER POMPAS         □       s       KALPI - ACCIGER POMPAS         □       s       KALPI - ACCIGER POMPAS         □       s       KALPI - ACCIGER POMPAS         □       s       KALPI - ACCIGER POMPAS         □       s       KALPI - ACCIGER POMPAS         □       s       Sekil 52. Branş Türü Kodu Seç Penceresi         Branş       Türü Kodu bilgisi ilgili ekranda görülebildiyse onay kutusu (□)         işaretlenir ve Tamam düğmesine tıklanır.       İlgili ekrandaki listede         görülemediyse GMDN ve/veya Tür Kodu bilgileri ve/veya Tür metin       kutusuna içeren,ile başlayan,ile biten ve eşleşen filtrelerinden biri         seçilerek girilir.       Varsayılan filtre "ile başlayan" olarak atanmıştır.         Sorgula düğmesine tıklanır.       Seçilmek istenen Tür Kodu'nun onay kutusu (□) işaretlenir ve Tamam         düğmesine tıklanır.       I GMDN seçimi yapılarak oluşturulan sorgulamalarda GMDN'ne sahip ürünlere ait branş kodları listelenmektedir.         I GMDN seçimi yapılabilmektedir.                                                                                                    |                          |                  |                     | 89                                                                                    | ANJİYOGRAFİ                                                                                                    |
| □       7°       EEG (ELEKTRO KARDYO GRAFI)         □       6       FLOWMETRE         □       13       KALP-AKCIGER POMPASI         □       8       TANSYORALETI         □       10       ULTRASON/USG/DOPPLER/EKO         □       11       ULTRASON/USG/DOPPLER/EKO         □       12       ULTRASON/USG/DOPPLER/EKO         □       12       ULTRASON/USG/DOPPLER/EKO         □       12       ULTRASON/USG/DOPPLER/EKO         □       12       ULTRASON/USG/DOPPLER/EKO         □       12       ULTRASON/USG/DOPPLER/EKO         □       12       ULTRASON/USG/DOPPLER/EKO         □       12       ULTRASON/USG/DOPPLER/EKO         □       12       ULTRASON/USG/DOPPLER/EKO         □       12       ULTRASON/USG/DOPPLER/EKO         □       13       KALP - AKCIGER POMPASI         □       14       ULTRASON/USG/DOPPLER/EKO       Toput         □       14       ULTRASON/USG/DOPPLER/EKO       Toput         □       15       Secillemediyse GMDN Ve/veya Tür Kodu bilgileri ve/veya Tür metin         15       11       11       Lassayilan filtre "ile başlayan" olarak atanmıştır.         16       GMDN seçimi yapıla                                                                                                    |                          |                  |                     | 55                                                                                    | BİYOMETRİ                                                                                                    |
| P*       Evő «ELEKTRO KADDYO GRAFI)         ■       ■         ■       ■         ■       ■         ■       ■         ■       ■         ■       ■         ■       ■         ■       ■         ■       ■         ■       ■         ■       ■         ■       ■         ■       ■         ■       ■         ■       ■         ■       ■         ■       ■         ■       ■         ■       ■         ■       ■         ■       ■         ■       ■         ■       ■         ■       ■         ■       ■         ■       ■         ■       ■         ■       ■         ■       ■         ■       ■         ■       ■         ■       ■         ■       ■         ■       ■         ■       ■         ■       ■         ■       ■                                                                                                    |                          |                  |                     | 78                                                                                    | EEG (ELEKTRO ENSEFALO GRAFÌ)                                                                                                    |
| B <sup>B</sup> FLAUP-AKKÖGE POMPASI         B <sup>B</sup> TURMSON ALETI         B <sup>B</sup> TOMOGRAFI         B <sup>B</sup> TURU KOdu Seç Penceresi         Branş Türü Kodu bilgisi ilgili ekranda görülebildiyse onay kutusu (□)         işaretlenir ve Tamam düğmesine tiklanır. İlgili ekrandaki listede         görülemediyse GMDN ve/veya Tür Kodu bilgileri ve/veya Tür metin         kutusuna içeren,ile başlayan,ile biten ve eşleşen filtrelerinden biri         seçilerek girilir. Varsayılan filtre "ile başlayan" olarak atanmıştır.         Sorgula düğmesine tiklanır.         Seçilmek istenen Tür Kodu'nun onay kutusu (□) işaretlenir ve Tamam         düğmesine tiklanır.         I GMDN seçimi yapılarak oluşturulan sorgulamalarda GMDN'ne sahip ürünlere ait branş kodları listelenmektedir.         I Ana Cihazın Branş Türleri kapsamında birden fazla Branş Türü Kodu seçimi yapılabilmektedir.         I Branş Türü listesi istenirse         I Branş Türü listesi istenirse         I Branş Türü listesi istenirse                                                                                                    |                          |                  |                     | 79                                                                                    | EKG (ELEKTRO KARDİYO GRAFİ)                                                                                                    |
| <ul> <li>Image: Accelerate POMPAGE</li> <li>Image: Taksivo ALET</li> <li>Image: Taksivo ALET</li> <li>Image: Taksiv</li></ul>                                                                                                    |                          |                  |                     | 93                                                                                    | FLOWMETRE                                                                                                    |
| Image: International and the international and the international andinternatis and the international and the international  |                          |                  |                     |                                                                                       | KALP - AKCIGER POMPASI                                                                                                    |
| Image: Second Second |                          |                  |                     |                                                                                       |                                                                                                    |
| Sekil 52. Branş Türü Kodu Seç Penceresi         Branş Türü Kodu bilgisi ilgili ekranda görülebildiyse onay kutusu (□) işaretlenir ve Tamam düğmesine tıklanır. İlgili ekrandaki listede görülemediyse GMDN ve/veya Tür Kodu bilgileri ve/veya Tür metin kutusuna <i>içeren, …ile başlayan,…ile biten ve eşleşen</i> filtrelerinden biri seçilerek girilir. Varsayılan filtre "…ile başlayan" olarak atanmıştır. Sorgula düğmesine tıklanır.         Seçilmek istenen Tür Kodu'nun onay kutusu (□) işaretlenir ve Tamam düğmesine tıklanır.         GMDN seçimi yapılarak oluşturulan sorgulamalarda GMDN'ne sahip ürünlere ait branş kodları listelenmektedir.         Ana Cihazın Branş Türleri kapsamında birden fazla Branş Türü Kodu seçimi yapılalılmektedir.         Branş Türü listesi istenirse singesine tıklanarak excele aktarılabilmektedir.                                                                                                    |                          |                  |                     |                                                                                       |                                                                                                    |
| Sec       Kust         Sekil 52. Branş Türü Kodu Seç Penceresi         Branş Türü Kodu bilgisi ilgili ekranda görülebildiyse onay kutusu (□)         işaretlenir ve Tamam düğmesine tıklanır. İlgili ekrandaki listede         görülemediyse GMDN ve/veya Tür Kodu bilgileri ve/veya Tür metin         kutusuna içeren,ile başlayan,ile biten ve eşleşen filtrelerinden biri         seçilerek girilir. Varsayılan filtre "ile başlayan" olarak atanmıştır.         Sorgula düğmesine tıklanır.         Seçilmek istenen Tür Kodu'nun onay kutusu (□) işaretlenir ve Tamam         düğmesine tıklanır.         Ø GMDN seçimi yapılarak oluşturulan sorgulamalarda GMDN'ne         sahip ürünlere ait branş kodları listelenmektedir.         Ø Ana Cihazın Branş Türleri kapsamında birden fazla Branş Türü         Kodu seçimi yapılabilmektedir.         Branş Türü listesi istenirse         İsingesine tıklanarak excele         aktarılabilmektedir.                                                                                                    |                          |                  |                     |                                                                                       |                                                                                                    |
| Şekil 52. Branş Türü Kodu Seç Penceresi         Branş Türü Kodu bilgisi ilgili ekranda görülebildiyse onay kutusu (□)         işaretlenir ve Tamam düğmesine tıklanır. İlgili ekrandaki listede         görülemediyse GMDN ve/veya Tür Kodu bilgileri ve/veya Tür metin         kutusuna içeren,ile başlayan,ile biten ve eşleşen filtrelerinden biri         seçilerek girilir. Varsayılan filtre "ile başlayan" olarak atanmıştır.         Sorgula düğmesine tıklanır.         Seçilmek istenen Tür Kodu'nun onay kutusu (□) işaretlenir ve Tamam         düğmesine tıklanır.         Ø GMDN seçimi yapılarak oluşturulan sorgulamalarda GMDN'ne         sahip ürünlere ait branş kodları listelenmektedir.         Ø Ana Cihazın Branş Türleri kapsamında birden fazla Branş Türü         Kodu seçimi yapılabilmektedir.         Branş Türü listesi istenirse Isingesine tıklanarak excele         aktarılabilmektedir.                                                                                                    |                          |                  |                     |                                                                                       | Seç Kapat                                                                                                    |
| <ul> <li>Seçilmek istenen Tür Kodu'nun onay kutusu (□) işaretlenir ve Tamam düğmesine tıklanır.</li> <li><i>GMDN seçimi yapılarak oluşturulan sorgulamalarda GMDN'ne sahip ürünlere ait branş kodları listelenmektedir.</i></li> <li><i>Ana Cihazın Branş Türleri kapsamında birden fazla Branş Türü Kodu seçimi yapılabilmektedir.</i></li> <li><i>Branş Türü listesi istenirse</i> ≤ simgesine tıklanarak excele aktarılabilmektedir.</li> <li>MDR Tıbbi Cihaz Ekle Penceresi'nde Seçilen Branş Türleri alanında</li> </ul>                                                                                                    |                          |                  |                     | işaretlenir v<br>görülemediys<br>kutusuna <i>içe</i><br>seçilerek gir<br>Sorgula düğn | e Tamam düğmesine tıklanır. İlgili ekrandaki listede<br>se GMDN ve/veya Tür Kodu bilgileri ve/veya Tür metin<br><i>ren, …ile başlayan,…ile biten ve eşleşen</i> filtrelerinden biri<br>ilir. Varsayılan filtre "…ile başlayan" olarak atanmıştır.<br>nesine tıklanır. |
| <ul> <li>GMDN seçimi yapılarak oluşturulan sorgulamalarda GMDN'ne sahip ürünlere ait branş kodları listelenmektedir.</li> <li>Ana Cihazın Branş Türleri kapsamında birden fazla Branş Türü Kodu seçimi yapılabilmektedir.</li> <li>Branş Türü listesi istenirse simgesine tıklanarak excele aktarılabilmektedir.</li> <li>MDR Tıbbi Cihaz Ekle Penceresi'nde Seçilen Branş Türleri alanında</li> </ul>                                                                                                    |                          |                  |                     | Seçilmek iste<br>düğmesine tı                                                         | enen Tür Kodu'nun onay kutusu (□) işaretlenir ve Tamam<br>klanır.                                                                                                    |
| <ul> <li>Branş Türü listesi istenirse simgesine tıklanarak excele aktarılabilmektedir.</li> <li>MDR Tıbbi Cihaz Ekle Penceresi'nde Seçilen Branş Türleri alanında</li> </ul>                                                                                                    |                          |                  |                     | <ul> <li>GML</li> <li>sahip</li> <li>Ana</li> <li>Kodu</li> </ul>                     | DN seçimi yapılarak oluşturulan sorgulamalarda GMDN'ne<br>o ürünlere ait branş kodları listelenmektedir.<br>Cihazın Branş Türleri kapsamında birden fazla Branş Türü<br>ı seçimi yapılabilmektedir.                                                                   |
| MDR Tıbbi Cihaz Ekle Penceresi'nde Seçilen Branş Türleri alanında                                                                                                    |                          |                  |                     | Ø Bran<br>aktar                                                                       | ş Türü listesi istenirse ᆂ simgesine tıklanarak excele<br>rılabilmektedir.                                                                                                    |
| ıstelenen turler Çıkar düğmesine basılarak çıkartılabilir.                                                                                                    |                          |                  |                     | MDR Tıbbi (<br>listelenen tür                                                         | Cihaz Ekle Penceresi'nde Seçilen Branş Türleri alanında<br>ler Çıkar düğmesine basılarak çıkartılabilir.                                                                                                    |
| Ürün Yüzey MDR Tıbbi Eklenecek tıbbi cihazın cm <sup>2</sup> cinsinden yüzey alanı bu bölüme girilmelidir.                                                                                                    | Ürün Yüze                | y MDR            | Tıbbi               | Eklenecek tik                                                                         | bbi cihazın cm² cinsinden yüzey alanı bu bölüme girilmelidir.                                                                                                    |
| Alanı (cm2 Cihaz                                                                                                    | Alanı (cm                | 2 Cihaz          |                     |                                                                                       |                                                                                                    |

| Tıbbi Cihaz<br>Bilgileri                                                              | Yer Aldığı Tıbbi<br>Cihaz Türü | Yapılacak İşlemler                                                                                                    |  |                                                                                                    |  |
|---------------------------------------------------------------------------------------|--------------------------------|----------------------------------------------------------------------------------------------------|--|----------------------------------------------------------------------------------------------------|--|
| cinsinden)                                                                            |                                | Yüzey alanı üzerinden geri ödemesi yapılan ürünler için bu alan<br>doldurulmalıdır.                                                                                                    |  |                                                                                                    |  |
| Ürün, yasal<br>imalatçısı<br>tarafından<br>başka bir<br>imalatçıya mı<br>ürettirildi? | MDR Tıbbi<br>Cihaz             | <ul> <li>Eklenecek tıbbi cihaz ile ilgili "Evet" ve "Hayır" seçenek düğmelerinden uygun seçim yapılmalıdır.</li> <li>İlgili alandan "Evet" seçimi yapılırsa "Üretimi Yapan İmalatçı Kurum/Firma" alanı görüntülenir (Şekil 53).</li> </ul>                                                            |  |                                                                                                    |  |
|                                                                                       |                                |                                                                                                    |  | Şekil 53. Uretimi Yapan İmalatçı Kurum Firma Alanı         İmalatçı       Kurum/Firma       için       İmalatçı       Firma/Kurum       Seç         (İmalatçı Firma/Kurum Seç       )       düğmesine tıklanır. İmalatçı Firma/Kurum Sorgula Seç         Penceresi görüntülenir (Şekil 54).         İmalatçı Firma/Kurum Sorgula Seç         Ad:       Ülke:       Ülke Seçiniz       E-posta:       İle başlayan kayıt         Olke:       Ülke Seçiniz       E-posta:       İle başlayan kayıt |  |
|                                                                                       |                                | İmalatçı Firma/Kurum Ekle         İkincil Firma No       11       Ad       11       Adres       11       Ülke       11       E-posta       11                                                                                                    |  |                                                                                                    |  |
|                                                                                       |                                | 1     Türkiye       2     Azerbaycan       1     1 - 7 / Toplam: 2 kayıt (hesapla)                                                                                                    |  |                                                                                                    |  |
|                                                                                       |                                | Taman Vazgeç         Sekil 54. İmalatçı Firma/Kurum Sorgula Seç Penceresi         İmalatçı Firma/Kurum ilgili ekranda görülebildiyse onay kutusu (□)         işaretlenir ve Tamam düğmesine tıklanır. İlgili ekrandaki listede görülemediyse Ad ve/veya E-posta bilgileri metin kutusuna içeren, …ile |  |                                                                                                    |  |

| Tıbbi Cihaz<br>Bilgileri | Yer Aldığı Tıbbi<br>Cihaz Türü | Yapılacak İşlemler                                                                                                    |  |  |  |  |  |
|--------------------------|--------------------------------|----------------------------------------------------------------------------------------------------|--|--|--|--|--|
|                          |                                | başlayan,ile biten ve eşleşen filtrelerinden biri seçilerek girilir.<br>Varsayılan filtre "ile başlayan " olarak atanmıştır. Ülke seçimi de<br>yapılabilir. Gerekli kriterler girildikten sonra Sorgula düğmesine tıklanır. |  |  |  |  |  |
|                          |                                | Eğer İmalatçı Firma/Kurum listede bulunamadıysa eklenebilir. Eklemek                                                                                                    |  |  |  |  |  |
|                          |                                | için İmalatçı Firma/Kurum Ekle ( <sup>İmalatçı Firma/Kurum Ekle</sup> ) düğmesine tıklanır.<br>Firma'nın Ad, Adres, Ülke ve E-posta bilgileri girilir. Kaydet düğmesine<br>tıklanır.                                        |  |  |  |  |  |
|                          |                                | Seçilmek istenen İmalatçı Firma/Kurum onay kutusu (□) işaretlenir ve                                                                                                    |  |  |  |  |  |
|                          |                                | Tamam düğmesine tıklanır.                                                                                                    |  |  |  |  |  |
|                          |                                | İmalatçı Firma/Kurum sadece ilgili İmalatçı Firma/Kurum Seç<br>düğmesine tıklanarak seçilebilmektedir. MDR Tıbbi Cihaz Ekle<br>Penceresi'nden El ile giriş yapılamamaktadır.                                                |  |  |  |  |  |
|                          |                                | 🗿 İmalatçı Firma/Kurum listesi istenirse 볼 simgesine tıklanarak                                                                                                    |  |  |  |  |  |
|                          |                                | tıklanarak excele aktarılabilmektedir.                                                                                                    |  |  |  |  |  |
| Ölçü Bilgileri           |                                |                                                                                                    |  |  |  |  |  |
| Ölçü Listesi             | MDR Tıbbi<br>Cihaz             | Ölçü Ekle ( <sup>Ölçü Ekle</sup> ) düğmesine tıklanır. Tıbbi Cihaza Ölçü Ekle<br>Penceresi (Şekil 55) görüntülenir.                                                                                                    |  |  |  |  |  |
|                          |                                | Tıbbi Cihaza Ölçü Ekle                                                                                                    |  |  |  |  |  |
|                          |                                | Ölçü Ekle                                                                                                    |  |  |  |  |  |
|                          |                                | Ölçü Ekle                                                                                                    |  |  |  |  |  |
|                          |                                | Eklenen Ölçüler                                                                                                    |  |  |  |  |  |
|                          |                                | Tipi     It     Değeri     It     Birimi     It     Çıkar       Ağırlık     555     Gram     ¥ Çıkar                                                                                                    |  |  |  |  |  |
|                          |                                | <ul> <li>▲ 1 ▶ 1-6   Sayfa başına 6 kayıt</li> </ul>                                                                                                    |  |  |  |  |  |
|                          |                                |                                                                                                    |  |  |  |  |  |
|                          |                                |                                                                                                    |  |  |  |  |  |
|                          |                                |                                                                                                    |  |  |  |  |  |
|                          |                                |                                                                                                    |  |  |  |  |  |
|                          |                                |                                                                                                    |  |  |  |  |  |
|                          |                                | Tamam Vazgeç                                                                                                    |  |  |  |  |  |
|                          |                                | Şekil 55. Tıbbi Cihaza Ölçü Ekle Penceresi                                                                                                    |  |  |  |  |  |

| Tıbbi Cihaz<br>Bilgileri                         | Yer Aldığı Tıbbi<br>Cihaz Türü | Yapılacak İşlemler                                                                                                    |
|--------------------------------------------------|--------------------------------|----------------------------------------------------------------------------------------------------|
|                                                  |                                | Ölçü eklemek için Ölçü Tipi alanından ölçü tipi seçilir. Ölçü tipi girildikten<br>sonra ölçü tipine uygun olarak "Ölçü Birimi" ve "Ölçü Değeri" alanları<br>görüntülenir. Eklenecek tıbbi cihaz ile ilgili uygun seçimi yapılarak Ölçü<br>Ekle düğmesine tıklanır.<br>Eklenen ölçüler Eklenen Ölçüler alanında listelenir. Listeden çıkarılmak<br>istenen ölçüler Çıkar düğmesine basılarak çıkarılabilir. Ölçü ekleme<br>işlemi tamamlandıktan sonra Tamam düğmesine tıklanır.<br><i>Aynı ölçü tipinde birden fazla ölçü eklenememektedir.</i>                                                                                       |
| Saklama/Kullan                                   | ıım Koşulu Bilgilei            | ri                                                                                                    |
| Saklama<br>ve/veya<br>Kullanım<br>Koşulu var mı? | MDR Tıbbi<br>Cihaz             | <ul> <li>Eklenecek tıbbi cihaz ile ilgili "Evet" ve "Hayır" seçenek düğmelerinden<br/>uygun seçim yapılmalıdır.</li> <li>İlgili alandan "Evet" seçimi yapılırsa "Saklama ve/veya Kullanım<br/>Koşulu Listesi" alanı görüntülenir (Şekil 49).</li> </ul>                                                                                                    |
|                                                  |                                | Saklama/Kullanım Koşulu Bilgileri         Saklama ve/veya Kullanım Koşulu         Saklama ve/veya Kullanım Koşulu         Saklama ve/veya Kullanım Koşulu         Saklama ve/veya Kullanım Koşulu         Saklama ve/veya Kullanım Koşulu         Saklama ve/veya Kullanım Koşulu         Saklama/Kullanım Koşulu Ekle         Diğer özel koşullar var mi?: *         Evet       Hayır         Şekil 56. Saklama/Kullanım Koşulu Bilgileri Alanı         Saklama/Kullanım Koşulu Ekle (         Saklama/Kullanım Koşulu Ekle )         tıklanır. Tıbbi Cihaza Saklama/Kullanım Koşulu Ekle Penceresi (Şekil         57) görüntülenir. |

| Tıbbi Ciha<br>Bilgileri | az   | Yer Aldığı Tıbbi<br>Cihaz Türü | Yapılacak İşlemler                                                                                                    |
|-------------------------|------|--------------------------------|----------------------------------------------------------------------------------------------------|
|                         |      |                                | Tıbbi Cihaza Saklama/Kullanım Koşulu Ekle                                                                                                    |
|                         |      |                                | Saklama/Kullanım Koşulu Ekle                                                                                                    |
|                         |      |                                | Saklama/Kullanım Koşulu Tipi: * Seçiniz 🔻                                                                                                    |
|                         |      |                                | Minimum Değer: *                                                                                                    |
|                         |      |                                | Maximum Değer: *                                                                                                    |
|                         |      |                                | Birimi: * Seçiniz ▼                                                                                                    |
|                         |      |                                | Saklama/Kullanim Koşulu.                                                                                                    |
|                         |      |                                | Eklenen Saklama/Kullanım Koşulları                                                                                                    |
|                         |      |                                | Saklama/Kullanım Minimum Maximum Özel Saklama/Kullanım<br>Koşulu Tipi Değer Değer Birimi Gıkar                                                                                                    |
|                         |      |                                | Kullanim Ortami Nem 44 Derece                                                                                                    |
|                         |      |                                | Vrani Keivin Vrani Vrani Vran |
|                         |      |                                |                                                                                                    |
|                         |      |                                | Tamam Vazgeç                                                                                                    |
|                         |      |                                | Saklama/Kullanım koşulu eklemek için eklenecek tılbii cihaz ile ilgili<br>Saklama/Kullanım Koşulu Tipi, Saklama/Depolama Ortamı Sıcaklığı,<br>Minimum Değer, Maximum Değer, Birimi ve varsa Özel<br>Saklama/Kullanım Koşulu bilgileri girilerek Saklama/Kullanım Koşulu<br>Ekle düğmesine tıklanır.                                                                                                    |
|                         |      |                                | Eklenen saklama/kullanım koşulları Eklenen Saklama/Kullanım Koşulları<br>alanında listelenir. Listeden çıkarılmak istenen koşullar Çıkar düğmesine<br>basılarak çıkarılabilir. Sakalama/kullanım koşul ekleme işlemi<br>tamamlandıktan sonra Tamam düğmesine tıklanır.                                                                                                    |
|                         |      |                                | Ø Aynı saklama/kullanım koşulu tipinde birden fazla saklama/kullanım koşulu eklenememektedir.                                                                                                    |
| Diğer ö                 | özel | MDR Tıbbi                      | Eklenecek tıbbi cihaz ile ilgili "Evet" ve "Hayır" seçenek düğmelerinden                                                                                                    |
| koşullar<br>mı?         | var  | Cihaz                          | uygun seçim yapılmalıdır. <ul> <li>İlgili alandan "Evet" seçimi yapılırsa "Diğer Özel Koşullar" alanı görüntülenir (Şekil 58).</li> </ul>                                                                                                    |
|                         |      |                                | Diger özel köşüllar var mi?: * • Evet · Hayır                                                                                                    |
|                         |      |                                | Oda sıcaklığında saklayınız                                                                                                    |

| Tıbbi Cihaz<br>Bilgileri                                                                                      | Yer Aldığı Tıbbi<br>Cihaz Türü | Yapılacak İşlemler                                                                                                    |
|----------------------------------------------------------------------------------------------------|--------------------------------|----------------------------------------------------------------------------------------------------|
|                                                                                                    |                                | Şekil 58. Diğer Özel Koşullar Alanı <ul> <li>Eklenecek tıbbi cihaz ile ilgili diğer özel koşullar bu alandan seçilmelidir.</li> </ul>                                                                                                    |
| CMR ve/veya E                                                                                                 | ndokrin Bozucu M               | adde Bilgileri                                                                                                    |
| Ek-I 10.4.1'de<br>belirtildiği<br>şekilde, CMR<br>ve/veya<br>endokrin<br>bozucu madde<br>ihtiva ediyor<br>mu? | MDR Tıbbi<br>Cihaz             | <ul> <li>Eklenecek tıbbi cihaz ile ilgili "Evet" ve "Hayır" seçenek düğmelerinden uygun seçim yapılmalıdır.</li> <li>İlgili alandan "Evet" seçimi yapılırsa "CMR ve/veya Endokrin Bozucu Madde Bilgileri" alanı görüntülenir. İlgili alandan "Diğer" seçeneğine tıklanır ise "Diğer CMR ve/veya Endokrin Bozucu Madde Bilgileri" alanı görüntülenir. Eklenecek tıbbi cihaz ile ilgili diğer CMR ve/veya endokrin bozucu madde bilgisi bu alana girilmelidir.</li> </ul> |
| Başvuru Durum                                                                                                 | าน                             |                                                                                                    |
| Başvuruya<br>hazır mı?                                                                                        | MDR Tıbbi<br>Cihaz             | <ul> <li>Eklenen tıbbi cihaz bildirimi güncellenecekse ya da TİTCK'ya göndermek için hazır değilse Başvuruya Hazır mı? sorusu "Hayır" olarak işaretlenmeli, bildirim nihai halini aldığında ise bu alan Evet olarak seçilmelidir.</li> <li><i>Bildirim başvuruya hazır değil olarak işaretlendiğinde taslak olarak kaydedilir ve başvuruya eklenmez.</i></li> </ul>                                                                                                    |

Başvuruya hazır olmayan tıbbi cihaz bildirimlerinin durumu **Taslak** olarak, başvuruya hazır olarak işaretlenen tıbbi cihaz bildirimlerinin durumu **Başvuruya Hazır** olarak kaydedilir. Tıbbi Cihazlarımı Listele Ekranı'ndan (Şekil 59) Birincil Ürün Numarası veya Daha fazla kriter bağlantısına tıklandığında görülebilen yönetmelik açılır kutusunda yer alan 2017/745 adlı yönetmelik seçilerek sorgulama işlemi gerçekleştirilirse MDR kapsamında eklenen tıbbi cihazlara ulaşılmaktadır. İlgili tıbbi cihaz sorgulama sonucu görüntülenir.

| ★Tıbbi Cihazlarımı Liste                                              | le                |                       |    |                    |                   |        |                        |         |         |            |                    | Ekle 🗸           | MDR Kapsamin | da Ekle 👻 🛛 Toplu  | İşlemler <del>-</del> Exce | ele Aktar - |
|-----------------------------------------------------------------------|-------------------|-----------------------|----|--------------------|-------------------|--------|------------------------|---------|---------|------------|--------------------|------------------|--------------|--------------------|----------------------------|-------------|
| Birincil Ürün Numarası:                                               |                   |                       |    | Marka Adı:         |                   | ile ba | şlayan kayıtlarda      | a ara   |         | T          | Versiyon/N         | lodel:           | ile başla    | yan kayıtlarda ara |                            | T           |
| Ürün Numarası: 🌖                                                      |                   |                       |    | Ürün Adı:          |                   | ile ba | şlayan kayıtlarda      | a ara   |         | <b>T</b>   | Katalog No         | 0:               | ile başla    | yan kayıtlarda ara |                            | <b>T</b>    |
| Durum: 🚺                                                              | Tümü              | •                     | •  | Belge Numaras      | 81:               | ile ba | şlayan kayıtlarda      | a ara   |         | T          | Yönetmelik         | c 🚺              | 2017/745     |                    |                            | •           |
| Sinif:                                                                | Tümü              | •                     | •] | Cihaz Tipi:        |                   | Tümü   |                        |         |         | •          | Güncellem<br>mı?:  | ie Bildirimi Var | Tümü         |                    |                            | •           |
| İmalatçı Firma:                                                       | Tümü              | •                     | -  | Yerli Malı Belge   | esi Var mı?:      | Tümü   |                        |         |         | •          | Hasta TC I         | Kimlik No:       |              |                    |                            |             |
| Ürün Açıklaması:                                                      | ile başlayan k    | ayıtlarda ara         |    | GMDN:              |                   | Tümü   |                        |         |         |            | SUT Kodu           |                  |              |                    |                            |             |
| Branş Türü:                                                           | Tümü              | •                     | •  | Konfigürasyon      | Türü:             | Tümü   |                        |         |         | •          | Menşei Üli         | ke:              | Menşei Ül    | ke Seçiniz         |                            |             |
| İthal Edildiği Ülke:                                                  | İthal Edildiği Ül | e Seçiniz             |    | Kullanım Kılavu    | ızu Var mı?:      | Tümü   |                        |         |         | •          | Ana Cihaz<br>Kodu: | ın Branş Türü    | Tūmü         |                    |                            | •           |
| Başka Bir Tıbbi Cihazın<br>Bileşeni, Aksesuarı, Yedek<br>Parçası mı?: | Tümü              | ·                     | •  | PGD Kilit Koym     | iuş mu?:          | Tümü   |                        |         |         | •          | Ek-3 Kaps          | amında Mı?:      | Tūmü         |                    |                            | •           |
| Belge Türü:                                                           | Belge Türü Seç    | iniz 🔻                | •  | Temel UDI-DI:      |                   |        |                        |         |         |            |                    |                  |              |                    |                            |             |
| ▲ Daha az kriter                                                      |                   |                       |    |                    |                   |        |                        |         |         |            |                    |                  |              |                    | Sorgula                    | Temizle     |
| Kayıtlı                                                               |                   | Reddedildi            |    | Sistemde           | ə Tekil Ürünü Var |        |                        |         |         | Silindi    |                    |                  | Incelemede   |                    |                            |             |
| Taslak                                                                |                   | Başvuruya Hazır       |    | Ba                 | şvuruda İmza Beł  | liyor  |                        |         |         | PGD Kili   | t Koymuş           |                  | PGD Kilit    | Kaldırmış          |                            |             |
| Birincil Ürün Numarası                                                | 11                | İkincil Ürün Numarası | 11 | Marka Adı 🛛 🕸      | Versiyon/Model    | .↓†    | Ürün Adı 🔄             | † Katal | og No 👘 | GMDN       | 11                 | SUT Kodu         | Durum Tarihi | 11 Durum           | J† Takip Kaj<br>mi?        | apsaminda   |
| 8011403708                                                            |                   |                       |    |                    |                   |        |                        | -       |         | 11075 Bars | e halfram          |                  |              | Başvuruya          | Hazır Hayır                |             |
| ▲ 1 ▶                                                                 |                   |                       |    | 1 - 15 / Toplam: 1 | l kayıt (hesapla) | Sayfa  | başına <u>15</u> kayıt |         |         |            |                    |                  |              |                    |                            | 1           |

### Şekil 59. Tıbbi Cihazlarımı Listele Ekranı

# 1.2.2.1.2 MDR Toplu İşlemler

Tıbbi cihazlar toplu olarak da Sistem'e eklenebilmektedir.

### 1.2.2.1.2.1 Toplu MDR Tibbi Cihaz Ekle

Tıbbi Cihazlarımı Listele Ekranı 'nda yer alan Toplu İşlemler düğmesinden Toplu MDR Tıbbi Cihaz Ekle Güncelle bağlantısına tıklanır (Şekil 60) ve Toplu MDR Tıbbi Cihaz Ekle/ Güncelle Penceresi (Şekil 61) görüntülenir.

| Toplu İşlemler 🗸                                |
|-------------------------------------------------|
| Toplu Tıbbi Cihaz Ekle/Güncelle                 |
| Toplu Tıbbi Cihaz Ekle/Güncelle V2              |
| Toplu MDR Tibbi Cihaz Ekle/Güncelle             |
| Toplu Cihaz Sil                                 |
| Toplu Başvurusuz Ürün Güncelle                  |
| Toplu Piyasaya Arz Bilgisi Ekle                 |
| Toplu Cihazlara Saklama/Kullanım Koşulları Ekle |
| Toplu Cihazlara Ölçü Ekle                       |

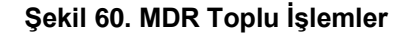

| Toplu MDR Tıbbi Cihaz Ekle/Güncelle                                                                                                    | $\times$ |
|----------------------------------------------------------------------------------------------------|----------|
| <ul> <li>Bildirim Bilgileri Dosyası (zip formatında sıkıştırılmış dosya olabilir. İçinde bir adet bildirim bilgilerinin girildiği excel şablonu, ilgili ürün etiket bilgisi pdf dosyaları ve farklı ambalaj resim dosyaları olabilir.)</li> <li>Dosyalar (excel, pdf, jog, png vb.) zip içinde ayrı klasörlerde değil doğrudan zip dosyası içinde olmalıdır.</li> <li>Yüklenebilecek zip dosyası boyutu en fazla 200MB olmalıdır.</li> <li>Dosya isimlerinde türkçe karakterler (ç, ğ, ı, ö, ş, ü, Ç, Ğ, İ, Ö, Ş, Ü) kullanılmamalıdır.</li> <li>Şablon excel dosyasında kırnızı renkli sütunlar zorunlu alanları, sarı renkli sütunlar ise başka bir alanın girilmesine bağlı zorunlu alanları işaret etmektedir.</li> <li>Başvurusuz güncellenebilen alanlar, Toplu Başvurusuz Ürün Güncelle ile güncellenmelidir.</li> </ul> |          |
| Şablon Excel Dosyası İndir                                                                                                    | - 1      |
| Dosya Seçimi                                                                                                    |          |
| Zip Dosyası: Dosya Seç                                                                                                    |          |
| Ekle Vazgeç                                                                                                    |          |

### Şekil 61. Toplu MDR Tıbbi Cihaz Ekle/Güncelle

Toplu tıbbi cihaz eklemek için Toplu MDR Tıbbi Cihaz Ekle/Güncelle Penceresi'nde yer alan **Şablon Excel Dosyası İndir** bağlantısına tıklanır ve indirilen excel dosyasına ilgili tıbbi cihazlar eklenir. Doldurulan excel dosyası eklenen diğer dosyalarla birlikte **Zip Dosyası** formatında **Dosya Seç** (<sup>Dosya Seç</sup>) düğmesine tıklanarak ilgili alandan

seçilir ve Zip Dosyası alanına yüklenir.

- Dosya bilgileri, Toplu MDR Tıbbi Cihaz Ekle/Güncelle Penceresi'nde görüntülenen bilgilere göre düzenlenmelidir.
- Excel Sistem'e yüklendikten sonra, dosya formatlarında bir sıkıntı olmadığı takdirde doküman içerisindeki tüm tıbbi cihaz bilgileri Sistem'e otomatik yansıtılır.
- Toplu MDR Tıbbi Cihaz Ekle/Güncelle Penceresi'nde yüklenebilecek zip dosyasının boyutu 200 MB'den fazla olamaz.
- Firmalar ürünlerini başvuru oluşturmaksızın başvurusuz olarak güncelleyebilirler. Başvurusuz tıbbi cihaz güncelleme için <u>MDR Tıbbi Cihaz Güncelle</u> başlığına gidiniz. Buna ek olarak toplu başvuruşuz güncelleme için Toplu İşlemler düğmesinden Toplu Başvurusuz Ürün Güncelle bağlantısına tıklanarak güncellenebilmektedir. İlgili bilgiler için <u>Toplu Başvurusuz Ürün Güncelle</u> başlığına gidiniz.
- Şablon Excel Dosyası İndir bağlantısına tıklandığında indirilen dosyaya MDR kapsamında ek alanlar eklenmiştir.

### 1.2.2.1.2.2 Toplu Başvurusuz Ürün Güncelle

Toplu işlemlerde başvurusuz güncellenebilir alanları güncellemek için Tıbbi Cihazlarımı Listele Ekranı 'nda yer alan **Toplu İşlemler** düğmesinden **Toplu Başvurusuz Ürün Güncelle** bağlantısına tıklanır ve **Toplu Başvurusuz Ürün Güncelle Penceresi** görüntülenir (Şekil 61).

| Toplu Başvurusuz Ürün Gü                                                                                                    | ncelle                                                                                                    |           |
|----------------------------------------------------------------------------------------------------|----------------------------------------------------------------------------------------------------|-----------|
| <ul> <li>Şablon excel dosyasın<br/>başka bir alanın girilme</li> <li>Ürün Katalog Listesi<br/>isimlenni ekleyiniz. Bu<br/>katalog vər ise: ürün ili<br/>herhangi bir katalog be</li> <li>Sağlık Marketinde Sa<br/>Görselleriniz güncelle</li> </ul> | da kırmızı renkli sütunlar zorunlu alanları, sarı renkli sütunlar i<br>saine bağlı zorunlu alanları işaret etmektedir.<br>alanına ürününüze bağlı olması gereken tüm ürün kataloglarır<br>alanı boş birakmanız durumunda eğer ürününüze bağlı<br>bir<br>a bu katalog arasında ilişki koparılacaktır. Eğer ürününüzün<br>ilgesi yok ise; bu alanı boş birakabilirisiniz.<br>tulacak Mı? alanını 'Evet' işaretlediğiniz takdirde Ürün<br>necektir. En az 3 görsel eklemeniz gerekmektedir. | se<br>11n |
| Şablon Excel Dosyası İndir                                                                                                    |                                                                                                    |           |
| Dosya Ekleme                                                                                                    |                                                                                                    |           |
| Zip dosyasını yükleyiniz:                                                                                                    | Dosya Seç                                                                                                    |           |
|                                                                                                    |                                                                                                    |           |
|                                                                                                    | Kaydet                                                                                                    | Vazgeç    |

Şekil 62. Toplu Başvurusuz Ürün Güncelle Penceresi

Toplu başvuruşuz ürün güncellemek için Toplu Başvurusuz Ürün Güncelle Penceresi'nde yer alan **Şablon Excel Dosyası İndir** bağlantısına tıklanır ve indirilen excel dosyasına ilgili tıbbi cihaz bilgileri girilir. Doldurulan excel dosyası **Zip Dosyası** formatında Dosya Seç düğmesine tıklanarak ilgili alandan seçilir ve Zip Dosyası alanına yüklenir.

- Dosya bilgileri, Toplu Başvurusuz Ürün Güncelle Penceresi'nde görüntülenen bilgilere göre düzenlenmelidir.
- *Excel Sistem'e yüklendikten sonra, dosya formatlarında bir sıkıntı olmadığı takdirde doküman içerisindeki tüm tıbbi cihaz bilgileri Sistem'e otomatik yansıtılır.*
- Toplu Başvurusuz Ürün Güncelle Penceresi'nde yüklenebilecek zip dosyasının boyutu 200 MB'den fazla olamaz.
- Şablon Excel Dosyası İndir bağlantısına tıklandığında indirilen dosyaya MDR kapsamında ek alanlar eklenmiştir.

### 1.2.2.2 MDR Kapsamında Tıbbi Cihaz Güncelle

Bu bölümde MDR kapsamında tıbbi cihaz güncelle işlemleri; MDR kapsamında eklenen tıbbi cihazların güncellenmesi ve diğer yönetmelikler kapsamında eklenen tıbbi cihazların MDR geçişi için güncelleme bildirimi oluşturulması başlıklarında ele alınmıştır.

### 1.2.2.2.1 MDR Tıbbi Cihaz Güncelle

MDR tıbbi cihazları güncellemek için Tıbbi Cihazlarımı Listele ekranında yer alan tıbbi cihazların Birincil Ürün Numarası'na tıklandığında **Tıbbi Cihaz Bilgileri Penceresi** (Şekil 62) görüntülenir.

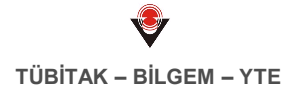

| ibbi Cihaz Bilgileri                       |                   |                              |                      |                  |          |                   |                 | <b>–</b> – |
|--------------------------------------------|-------------------|------------------------------|----------------------|------------------|----------|-------------------|-----------------|------------|
| bbi Cihaz Detayları                        | Ürün Geçmişi      | Piyasaya Arz Bilgisi         | Takip Konfigürasyonu | Ürün Titubb Geçm | nişi S   | SUT Kodları       |                 |            |
| Fanımlayıcı Bilgiler                       |                   |                              |                      | Durum Bilgi      | ileri    |                   |                 |            |
| Ürün Tanımı:                               | and -1 - and      |                              |                      | Durum:           |          | Başvuruya Hazı    | r               |            |
| UDI-DI Numarası:                           | 1242447947        | 128 (587)                    |                      | Tekil Ürün I     | Durumu:  | Tekil ürün hiç da | ıhil edilmemiş. |            |
| Temel UDI-DI Numarası:                     | 111111011         | a+11141 (587)                |                      | Ürün Tipi:       |          | Tıbbi Cihaz       |                 |            |
| Firma:                                     | 1.0494            | arter (n. Campanik Ma        |                      | Veri Kayna       | ğı:      | Firma             |                 |            |
| Marka:                                     | test (            |                              |                      |                  |          |                   |                 |            |
| Ürünün Adı / Ticari Adı:                   | test (            |                              |                      |                  |          |                   |                 |            |
| Ürünün ilave ticari adları<br>(varsa):     |                   |                              |                      |                  |          |                   |                 |            |
| Ürün Künyesi:                              | Data Kanyasi y    |                              |                      |                  |          |                   |                 |            |
| Orijinal Etiket Türkçe<br>mi?:             | Evet              |                              |                      |                  |          |                   |                 |            |
| Orijinal Etiket ve Satış<br>Ambalajı:      | 10,000            |                              |                      |                  |          |                   |                 |            |
| Versiyon/Model:                            |                   |                              |                      |                  |          |                   |                 |            |
| Referans/Katalog No:                       |                   |                              |                      |                  |          |                   |                 |            |
| İçerikteki Ürün Sayısı:                    |                   |                              |                      |                  |          |                   |                 |            |
| Ürün Açıklaması:<br>Aynı Barkodlu Ürünler: | Aynı Barkodlu Ü   | Ürünler                      |                      |                  |          |                   |                 |            |
| Sınıflandırma Bilgileri                    |                   |                              |                      | İthal/İmal Bi    | ilgileri |                   |                 |            |
| Sinif:                                     | Sınıf-I Diğer (st | eril ve ölçme fonksiyonu olı | mayan)               | İthal/İmal B     | Bilgisi: | İmal              |                 |            |
| GMDN:                                      | 31043 - Ortotik   | ayakkabı, adapte edilmiş     |                      | Menşei Ülk       | e:       | Türkiye           |                 |            |
| Branş Türü Kodu:                           | 55-BİYOMETRI      | Í                            |                      |                  |          |                   |                 |            |
|                                            |                   |                              |                      | Vazdur           | İndis    | Qüpoolle          | Diğer İslemler  | Konet      |

# Şekil 63. Başvuruya Hazır Durumunda MDR Tıbbi Cihaz Bilgileri Penceresi

Taslak veya Başvuruya Hazır durumundaki tıbbi cihaz bilgileri doğrudan Güncelle düğmesine tıklanarak güncellenebilmektedir.

Karar verilmiş durumdaki tıbbi cihazlar üzerinde güncelleme yapmak için **Güncelleme Bildirimi** oluşturulması gerekmektedir. Kayıtlı durumdaki tıbbi cihazın Tıbbi Cihaz Bilgileri Penceresi Şekil 62'de sunulmuştur.

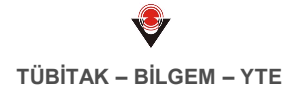

| Tıbbi Cihaz Bilgileri                  |                   |                              |                      |                                |                                      | Π     |
|----------------------------------------|-------------------|------------------------------|----------------------|--------------------------------|--------------------------------------|-------|
| Fibbi Cihaz Detayları                  | Ürün Geçmişi      | Piyasaya Arz Bilgisi         | Takip Konfigürasyonu | Ürün Titubb Geçmişi            | SUT Kodları                          |       |
| Tanımlayıcı Bilgiler                   |                   |                              |                      | Durum Bilgileri                |                                      |       |
| Ürün Tanımı:                           | 100-1-100         |                              |                      | Durum:                         | Kayıtlı                              |       |
| UDI-DI Numarası:                       | 1242447947        | 128 (587)                    |                      | Durum Açıklamas                | i: evet                              |       |
| Temel UDI-DI Numarası:                 | 111110011         | ##13181 (58m)                |                      | Tekil Ürün Durumı              | u: Tekil ürün hiç dahil edilmemiş.   |       |
| Firma:                                 | 1.0494            | arcs (a comparis the         |                      | Ürün Tipi:                     | Tıbbi Cihaz                          |       |
| Marka:                                 | test (            |                              |                      | Veri Kaynağı:                  | Firms                                |       |
| Ürünün Adı / Ticari Adı:               | 100               |                              |                      | İncelenmeye<br>Alındığı Tarih: | 22/04/2021                           |       |
| Urünün ilave ticari adları<br>(varsa): |                   |                              |                      | Güncellenme<br>Tarihi:         | 22/04/2021                           |       |
| Urün Künyesi:                          | Draw Manyout y    | *                            |                      | ÜTS Başlangıç                  | 22/04/2021                           |       |
| Orijinal Etiket Türkçe<br>mi?:         | Evet              |                              |                      | Tarihi:<br>Durum Tarihi:       | 22/04/2021                           |       |
| Orijinal Etiket ve Satış<br>Ambalajı:  |                   |                              |                      | oddin fami.                    |                                      |       |
| Versiyon/Model:                        |                   |                              |                      |                                |                                      |       |
| Referans/Katalog No:                   |                   |                              |                      |                                |                                      |       |
| İçerikteki Ürün Sayısı:                |                   |                              |                      |                                |                                      |       |
| Ürün Açıklaması:                       |                   |                              |                      |                                |                                      |       |
| Aynı Barkodlu Ürünler:                 | Aynı Barkodlu Ü   | Ürünler                      |                      |                                |                                      |       |
| Sınıflandırma Bilgileri                |                   |                              |                      | İthal/İmal Bilgileri           |                                      |       |
| Sinif:                                 | Sınıf-I Diğer (st | eril ve ölçme fonksiyonu olr | mayan)               | İthal/İmal Bilgisi:            | İmal                                 |       |
| GMDN:                                  | 31043 - Ortotik   | ayakkabı, adapte edilmiş     |                      | Menşei Ülke:                   | Türkiye                              |       |
| Branş Türü Kodu:                       | 55-BİYOMETR       | i                            |                      |                                |                                      |       |
|                                        |                   |                              |                      |                                |                                      |       |
|                                        |                   |                              |                      | Yazdır İndi                    | r Güncelle 🔺 Diğer <u>İşlemler 🔺</u> | Kapat |

### Şekil 64. Kayıtlı Durumunda MDR Tıbbi Cihaz Bilgileri Penceresi

Güncelleme bildirimi oluşturmak için Tıbbi Cihaz Bilgileri penceresinde yer alan Güncelle düğmesine tıklanarak **Güncelleme Bildirimi Oluştur** bağlantısına tıklanır. **Tıbbi Cihaz Güncelle Penceresi** (Şekil 65) görüntülenir.

| IDR Tibbi Cihaz Güncelle                       |                       | Ч - |
|------------------------------------------------|-----------------------|-----|
| anımlayıcı Bilgiler                            |                       |     |
| UDI Tahsis Kuruluşu:                           | •                     |     |
| UDI-DI Numarası:                               | BIL 1-428/938         |     |
| MDR'a farklı ürün numarası ile mi<br>geçti?: * | Evet I Hayır          |     |
| Aynı Barkodlu Ürünler:                         | Aynı Barkodlu Ürünler |     |
| Marka Adı: * 🚺                                 |                       |     |
| Ürünün Adı / Ticari Adı: *                     |                       |     |
| Ürünün ilave ticari adları (varsa):            |                       |     |
| Versiyon/Model: 👔                              |                       |     |
| Referans/Katalog Numarası: 👔                   |                       |     |
| Ürün Açıklaması: 👔                             |                       |     |
|                                                |                       |     |
|                                                | 3999 karakter kaldı   |     |
| İçerikteki Ürün Sayısı: *                      | 1                     |     |
| hal/İmal Bilgileri                             |                       |     |
| İthal/İmal Bilgisi: *                          | İmal                  |     |
| Menşei Ülke: *                                 | Türkiye ×             |     |
| ınıflandırma Bilgileri                         |                       |     |
|                                                |                       |     |

### Şekil 65. MDR Tıbbi Cihaz Güncelle

Güncelleme bildiriminde takip edilecek adımlar, <u>tıbbi cihaz ekleme</u> bildiriminde anlatılan işlem adımları ile aynıdır. Güncelleme yapılırken, UDI (Unique Device Identifier - Tekil Cihaz Tanımlama Sistemi) tarafından güncellenmesi uygun olmayan, alanların değiştirilmesine izin verilmez. Çünkü bu alanlar güncellendiğinde ürün barkodunun değişmesi gerekmektedir. Güncelleme bildirimi oluşturulduktan sonra yine ÜTS üzerinden başvuru oluşturulup TİTCK'ya gönderilmesi gerekmektedir.

Karar verilmiş durumdaki bir tıbbi cihaz için güncelleme bildirimi oluşturulursa tıbbi cihaz Başvuruya Hazır mı? sorusuna verilen cevaba göre Taslak ya da Başvuruya Hazır durumunda yeni bir tıbbi cihaz kaydı oluşur. Tıbbi cihazın TİTCK tarafından tekrar değerlendirilmesi için Tıbbi Cihaz Başvurusu oluşturulması gerekmektedir. Tıbbi cihaz başvurusu oluşturmak için <u>MDR Tıbbi Cihaz Başvuru İşlemleri</u> başlığına gidiniz. Güncelleme bildirimi TİTCK tarafından onaylandıktan sonra ilgili tıbbi cihaz kayıtlı durumuna geçecek güncelleme bildirimindeki alanlar cihaza aktarılacaktır.

Başvurusuz olarak tıbbi cihaz güncellemek için Güncelle düğmesine tıklanarak Başvurusuz Güncelle bağlantısına tıklanır. **Tıbbi Cihaz Başvurusuz Güncelle Penceresi** (Şekil 66) görüntülenir.

| Tıbbi Cihaz Başvurusuz Güncelle    | e                 |                          |        | Π       |
|------------------------------------|-------------------|--------------------------|--------|---------|
| Menşei Ülke Bilgisi                |                   |                          |        |         |
| Menşei Ülke: *                     | Türkiye $	imes$   |                          |        |         |
| Ürün Kataloğu Seçimi               |                   |                          |        |         |
| Ürün Kataloğu:                     | Seç               |                          |        |         |
| Seçilen Ürün Katalogları:          | Belge No          | Belge Türü               | ĴΪ     | Çıkar   |
|                                    |                   | AB Sertifikası (MDR)     |        | 🗙 Çıkar |
|                                    | 10.485.822        | AB Uygunluk Beyanı (MDR) |        | 🗙 Çıkar |
| Özellikler                         |                   |                          |        |         |
| SUT Eşleşme Durumu: *              | Eşleşme Yapılacak | ;                        |        | •       |
| Sağlık Marketinde Satılacak mı?: * | Evet 💿 Ha         | ayır                     |        |         |
|                                    |                   |                          |        |         |
|                                    |                   |                          |        |         |
|                                    |                   |                          |        |         |
|                                    |                   |                          |        |         |
|                                    |                   |                          | Kaydet | Kapat   |

### Şekil 66. Tıbbi Cihaz Başvurusuz Güncelle

Başvurusuz güncellemelerde menşei ülke bilgisi, Seçilen Ürün Katalogları başlığı altında tıbbi cihaza bağlı Ürün Kataloğu tipindeki belgeler, SUT eşleşme durumu ve sağlık marketinde satılacak mı alanları güncellenebilmektedir. Sağlık marketinde satılacak mı alanı Evet seçilirse ürün görsel standartlarına uygun olarak ürün görselleri eklemek gerekmektedir. İlgili alanlar ile ilgili yapılabilecek seçimler <u>tıbbi cihaz ekleme</u> bildiriminde anlatılan işlem adımları ile aynıdır.

- Silindi durumundaki bir belgede güncelleme bildirimi oluşturulabilmesi için TİTCK'nın belgeye bağlı tüm cihazlara karar vermiş olması gerekmektedir. Aksi durumda güncelleme bildirimi oluşturulamamaktadır.
- Bildirim durumu Taslak ya da Başvuruya Hazır olan tıbbi cihaz bildirimleri güncellenebilir ya da Diğer işlemler düğmesine tıklanarak kopyalanabilir veya silinebilir.

Tıbbi Cihaz Bilgileri Ekranı'nda **Diğer işlemler** (<sup>Diğer işlemler</sup>) düğmesinden kopyala bağlantısına tıklanırsa **MDR Tıbbi Cihaz Kopyala Penceresi** görüntülenir (Şekil 67).

| anımlayıcı Bilgiler                            |                       |   |
|------------------------------------------------|-----------------------|---|
|                                                |                       | - |
| UDI Tahsis Kuruluşu: *                         | Seçiniz 🔻             |   |
| UDI-DI Numarası: *                             |                       |   |
| MDR'a farklı ürün numarası ile mi<br>geçti?: * | Evet Hayır            |   |
| Aynı Barkodlu Ürünler:                         | Aynı Barkodlu Ürünler |   |
| Marka Adı: * 🧃                                 |                       |   |
| Ürünün Adı / Ticari Adı: *                     |                       |   |
| Ürünün ilave ticari adları (varsa):            |                       |   |
| Versiyon/Model: 👔                              | ũ.                    |   |
| Referans/Katalog Numarası: 👔                   |                       |   |
| Ürün Açıklaması: 👔                             |                       |   |
|                                                | 3000 karakter kaldı   |   |
| İçerikteki Ürün Sayısı: *                      | 1                     |   |
| hal/İmal Bilgileri                             |                       |   |
| ithal/İmal Bilgisi: *                          | İmal 🔹                | ] |
| Menşei Ülke: *                                 | Türkiye ×             |   |
| nıflandırma Bilgileri                          |                       |   |

### Şekil 67. MDR Tıbbi Cihaz Kopyala

MDR Tıbbi Cihaz Kopyala Penceresindeki alanlar MDR Tıbbi Cihaz Ekle Penceresi'ndekiler ile aynıdır. İlgili alanlar Tablo 5'e uygun şekilde doldurulduktan sonra Kaydet düğmesine tıklanır. MDR Tıbbi Cihazı; Başvuruya Hazır mı? sorusuna Hayır seçimi yapıldıysa Taslak; Evet seçimi yapıldıysa Başvuruya hazır durumunda eklenmiş olur.

# 1.2.2.2.2 MDR Geçişi için Güncelleme Bildirimi Oluştur

93/42/EEC ve 90/385/EEC yönetmelikleri kapsamında eklenen tıbbi cihazlar, eğer aynı barkod numarası ile MDR kapsamına geçtiyse, MDR geçişi **Güncelleme Bildirimi** oluşturularak sağlanabilmektedir. MDR geçişi sağlanmak istenen karar verilmiş durumdaki tıbbi cihazların MDR geçişini sağlamak için Tıbbi Cihazlarımı Listele ekranında yer alan tıbbi cihazların Birincil Ürün Numarası'na tıklandığında **Tıbbi Cihaz Bilgileri Penceresi** (Şekil 68) görüntülenir.

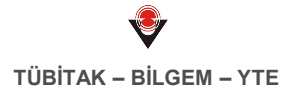

| Tıbbi Cihaz Bilgileri                           |                                          |                                                    |                      |                      |                                           |            |         |  |  |
|-------------------------------------------------|------------------------------------------|----------------------------------------------------|----------------------|----------------------|-------------------------------------------|------------|---------|--|--|
| ibbi Cihaz Detayları                            | Ürün Geçmişi                             | Piyasaya Arz Bilgisi                               | Takip Konfigürasyonu | Ürün Titubb Ge       | Jrün Titubb Geçmişi SUT Kodları           |            |         |  |  |
| Tanımlayıcı Bilgiler                            |                                          |                                                    |                      | Durum B              | ilgileri                                  |            |         |  |  |
| Ürün Tanımı:                                    | Bit Table Chara 2 - Advance protect      |                                                    |                      | Durum: Kay           |                                           | Kayıtlı    | Kayıtlı |  |  |
| Birincil Ürün Numarası:                         | (GS1)                                    |                                                    |                      | Tekil Ürü            | Tekil Ürün Durumu: Tekil ürün hiç dahil e |            |         |  |  |
| Firma:                                          | 10-End Medical DK (Splingerik Warehouse) |                                                    |                      | Ürün Tip             | Ürün Tipi: Tıbbi Cihaz                    |            |         |  |  |
| Marka:                                          | Br Tabli Chur                            |                                                    | Veri Kaynağı: Firma  |                      |                                           |            |         |  |  |
| Ürün Adı:                                       | fulletion protect                        |                                                    |                      | İncelenr             | 25/11/2015                                |            |         |  |  |
| Ürün Künyesi:                                   | Draw Nanyoui pell                        |                                                    |                      | Alındığı<br>Güncelle | iarih:<br>enme                            | 24/11/2015 |         |  |  |
| Orijinal Etiket Türkçe<br>mi?:                  |                                          |                                                    |                      | Tarihi:<br>ÜTS Ba    | şlangıç                                   | 24/11/2015 |         |  |  |
| Türkçe Etiket:                                  | stherit of                               |                                                    |                      | Tarihi:              |                                           | 22/42/2017 |         |  |  |
| Orijinal Etiket:                                |                                          |                                                    |                      | Durum                | larihi:                                   | 22/12/2017 |         |  |  |
| Versiyon/Model:                                 | NUMBER OF                                |                                                    |                      |                      |                                           |            |         |  |  |
| Referans/Katalog No:<br>İçerikteki Ürün Sayısı: |                                          |                                                    |                      |                      |                                           |            |         |  |  |
| Ürün Açıklaması:<br>Aynı Barkodlu Ürünler:      | Aynı Barkodlu                            | Ürünler                                            |                      |                      |                                           |            |         |  |  |
| Sınıflandırma Bilgileri                         |                                          |                                                    |                      | İthal/İmal           | Bilgileri                                 |            |         |  |  |
| Sinif:                                          | Sınıf-I Diğer (sl                        | Sınıf-I Diğer (steril ve ölçme fonksiyonu olmayan) |                      |                      | al Bilgisi:                               | İthal      |         |  |  |
| GMDN:                                           | 31073 - Stoma                            | kalkanı                                            |                      | Menşei Ülke:         |                                           | Haiti      |         |  |  |
| Branş Türü Kodu: 89-ANJİYOGRAFİ                 |                                          | AFÍ                                                |                      | İthal Edilen Ülke:   |                                           | Gine       |         |  |  |
|                                                 | G                                        |                                                    | GTÍP Nu              | ımarası:             | 9021.21 (Protez dişler)                   |            |         |  |  |
| Ürün Belgeleri                                  |                                          |                                                    |                      |                      |                                           |            |         |  |  |
| Belge No                                        | 1 Belge Tür                              | ü 🕌 Orjinal                                        | Doküman              | ţţ                   | 1 Türkçe Doküman                          |            | 11      |  |  |
|                                                 | EC Sertifi                               | kası                                               | -                    |                      |                                           |            |         |  |  |
|                                                 | Uvaunluk                                 | Bevani                                             |                      |                      |                                           |            |         |  |  |
|                                                 |                                          |                                                    |                      |                      |                                           |            |         |  |  |

Şekil 68. Kayıtlı Durumunda Tıbbi Cihaz Bilgileri Penceresi

Güncelleme bildirimi oluşturarak MDR geçişi sağlamak için Tıbbi Cihaz Bilgileri Penceresinde yer alan Güncelle düğmesine tıklanarak **MDR Geçişi için Güncelleme Bildirimi Oluştur** bağlantısına tıklanır. **MDR Geçişi için Güncelleme Bildirimi Oluştur Penceresi** (Şekil 69) görüntülenir.

| IDR Geçişi İçin Güncelleme I        | Bildirimi Oluştur     |      |
|-------------------------------------|-----------------------|------|
| anımlayıcı Bilgiler                 |                       |      |
| UDI Tahsis Kuruluşu:                | GS1                   | Ŧ    |
| UDI-DI Numarası:                    |                       |      |
| Aynı Barkodlu Ürünler:              | Aynı Barkodlu Ürünler |      |
| Marka Adı: * 🚺                      | the Yosh (Mag 2       |      |
| Ürünün Adı / Ticari Adı: *          | kafatası protezi      |      |
| Ürünün ilave ticari adları (varsa): |                       |      |
| Versiyon/Model: 👔                   | and de                |      |
| Referans/Katalog Numarası: 👔        |                       |      |
| Ürün Açıklaması: 👔                  |                       |      |
|                                     |                       |      |
|                                     | 4000 karakter k       | aldı |
| İçerikteki Ürün Sayısı: *           | 10                    |      |
| hal/İmal Bilgileri                  |                       |      |
| İthal/İmal Bilgisi: *               | İthal                 | •    |
| Menşei Ülke: *                      | Haiti ×               |      |
| İthal Edilen Ülke: *                | Gine ×                |      |
| GTÌP Numarası: *                    | 9021.21 Protez dişler | •    |
|                                     |                       |      |

### Şekil 69. MDR Geçişi için Güncelleme Bildirimi Oluştur Penceresi

MDR Geçişi için Güncelleme Bildirimi Oluştur Penceresi alanları MDR Tıbbi Cihaz Ekleme Penceresi ile aynıdır. Eski yönetmelikte karar verilmiş durumda olan cihazın alanları buraya aktarılmış şekilde gelmektedir. MDR için gerekli diğer eksik alanların da doldurulması gerekmektedir.

Güncelleme bildiriminde takip edilecek adımlar, <u>tıbbi cihaz ekleme</u> bildiriminde anlatılan işlem adımları ile aynıdır. Güncelleme yapılırken, UDI (Unique Device Identifier - Tekil Cihaz Tanımlama Sistemi) tarafından güncellenmesi uygun olmayan, alanların değiştirilmesine izin verilmez. Çünkü bu alanlar güncellendiğinde ürün barkodunun değişmesi gerekmektedir. Güncelleme bildirimi oluşturulduktan sonra yine ÜTS üzerinden başvuru oluşturulup TİTCK'ya gönderilmesi gerekmektedir.

Karar verilmiş durumdaki bir tıbbi cihaz MDR geçişi için güncelleme bildirimi oluşturulursa tıbbi cihaz Başvuruya Hazır mı? sorusuna verilen cevaba göre Taslak ya da Başvuruya Hazır durumunda yeni bir tıbbi cihaz kaydı oluşur. Tıbbi cihazın TİTCK tarafından tekrar değerlendirilmesi için Tıbbi Cihaz Başvurusu oluşturulması gerekmektedir. Tıbbi cihaz başvurusu oluşturmak için <u>MDR Tıbbi Cihaz Başvuru İşlemleri</u> başlığına gidiniz. Güncelleme bildirimi TİTCK tarafından onaylandıktan sonra ilgili tıbbi cihaz kayıtlı durumuna geçecek güncelleme bildirimindeki alanlar cihaza aktarılacaktır.

### 1.2.3 MDR Tıbbi Cihaz Başvuru İşlemleri

Kayıtlı tıbbi cihaz başvurularını görüntülemek ve yeni bir tıbbi cihaz başvurusu oluşturmak için **Tıbbi Cihaz \ Tıbbi Cihaz Başvuru İşlemleri** bağlantısına tıklanır. **Tıbbi Cihaz Başvurusu Listele Ekranı** (Şekil 70) görüntülenir.

| 🎧 Anasayfa                         |                     | ★Tibbi Cihaz Başvurusu Listele           Tibbi Cihaz Başvurusu Listele         Tibbi Cihaz Başvurusu Listele |                                           |               |                      |                          |            |                            |
|------------------------------------|---------------------|----------------------------------------------------------------------------------------------------|-------------------------------------------|---------------|----------------------|--------------------------|------------|----------------------------|
| 👰 Bilgi Bankası                    | <                   | Basyuru Numa                                                                                                 | arası:                                    |               | İslem Takin          |                          |            |                            |
| 🕜 Tıbbi Cihaz                      | ~                   | Numarası:                                                                                                    |                                           |               |                      |                          |            |                            |
| Tıbbi Cihazlarır                   | nı Listele          | ✓ Daha fazla kriter           Sorgula         Ternizle                                                       |                                           |               |                      |                          |            |                            |
| Tıbbi Cihaz Başvuru<br>İşlemleri   | şvuru               | Başvuru No<br>↓↑                                                                                             | İçeriğindeki Toplam Bildirim Sayısı<br>↓† | Kontrole Gönd | lerilme Tarihi<br>↓↑ | Sonlandırma Tarihi<br>↓↑ | Durum ↓↑   | İşlem Takip Numarası<br>↓† |
|                                    |                     | 1                                                                                                    |                                           |               |                      |                          | İncelemede |                            |
| İthal Ürün Veri Değ<br>Talepleri   | Değişikliği         | 2                                                                                                    | 8                                         |               |                      | 101062010                | İncelendi  |                            |
|                                    |                     | 3                                                                                                    | 1                                         |               |                      | 101042015                | İncelendi  |                            |
| Serbest Satış S<br>Başvurusu İşler | ertifikası<br>mleri | 1 - 15 / Toplam: 3 kayıt (hesapla)   Sayfa başına 15 kayıt                                                   |                                           |               |                      |                          |            |                            |

Şekil 70. Tıbbi Cihaz Başvurusu Listele Ekranı

Tıbbi Cihaz Başvurusu Listele Ekranı'nda daha önceden oluşturulan tıbbi cihaz başvuruları yer almaktadır. Başvuru Numarası ve İşlem Takip Numarası bilgileri girilerek sorgulama yapılabileceği gibi daha fazla kriter girişi yapmak için Daha fazla kriter açılır menüsüne tıklanır. Gerekli kriterler belirtilerek Sorgula düğmesine tıklandığında kriterlere uygun Tıbbi Cihaz Başvuruları listelenir.

Tıbbi Cihaz başvuru bilgileri ile ilgili açıklamaya ulaşmak için Tıbbi Cihaz Başvurusu Listele Ekranı'nda yer alan başvuru listesinden ilgili başvurunun Başvuru No alanına tıklanır. **Tıbbi Cihaz Başvurusu Detayı Penceresi** görüntülenir (Şekil 71). Başvuru içinde yer alan tıbbi cihazların incelenme durumları da İncelenmiş Cihazlar, İncelenmemiş Cihazlar sekmelerinden görüntülenebilir.
| Tıbbi Cihaz Başvurusu Detayı   |                                             |              |
|--------------------------------|---------------------------------------------|--------------|
| Başvuru Bilgileri İncelenmemiş | Cihazlar İncelenmiş Cihazlar                |              |
| Başvuru Bilgileri              |                                             |              |
| Başvuru Numarası:              | 10001                                       |              |
| Başvuru Türü:                  | Diğer Ürünler Başvurusu                     | İncelenmiş   |
| Kurum Adı:                     | 12-E-di Mediari (d. (1. (Spinjerik Hammer)) | Incelenmemiş |
| Durum:                         | İncelemede                                  |              |
| Kontrole Gönderilme Tarihi:    | 22/04/2021                                  |              |
| Evrak Sayısı:                  | E ADVITA                                    |              |
| Evrak Tarihi:                  | 22/09/2017 14:39                            |              |
| Belge Id:                      | 7920403                                     |              |
| İşlem Takip Numarası:          | 7028647                                     |              |
| Ürün Tipi İstatistiği          |                                             |              |
| Tıbbi Cihaz                    | Turket                                      |              |
| Toplam Ürün Sayısı:            | Later                                       |              |
| Başvuru Dosyaları              |                                             |              |
| Başvuru Dosyası:               | Charlies and one pff                        |              |
| İmzalı Başvuru Dosyası:        | incutification pla                          |              |
| Zaman Damgalı Başvuru Dosyası: | came/Campillianus, p?x                      |              |
|                                |                                             |              |
|                                |                                             |              |
|                                |                                             |              |
|                                |                                             |              |
| İşlem Geçmişi                  |                                             | Kapat        |

## Şekil 71. Tıbbi Cihaz Başvurusu Detayı Penceresi

Başvurunun durumu Tıbbi Cihaz Başvurusu Listele Ekranı'ndan takip edilebilir. İlgili durumlar Tablo 6'da sunulmuştur.

| Durum         | Açıklama                                                                                                    |
|---------------|----------------------------------------------------------------------------------------------------|
| İmza Bekliyor | Tıbbi cihaz başvurusu oluşturulup henüz imzalanmadığında tıbbi cihazın<br>aldığı durumdur.<br><i>Bu adımda tıbbi cihaz başvurusu silinebilir.</i> |
| İncelemede    | TİTCK'ya başvurudaki belgelerin matbu hallerinin iletildiği ve başvurunun değerlendirmeye alındığı durumdur.                                      |
| İncelendi     | Tıbbi cihaz başvurusunun TİTCK tarafından sonlandırıldığı durumdur.                                                                               |

| Durum                | Açıklama                                                                                                    |
|----------------------|----------------------------------------------------------------------------------------------------|
| İncelenmeyi Bekliyor | Tıbbi cihaz başvurusunun TİTCK'ya iletildiği, inceleyen atandığı ancak henüz incelenmediğinde aldığı durumdur.                             |
| Reddedildi           | Tıbbi cihaz başvurusunun TİTCK tarafından incelemeye alındıktan sonra, Ret Gerekçeleri belirterek ilgili tıbbi cihazı reddettiği durumdur. |

Sistem'e eklenen tıbbi cihaz bildirimlerinin kontrol edilmesi için Sistem üzerinden TİTCK'ya gönderilmesi gerekmektedir. Bunun için tıbbi cihaz başvurusu oluşturulmalıdır. Yeni bir tıbbi cihaz başvurusu eklemek için **Tıbbi Cihaz Başvurusu Oluştur** (Şekil 72) düğmesine tıklanır. Açılan listeden MDR tıbbi cihazın bilgilerine göre Optik Ürünler Başvurusu, Aktif İmplante T. Cihazlar Başvurusu, Sınıf 3 Ürünler Başvurusu veya Diğer Ürünler Başvurusu seçilerek başvuru bildirimi eklenebilir.

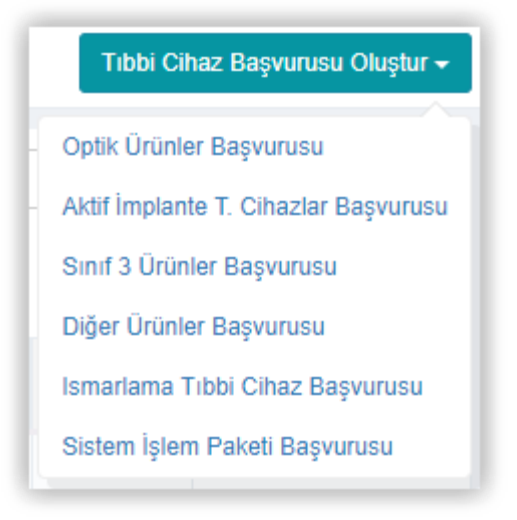

## Şekil 72. Tıbbi Cihaz Başvurusu Oluştur Düğmesi

Tıbbi Cihaz Başvurusu türü belirlendikten sonra **Tıbbi Cihaz Başvurusu Özeti Penceresi** (Şekil 73) görüntülenir. **Uygunluk Beyanı/AB Uygunluk Beyanı Seç** düğmesine tıklanır. **Cihaz Başvurusuna Uygunluk Beyanı Seç Penceresi** (Şekil 74) görüntülenir. Uygunluk beyanı seçildikten sonra başvuru yapılacak ürünler alanı görüntülenir.

| Seçilen Beyan:    Belge No <p< th=""><th></th><th></th><th>-yimz</th><th></th><th></th></p<>                                                                                                    |                             |                                                                    | -yimz                                                                                            |                                                                                                    |                                                                                                    |
|----------------------------------------------------------------------------------------------------|-----------------------------|--------------------------------------------------------------------|--------------------------------------------------------------------------------------------------|----------------------------------------------------------------------------------------------------|----------------------------------------------------------------------------------------------------|
| Başvuru Yapılacak Ürünler: *<br>Urün Seç<br>Birincil Ürün Numarası<br>If Ürün Tanımı<br>If Katalog No<br>If Çıkar<br>I I I I Sayfa başına 10 kayıt<br>I I I I Sayfa başına 10 kayıt                                                                                                    | Belge No                    |                                                                    |                                                                                                  | ţţ                                                                                                    | Çıkar                                                                                                    |
| Image: Second Second Secon |                             |                                                                    |                                                                                                  |                                                                                                    | 🗙 Çıkar                                                                                                    |
| Başvuru Yapılacak Ürünler: *<br>Ürün Seç<br>Birincil Ürün Numarası If Ürün Tanımı If Katalog No If Çıkar<br>1 1 1 1-10   Sayfa başına 10 kayıt                                                                                                    | <b>∢</b> 1 ►                | 1-10   g                                                           | ayfa başına 10 kayıt                                                                             |                                                                                                    | Ŧ                                                                                                    |
| Birincil Ürün Numarası 11 Ürün Tanımı 11 Katalog No 11 Çıkar<br>Cirin Tanımı 11 Katalog No 11 Çıkar<br>X Çıkar<br>1 ) 1 - 10   Sayfa başına 10 kayıt                                                                                                    | Ūrün Seç                    |                                                                    |                                                                                                  |                                                                                                    |                                                                                                    |
| Image: Constraint of the second second se       | Urün Tanımı                 | ĴĴ                                                                 | Katalog No                                                                                       | ↓î                                                                                                    | Çıkar                                                                                                    |
|                                                                                                    | 1642 - 7 - 1662             |                                                                    |                                                                                                  |                                                                                                    | 🗙 Çıkar                                                                                                    |
|                                                                                                    | 1 - 10   Sayfa başına 10 ka | yıt                                                                |                                                                                                  |                                                                                                    | Ŧ                                                                                                    |
|                                                                                                    |                             |                                                                    |                                                                                                  |                                                                                                    |                                                                                                    |
|                                                                                                    |                             |                                                                    |                                                                                                  |                                                                                                    |                                                                                                    |
|                                                                                                    |                             | Belge No<br>Urün Seç<br>Urün Tanımı<br>1 - 10   Sayfa başına 10 ka | Belge No<br>I I I I I I I I S<br>Urün Seç<br>II Ürün Tanımı II<br>I - 10   Sayfa başına 10 kayıt | Belge No<br>1 1 1 1-10   Sayfa başına 10 kayıt<br>Urün Seç<br>1 Ürün Tanımı 11 Katalog No<br>1-10   Sayfa başına 10 kayıt | Belge No       It         Image: Constraint of the second second seco |

Şekil 73. Tıbbi Cihaz Başvurusu Özeti Penceresi

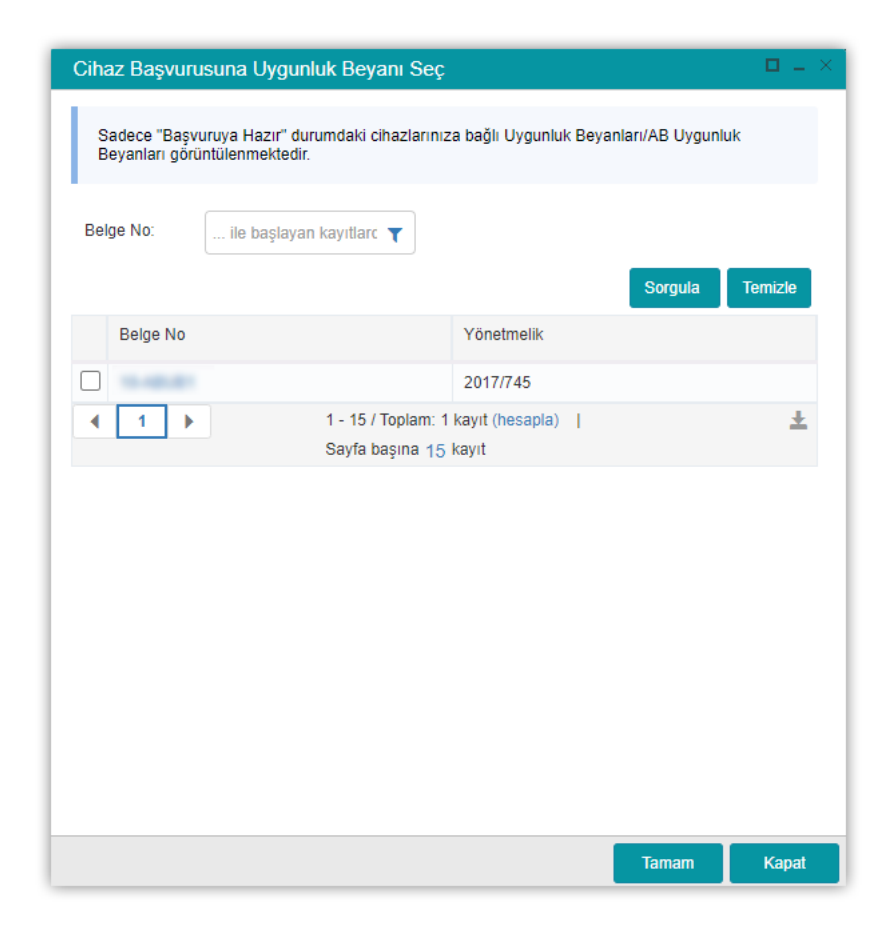

Şekil 74. Cihaz Başvurusuna Uygunluk Beyanı Seç

Uygunluk Beyanı ilgili ekranda görülebildiyse onay kutusu (□) işaretlenir ve Tamam düğmesine tıklanır. İlgili ekrandaki listede görülemediyse Belge No metin kutusuna *içeren, …ile başlayan,…ile biten ve eşleşen* filtrelerinden biri seçilerek girilir. Varsayılan filtre "…ile başlayan" olarak atanmıştır. Sorgula düğmesine tıklanır.

Seçilmek istenen uygunluk beyanının onay kutusu ( $\Box$ ) işaretlenir ve Tamam düğmesine tıklanır.

- Cihaz Başvurusuna Uygunluk Beyanı Seç Penceresi'nde tek bir uygunluk beyanı seçimi yapılabilmektedir. Başvuruda uygunluk beyanına bağlı ürünler gönderilmektedir.
- 🕖 🛛 Uygunluk beyanları istenirse 📥 simgesine tıklanarak excele aktarılabilmektedir.

Uygunluk beyanı seçilip tamam düğmesine basıldıktan sonra Tıbbi Cihaz Başvurusu Özeti Seçilen Beyan alanında listelenir. Seçilen Beyan alanında listelenen beyanlar Çıkar düğmesine basılarak çıkartılabilir.

Tıbbi cihazda başvuru yapılacak ürünleri seçmek için **Ürün Seç** ( <sup>Ürün Seç</sup> ) düğmesine tıklanır. **Cihaz Başvurusuna Cihaz Seç Penceresi** (Şekil 75) görüntülenir.

| Birir<br>Ürü<br>Nun | ncil<br>n<br>narası:<br>Daha fazla k | riter      |     | Mar       | ka Adı:   | ile başla    | iyan kayı | T           | Versiyon/<br>Model: | ile       | başlaya | an kayı | r<br>zle |
|---------------------|--------------------------------------|------------|-----|-----------|-----------|--------------|-----------|-------------|---------------------|-----------|---------|---------|----------|
|                     | Birincil Ürün                        | Numarası   | lî. | Marka Adı | lî Ve     | ersiyon/Mode | el ↓†     | Ürün Adı    | J† Ka               | italog No | ţţ      | GMDN    | ţţ       |
| •                   | Uygun Kayıt                          | Bulunamadı |     | 1 - 10    | / Toplam: | ? kayıt (hes | apla)   ; | Sayfa başın | a 10 kay            | t         |         |         | Ŧ        |
| •                   | 1                                    |            |     | 1 - 10    | / Toplam: | ? kayıt (hes | apla)   ; | Sayfa başın | a <u>10</u> kay     | t         |         |         | 1        |

## Şekil 75. Cihaz Başvurusuna Cihaz Seç Penceresi

Tıbbi Cihaz Başvurusu Özeti Penceresi'nde, oluşturulan ve durumu Başvuruya Hazır olan tüm bildirimler yer alacaktır. Herhangi bir tıbbi cihaz, başvurunun içerisine eklenmek istenmediği durumda ilgili belgenin Birincil Ürün Numarası bağlantısına tıklanır, Güncelle düğmesine tıklanarak Başvuruya Hazır mı? sorusu Hayır olarak işaretlenir.

Eklenmek istenen tıbbi cihazlar ilgili ekranda görülebildiyse onay kutusu (□) işaretlenir ve Tamam düğmesine tıklanır. İlgili ekrandaki listede görülemediyse Birincil Ürün Numarası girilerek ve/veya Marka Adı, Versiyon/Model bilgileri metin kutusuna *içeren, …ile başlayan,…ile biten ve eşleşen* filtrelerinden biri seçilerek girilir. Varsayılan filtre "…ile başlayan" olarak atanmıştır. Sorgula düğmesine tıklanır.

Seçilmek istenen tıbbi cihazların onay kutusu (□) işaretlenir ve Tamam düğmesine tıklanır.

🦸 🛛 Tıbbi cihaz listesi istenirse 볼 simgesine tıklanarak excele aktarılabilmektedir.

Tıbbi cihazlar seçilip tamam düğmesine basıldıktan sonra Tıbbi Cihaz Başvurusu Özeti Başvuru Yapılacak Ürünler alanında listelenir. Seçilen tıbbi cihaz alanında listelenen tıbbi cihazlar Çıkar düğmesine basılarak çıkartılabilir.

İşleme Tıbbi Cihaz Başvurusu Özeti Penceresi'nden devam edilir. Tıbbi cihaz başvurusu oluşturma işlemi onaylandıktan sonra Sistem'de yer alan tıbbi cihaz bildirimleri başvuruya eklenir. İmzalandıktan sonra incelenmek üzere TİTCK'ya iletilir. Bu adımdan sonra Sistem'deki başvuru ve başvuru içerisinde yer alan bildirimler üzerinde güncelleme yapılamaz. İmzalanmadığı takdirde cihaz başvurusu güncellenebilir ve silme işlemi yapılabilir.

TİTCK tarafından onaylandıktan sonra güncelleme bildirimindeki alanlar, kayıtlı durumdaki cihaza aktarılacaktır.

Başvuru TİTCK'ya iletildiğinde durumu incelemede olarak Tıbbi Cihaz Başvurusu Listele Ekranı'nda listelenir.

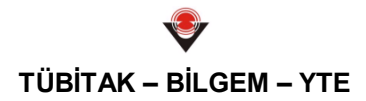